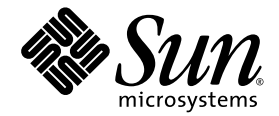

# Sun StorEdge<sup>™</sup> 3000 Family 導入・ 運用・サービスマニュアル

Sun StorEdge 3120 SCSI Array

Sun Microsystems, Inc. www.sun.com

Part No. 817-6622-11 2005 年 7 月, 改訂第 A 版 Copyright © 2004-2005 Dot Hill Systems Corporation, 6305 El Camino Real, Carlsbad, California 92009, USA. All rights reserved.

Sun Microsystems, Inc. および Dot Hill Systems Corporation は、本製品または文書に含まれる技術に関する知的所有権を所有していることがあります。特に、これらの知的所有権には、http://www.sun.com/patents に記載される米国特許権が1つ以上、あるいは、米国およびその他の国における追加特許権または申請中特許権が1つ以上、制限なく含まれている場合があります。

本製品または文書は、その使用、複製配布、およびデコンパイルを制限するライセンスの下に配布されます。Sun およびそのライセンサ (該当する場合)からの書面による事前の許可なく、いかなる手段や形態においても、本製品または文書の全部または一部を複製するこ とを禁じます。

サードパーティソフトウェアは、Sunのサプライヤより著作権およびライセンスを受けています。

本製品の一部は Berkeley BSD システムより派生したもので、カリフォルニア大学よりライセンスを受けています。UNIX は、米国およびその他の国における登録商標であり、X/Open Company, Ltd. からの独占ライセンスを受けています。

Sun、Sun Microsystems、Sun のロゴ、Sun StorEdge、AnswerBook2、docs.sun.com、および Solaris は、米国およびその他の国における Sun Microsystems, Inc. の商標または登録商標です。

米国政府の権利 - 商用。政府内ユーザーは、Sun Microsystems, Inc. の標準ライセンス契約、および該当する FAR の条項とその補足条項の対 象となります。

本書は、「現状のまま」をベースとして提供され、商品性、特定目的への適合性、または権利の非侵害性に関する黙示の保証を含む、すべ ての明示的または黙示的な条件、表明および保証を否認します。ただし、これらの否認が法令で認められていない場合はこの限りではあり ません。

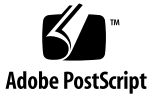

## 目次

### はじめに xi

### 1. アレイの概要 1-1

- 1.1 アレイモデルの紹介 1-1
- 1.2 Sun StorEdge 3120 SCSI Array のベストプラクティス 1-2
  - 1.2.1 エントリレベルサーバーのストレージ要件 1-3
  - 1.2.2 プリントサーバーのアーキテクチャーと構成 1-3
     1.2.2.1 ヒントとテクニック 1-5
  - 1.2.3 ファイルサーバーのアーキテクチャーと構成 1-5
     1.2.3.1 ヒントとテクニック 1-6
  - 1.2.4 アプリケーションサーバーのアーキテクチャーと構成 1-6
     1.2.4.1 ヒントとテクニック 1-8
- 1.3 追加ソフトウェアツール 1-8

### 2. サイト計画 2-1

- 2.1 お客様の義務 2-2
- 2.2 安全注意事項 2-2
- 2.3 環境要件 2-3
- 2.4 電磁波適合性 (EMC) 2-3
- 2.5 電気仕様および電力仕様 2-4
- 2.6 物理仕様 2-5
- 2.7 レイアウトマップ 2-5

- 2.8 ラックの配置 2-6
- 2.9 インストール準備用ワークシート 2-6

### 3. アレイパッケージの点検 3-1

- 3.1 アレイの開梱 3-1
- 3.2 パッケージ内容の確認 3-2
- 3.3 FRU(現場交換可能ユニット) 3-3
- 3.4 お客様が準備するケーブル 3-3

### 4. SCSI アレイの接続 4-1

- 4.1 鍵を抜き取ることができないようにするための正面ベゼルロックの変更 4-2
- 4.2 アレイのラックへの搭載 4-4
- 4.3 AC 電源コンセントへのシャーシ接続 4-4
- 4.4 DC 電源コンセントへのシャーシ接続 4-6
- 4.5 バスおよびケーブル長 4-7
- 4.6 Sun StorEdge 3120 SCSI Array のホストへの接続 4-8
  - 4.6.1 単一バス (SB) ラベル 4-9
  - 4.6.2 固定ドライブ ID 4-10
  - 4.6.3 単一バス構成用のケーブル接続 4-11
  - 4.6.4 1台のホストが接続された単一バス JBOD 4-12
  - 4.6.5 単一バス、マルチイニシエータ JBOD 構成 4-14
  - 4.6.6 分割バス、単一イニシエータ JBOD 構成 4-15
  - 4.6.7 1 つの JBOD に接続された分割バス、マルチイニシエータ JBOD 構成 4-18
- 4.7 電源投入シーケンス 4-19

### 5. ソフトウェア管理ツール 5-1

- 5.1 提供ソフトウェアの概要 5-1
- 5.2 Sun StorEdge Configuration Service による監視 5-2
  - 5.2.1 JBOD のサポート 5-2
  - 5.2.2 コンポーネントとアラームの機能表示 5-4
- 5.3 Sun StorEdge Diagnostic Reporter からのイベントメッセージ 5-6

### 5.4 Sun StorEdge CLI による監視 5-6

about 5-6 exit 5-7 help 5-7 quit 5-8 select 5-8 set led 5-8 show access-mode 5-10 show configuration 5-10 show enclosure-status 5-13 show frus 5-16 show inquiry-data 5-18 show led-status 5-18 show safte-device 5-19 version 5-20

- 5.5 Sun StorEdge 3120 SCSI Array のディスクの管理 5-20
- 5.6 単一バス構成での VERITAS DMP の使用 5-21

### 6. LED の確認 6-1

- 6.1 アレイに初めて電源を投入したときの LED の状態 6-1
- 6.2 正面パネルの LED 6-2
  - 6.2.1 ドライブ LED の状態 6-4
- 6.3 背面パネルの LED 6-4

#### 7. アレイの保守と障害追跡 7-1

- 7.1 センサーの位置 7-2
- 7.2 ファームウェアのアップグレード 7-3
- 7.3 コンポーネント障害アラーム 7-4
- 7.4 アラームの消音 7-5
- 7.5 一般的な障害追跡のガイドライン 7-6

7.5.1 IBM AIX ホストのログファイルへのイベントの書き込み 7-7

7.6 Solaris オペレーティングシステムの構成に関する障害追跡 7-7

- 7.7 JBOD ディスクがホストに表示されない 7-8
  - 7.7.1 Solaris オペレーティングシステムを実行するホストで JBOD を表示す る 7-8
  - 7.7.2 Windows 2000 および Windows 2003 オペレーティングシステムを実行するホストで JBOD を表示する 7-8
  - 7.7.3 Linux オペレーティングシステムを実行するホストで JBOD を表示す る 7-12
  - 7.7.4 HP-UX オペレーティングシステムを実行するホストで JBOD を表示す る 7-12
  - 7.7.5 IBM AIX オペレーティングシステムを実行するホストで JBOD を表示 する 7-13
- 7.8 交換する障害のあるドライブの識別 7-14
   7.8.1 オペレーティングシステムのデバイス情報の確認 7-15
- 7.9 JBOD 障害追跡の意思決定ツリー 7-16

### 8. FRU のインストール 8-1

- 8.1 利用可能な FRU 8-1
- 8.2 静電気およびその他の注意事項 8-2
- 8.3 アレイの電源の切断 8-3
- 8.4 ディスクドライブと空気管理スレッドの FRU 8-3
  - 8.4.1 ディスクドライブの交換 8-4
    - 8.4.1.1 障害のあるディスクドライブの識別 8-4
    - 8.4.1.2 障害のあるディスクドライブの取り外し 8-5
    - 8.4.1.3 新しいディスクドライブのインストール 8-6
  - 8.4.2 空気管理スレッドのインストール 8-7
- 8.5 電源およびファンモジュールの FRU 8-7
  - 8.5.1 AC 電源 / ファンモジュールの交換 8-8
    - 8.5.1.1 AC 電源 / ファンモジュールの取り外し 8-8
    - 8.5.1.2 AC 電源 / ファンモジュールのインストール 8-8
  - 8.5.2 DC 電源 / ファンモジュールの交換 8-9
    - 8.5.2.1 DC 電源 / ファンモジュールの交換 8-9
    - 8.5.2.2 DC 電源 / ファンモジュールのインストール 8-9
- 8.6 LED モジュールの交換 8-10

- 8.6.1 部品とツールの確認 8-11
- 8.6.2 正面ベゼルと右側イヤーキャップの取り外し 8-11
- 8.6.3 LED モジュールの取り外し 8-12
- 8.6.4 新しい LED モジュールのインストール 8-14
- 8.6.5 イヤーキャップと正面ベゼルの交換 8-15
- 8.7 JBOD シャーシ FRU のインストール 8-16

### A. SCSI アレイの仕様 A-1

- A.1 物理仕様のまとめ A-2
- A.2 Sun StorEdge 3120 SCSI Array の仕様のまとめ A-3
- A.3 各国の機関認定および規格 A-4
- A.4 SCSI ホストまたはドライブコネクタ A-5
- A.5 SCSI ホストまたはドライブケーブル A-7

### 索引 索引 -1

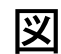

- 図 1-1 Sun StorEdge 3120 SCSI Array の正面図 1-1
- 図 1-2 JBOD の背面図 1-2
- 図 1-3 プリントサーバーに最適なアーキテクチャー 1-4
- 図 1-4 ファイルサーバーに最適なアーキテクチャー 1-5
- 図 1-5 アプリケーションサーバーに最適なアーキテクチャー 1-7
- 図 4-1 アレイの正面ベゼルと正面ベゼルロック 4-2
- 図 4-2 鍵を抜き取ることができないように正面ベゼルロックを変更する手順 4-3
- 図 4-3 コードロックの操作 4-5
- 図 4-4 単一バスアイコン 4-9
- 図 4-5 JBOD の背面に表示された単一バスアイコン 4-9
- 図 4-6 単一バス構成および分割バス構成のドライブ ID 4-10
- 図 4-7 Sun StorEdge 3120 SCSI Array のポート名 4-11
- 図 4-8 単一バス JBOD のケーブル配線 4-11
- 図 4-9 ホストに直接接続した JBOD (単一バス) 4-12
- 図 4-10 ホストに直接接続した複数の JBOD (単一バス) 4-13
- 図 4-11 2 台のホストに直接接続した JBOD (単一バス) 4-14
- 図 4-12 ホストに直接接続した JBOD (分割バス) 4-16
- 図 4-13 ホストに直接接続した JBOD (分割バス) 4-17
- 図 4-14 単一の JBOD に接続されたデュアルホスト、マルチイニシエータアレイ 4-18
- 図 5-1 単一バス構成 5-3

- 図 5-2 分割バス構成 5-3
- 図 5-3 「格納装置を表示」ダイアログボックス 5-5
- 図 5-4 格納装置の位置関係 5-15
- 図 6-1 正面パネルの LED 6-2
- 図 6-2 正面パネル上のシャーシイヤー LED とリセットボタン 6-2
- 図 6-3 背面パネルの LED 6-4
- 図 6-4 AC 電源 / ファンモジュール 6-5
- 図 6-5 DC 電源 / ファンモジュール 6-6
- 図 6-6 JBOD I/O モジュール 6-6
- 図 7-1 Sun StorEdge 3120 SCSI Array 格納装置の位置関係 7-2
- 図 7-2 JBOD の障害追跡の意思決定ツリー図 (1/2) 7-16
- 図 7-3 JBOD の障害追跡の意思決定ツリー図 (2/2) 7-17
- 図 8-1 シャーシから取り出されるライブモジュールの正面図 8-4
- 図 8-2 シャーシから取り出される電源装置 8-8
- 図 8-3 シャーシから取り出される電源装置 8-9
- 図 8-4 右側のイヤーキャップの取り外し 8-11
- 図 8-5 ボールスタッドの取り外し 8-12
- 図 8-6 シャーシからの LED モジュールの取り外し 8-13
- 図 8-7 LED モジュールからのリボンケーブルの取り外し 8-13
- 図 8-8 LED モジュールを固定しているねじの取り外し 8-14
- 図 8-9 ブラケットからの LED モジュールの取り外し 8-14
- 図 8-10 ケーブルロックへのリボンケーブルの取り付け 8-15
- 図 A-1 SCSI ホストまたはドライブコネクタ A-5
- 図 A-2 LVD/MSE SCSI の 68 線 SCSI ピンアウトの断面 A-7

# はじめに

このマニュアルでは、Sun StorEdge™ 3120 SCSI Array のインストール、初期設定、およ び操作の方法について説明します。

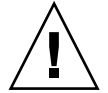

**警告 -** このマニュアルに記載されている手順を実行する前に、『Sun StorEdge 3000 Family 安全・規格・遵守マニュアル』をお読みください。

## 内容の紹介

このマニュアルでは、次のトピックを扱っています。

第1章:アレイの機能の概要を示します。

第2章: サイト計画と基本的な安全性要件について説明します。

第3章:アレイの開梱および点検のための一般的な手順について説明します。

第4章:アレイを電源およびネットワークに接続するための手順について説明します。

第5章:ソフトウェア管理ツールを使用して、アレイを構成する手順について説明します。

第6章:アレイの正面パネルと背面パネルの LED について説明します。

第7章:保守および障害追跡の手順について説明します。

第8章: Sun StorEdge 3120 SCSI Array の現場交換可能ユニット (FRU) の取り外しとイン ストールの手順について説明します。

付録 A: Sun StorEdge 3120 SCSI Array の仕様について説明します。

# UNIX コマンドの使用

基本的な UNIX<sup>®</sup> コマンド情報のほか、システムのシャットダウンや起動、デバイスの構成などの手順の一部は、このマニュアルでは説明しません。次の関連文書を参照してください。

- 使用システムに付属しているソフトウェアマニュアル
- Solaris<sup>TM</sup> オペレーティングシステムのマニュアル

http://docs.sun.com

# シェルプロンプト

| シェル                           | プロンプト         |
|-------------------------------|---------------|
| C シェル                         | machine-name% |
| C シェルのスーパーユーザー                | machine-name# |
| Bourne シェルと Korn シェル          | Ş             |
| Bourne シェルと Korn シェルのスーパーユーザー | #             |

# 表記上の規則

| 書体1       | 意味                                           | (A)                                                                    |
|-----------|----------------------------------------------|------------------------------------------------------------------------|
| AaBbCc123 | コマンド、ファイル、ディレクトリの<br>名前、または画面上のコンピュータ出<br>力。 | .login ファイルを編集します。<br>ls -aを使って、全ファイルを一覧表<br>示します。<br>% You have mail. |
| AaBbCc123 | 画面上のコンピュータ出力と区別し、<br>ユーザーが入力する内容。            | % <b>su</b><br>Password:                                               |
| AaBbCc123 | コマンド行変数は、実際の名前または<br>値で置き換えます。               | これらは Class オプションと呼ばれま<br>す。<br>ファイルを削除するには、rm filename<br>と入力します。      |

1 これらの書体は、使用しているブラウザの設定により異なる場合があります。

# 関連マニュアル

| タイトル                                                        | Part No. |
|-------------------------------------------------------------|----------|
| Sun StorEdge 3120 SCSI アレイリリースノート                           | 816-7955 |
| Sun StorEdge 3000 Family 1U アレイ用ラックインストールガイド                | 816-7964 |
| Sun StorEdge 3000 Family 安全・規格・遵守マニュアル                      | 816-7930 |
| Sun StorEdge 3000 Family FRU インストールガイド                      | 816-7326 |
| Sun StorEdge 3000 Family 2.0 ソフトウェアインストールガイド                | 817-3764 |
| Sun StorEdge 3000 Family Configuration Service 2.0 ユーザーズガイド | 817-3337 |
| Sun StorEdge 3000 Family Diagnostic Reporter 2.0 ユーザーズガイド   | 817-3338 |
| Sun StorEdge 3000 Family CLI 2.0 ユーザーズガイド                   | 817-4951 |

# Sun の文書のアクセス

Sun StorEdge 3120 SCSI Array 関連のすべてのマニュアルは、次の URL から PDF 形式お よび HTML 形式で入手できます。

http://www.sun.com/products-nsolutions/hardware/docs/Network\_Storage\_Solutions/Workgroup/3120

# テクニカルサポート

最新ニュースや障害追跡のヒントについては、『Sun StorEdge 3120 SCSI アレイリリース ノート』を参照してください。

http://www.sun.com/products-nsolutions/hardware/docs/Network\_Storage\_Solutions/Workgroup/3120

このマニュアルを参照しても、この製品に関する技術的な質問の回答が得られない場合は、次の URL にアクセスしてください。

http://www.sun.com/service/contacting

米国内でのサービスリクエストの開始またはお問い合わせは、次の Sun サポートにご連絡 ください。

#### 800-USA-4SUN

国際テクニカルサポートについては、次のサイトから該当国のセールスオフィスにご連絡 ください。

http://www.sun.com/service/contacting/sales.html

## 508 アクセシビリティ機能

Sun StorEdge のマニュアルは、視覚障害を持つユーザーの支援テクノロジプログラムに 対応した Section 508 準拠の HTML ファイルで入手できます。これらのファイルは、使用 する製品の文書 CD に収められているほか、xiv ページの「Sun の文書のアクセス」に記 載されている Web サイトでも入手できます。さらに、ソフトウェアアプリケーションと ファームウェアアプリケーションでは、キーボードナビゲーションとショートカットも使 用できます。これらに関する説明は、ユーザーズガイドに記載されています。

# コメントの送付

Sun では、よりよいマニュアルを作成するため、ユーザーからのフィードバックを受け付けています。ご意見やご提案の送付は、下記のサイトからお願いいたします。

http://www.sun.com/hwdocs/feedback

フィードバックには、マニュアルのタイトルと Part No. もお書き添えください。

『Sun StorEdge 3000 Family 導入・運用・サービスマニュアル』、Part No. 817-6622-11

<sub>第</sub>1<sub>章</sub>

# アレイの概要

この章では、LVD/SE デバイスである Sun StorEdge 3120 SCSI Array の概要を説明しま す。この章では、次の項目について説明します。

- 1-1ページの 1.1節「アレイモデルの紹介」
- 1-2 ページの 1.2 節「Sun StorEdge 3120 SCSI Array のベストプラクティス」
- 1-8 ページの 1.3 節「追加ソフトウェアツール」

# 1.1 アレイモデルの紹介

Sun StorEdge 3120 SCSI Array モデルは、JBOD アレイ (ディスクのみを搭載し、コント ローラを搭載しないアレイ)です。高さ 1.75 (4.45 cm)、幅 19 インチ (48.26 cm) のスト レージュニットに 300G バイトのドライブを利用して最大 1.17T バイトの RAID を提供す る Sun StorEdge 3120 SCSI Array は、データホストに SCSI 接続する最大 4 台のディスク ドライブを搭載する高性能ストレージデバイスです。

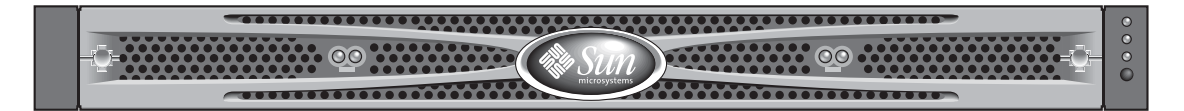

図 1-1 Sun StorEdge 3120 SCSI Array の正面図

JBOD (Just a Bunch of Disks) アレイはホストサーバーに直接接続します。

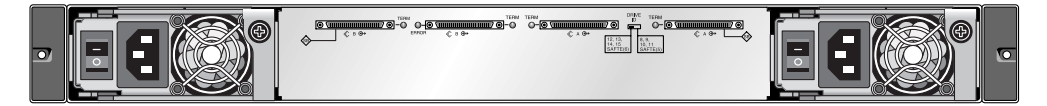

#### **図 1-2** JBOD の背面図

高い信頼性、可用性、および保守性 (RAS) を示す特長として、冗長コンポーネント、障害の発生したコンポーネントの通知、アレイをオンラインにしたままコンポーネントを交換できる機能などがあります。

IBOD はサーバーキャビネットまたは拡張キャビネットのラックに搭載できます。

各国の機関認定および規格については、付録 A を参照してください。

このマニュアルでは、Sun StorEdge 3120 SCSI Array に適用される SCSI のベストプラク ティスについて重点的に説明します。

## 1.2 Sun StorEdge 3120 SCSI Array のベストプ ラクティス

以降の節では、一般的なエントリレベルサーバー環境向けの小規模および大規模ストレー ジソリューションについて説明します。

- ∎ 印刷
- ファイル
- アプリケーション

これらのソリューションには、エントリレベルサーバーに DAS (Direct Attached Storage) を提供するために設計された次世代 Ultra3 SCSI ストレージシステム Sun StorEdge 3120 SCSI Array が最適です。

これらのソリューションは、なじみ深い SCSI 技術を利用した多くのパフォーマンス機能を特色としています。

エントリレベルサーバーはさまざまなストレージ要件を持つ幅広いアプリケーションで使用されます。このため、Sun StorEdge 3120 SCSI Array では、構成の柔軟性の高いモジュール式アーキテクチャーが採用されています。このストレージソリューションは、優れたモジュール性と柔軟性により、特定の環境に速やかに、しかも簡単に適用できます。

## 1.2.1 エントリレベルサーバーのストレージ要件

印刷、ファイル、およびアプリケーションサービスは不可欠なネットワーク要件であり、 エントリレベルサーバーのもっとも一般的な用途です。こうした機能を提供するサーバー は通常、きわめて安価でコンパクトなユニットになっており、便宜上、主にラックに設置 されます。

こうしたエントリレベルサーバーの例として、Sun Fire V120 があります。このサーバー は、わずか 1 ユニット (1U) のラックスペースの拡張可能なシングルプロセッササーバー です。ネットワークサーバーは企業内に分散して配置されることが多いため、DAS 設計 により優れた対費用効果を実現した Sun StorEdge 3120 SCSI Array は、これらのアプリ ケーションに最適です。

|          | プリントサーバー       | ファイルサーバー                 | アプリケーションサーバー          |
|----------|----------------|--------------------------|-----------------------|
| 可用性      | 中              | 中~高                      | 中~高                   |
| ストレージ容量  | 低              | 低~高                      | 低~中                   |
| 特別なニーズ   | 高速データ転送<br>低価格 | 高速データ転送、高速<br>トランザクション処理 | 低コスト、高速トランザク<br>ション処理 |
| アクセスパターン | 順次             | 順次                       | ランダム                  |

**表1-1** シングルプロセッササーバーのストレージ要件

1.2.2

## プリントサーバーのアーキテクチャーと構成

ここでは、プリントサーバー環境の小規模および大規模ストレージソリューションについ て説明します。図 1-3 に、プリントサーバーと Sun StorEdge 3120 SCSI Array 間の拡張性 を示します。

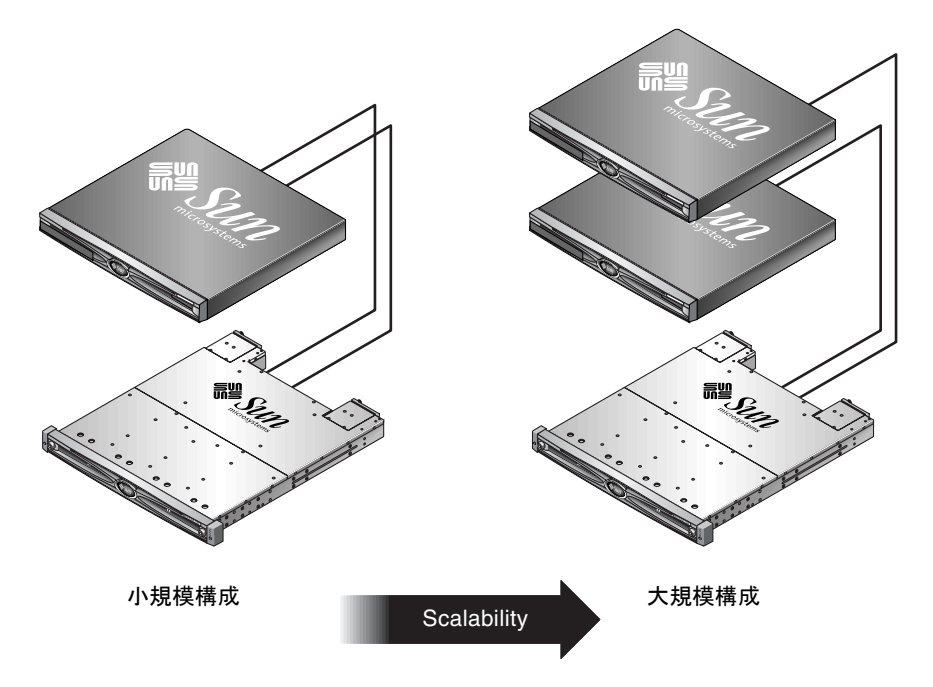

図1-3 プリントサーバーに最適なアーキテクチャー

表 1-2 に、使用可能なプリントサーバー構成を示します。

| <b>表 1-2</b> プリントサーバーの株式 | 構成の詳細 |
|--------------------------|-------|
|--------------------------|-------|

|               | 小規模構成          | 大規模構成          |
|---------------|----------------|----------------|
| JBOD 格納装置     | 1              | 1              |
| ディスク数         | 2              | 4              |
| バス構成          | 分割バス           | 分割バス           |
| 使用する RAID レベル | ホストベースの RAID 1 | ホストベースの RAID 1 |
| ドライブ構成        | 1 LUN          | 2 LUN          |

## 1.2.2.1 ヒントとテクニック

プリントサーバーを構成するときは、次のヒントとテクニックを参考にしてください。

- 互換性がある場合、コスト削減のためにサーバーの内蔵 SCSI ポートを使う手法は、ほとんどの環境において十分なプリントサーバー性能を提供します。これは SCSI ポートが完全な Ultra320 速度で動作しない場合にも当てはまります。
- データ保護機能は、オペレーティングシステムのボリュームマネージャまたはサン以 外のボリュームマネージャを使ったホストベースのソフトウェアボリューム管理ソフ トウェアによって提供されます。推奨される構成は、シングルコントローラ RAID ア レイに似た RAS を実現します。
- 推奨される大規模構成を使用する場合は、各サーバーを個別の SCSI バスに接続する必要があります。

## 1.2.3 ファイルサーバーのアーキテクチャーと構成

ここでは、ファイルサーバー環境の小規模および大規模ストレージソリューションについ て説明します。図 1-4 に、ファイルサーバーと Sun StorEdge 3120 SCSI Array 間の拡張性 を示します。

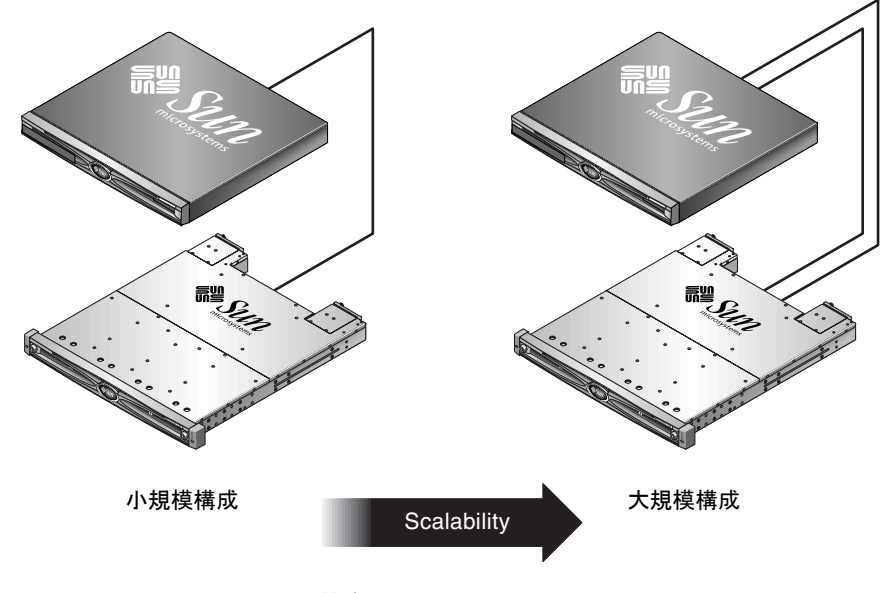

図1-4 ファイルサーバーに最適なアーキテクチャー

表 1-3 に、使用可能なファイルサーバーの構成を示します。

**表1-3** ファイルサーバーの構成の詳細

|               | 小規模構成          | 大規模構成          |
|---------------|----------------|----------------|
| JBOD 格納装置     | 1              | 1              |
| ディスク数         | 2              | 4              |
| バス構成          | 単一バス           | 分割バス           |
| 使用する RAID レベル | ホストベースの RAID 1 | ホストベースの RAID 1 |
| ドライブ構成        | 1 LUN          | 2 LUN          |

### 1.2.3.1 ヒントとテクニック

ファイルサーバーを構成するときは、次のヒントとテクニックを参考にしてください。

- ギガビット Ethernet でサーバーを LAN に接続している場合は、Ultra3 SCSI ポートを 使用して、RAID アレイに接続できます。このポートを使用しない場合、処理速度の遅い SCSI 接続によって、性能上のボトルネックが発生する可能性があります。
- サーバーにホストアダプタ1つ分しか空きがなく、Ultra160 SCSI またはギガビット Ethernet アダプタのどちらかを選ぶ必要があるときは、ギガビット Ethernet ホストア ダプタを取り付け、サーバーの組み込み SCSI ポートを使えば、ユーザーにとって非常 に有益です。ただし、この方法では、入出力速度が、処理速度の遅い SCSI 接続並みに なります。
- ユーザーが増えたときにネットワーク応答時間が急激に長くなる場合は、ファイル サーバーの性能が限界に達しています。この場合、サーバーのメモリー、プロセッサ、 およびネットワークアダプタの使用状況を調査し、もっとも使用度の高いものを拡張 してください。

## 1.2.4 アプリケーションサーバーのアーキテクチャーと構成

ここでは、アプリケーションサーバー環境の小規模および大規模ストレージソリューションについて説明します。図 1-5 に、アプリケーションサーバーと Sun StorEdge 3120 SCSI Array 間の拡張性を示します。

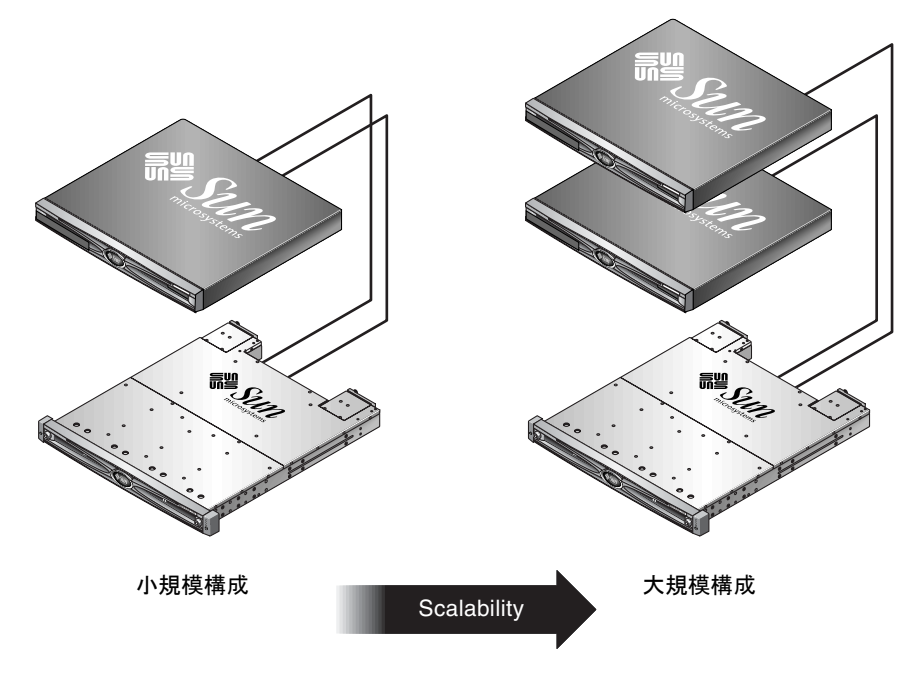

図1-5 アプリケーションサーバーに最適なアーキテクチャー

表 1-4 に、使用可能なアプリケーションサーバー構成を示します。

**表 1-4** アプリケーションサーバーの構成の詳細

|               | 小規模構成          | 大規模構成          |
|---------------|----------------|----------------|
| JBOD 格納装置     | 1              | 1              |
| ディスク数         | 2              | 4              |
| バス構成          | 分割バス           | 分割バス           |
| 使用する RAID レベル | ホストベースの RAID 1 | ホストベースの RAID 1 |
| ドライブ構成        | 1 LUN          | 2 LUN          |

## 1.2.4.1 ヒントとテクニック

アプリケーションサーバーを構成するときは、次のヒントとテクニックを参考にしてくだ さい。

- 1台のアレイで2台のサーバーにストレージを提供すると、アプリケーションの性能に ほとんど影響を与えずにストレージコストを削減できます。
- ホストアダプタを追加する代わりにアプリケーションサーバーの組み込み SCSI ポート を使用すると、さらにコストを削減することができます。この方法は、ギガビット Ethernet を使用しないで LAN に接続する場合に特に有効です。
- アプリケーションサーバーの可用性は、サーバーの内部ドライブからではなく RAID アレイから起動することにより改善できます。同じ方法で、動作不良を起こした(故障 した)サーバーも、迅速に交換することができます。

# 1.3 追加ソフトウェアツール

Sun Download Center から追加ソフトウェアツールを入手できます。

http://wwws.sun.com/software/download/

次のソフトウェアツールが提供されています。

- Sun StorEdge Configuration Service: 管理および監視プログラム
- Sun StorEdge Diagnostic Reporter: 監視ユーティリティ
- Sun StorEdge CLI: アレイ管理用コマンド行ユーティリティ

SCSI アレイとソフトウェア管理ツールの詳しい使用方法については、第5章を参照して ください。

サポートされているその他のソフトウェアツールについては、次のサイトで、ご使用のア レイのリリースノートを参照してください。

http://www.sun.com/products-n-solutions/hardware/docs/ Network\_Storage\_Solutions/Workgroup/3120

# サイト計画

この章では、Sun StorEdge 3120 SCSI Array をインストールし使用するためのサイト計画 要件と、基本的な安全性要件の概要を示します。本製品をお買い上げになったお客様(以 降「お客様」)は、インストール準備用ワークシートに必要事項を記入し、このワーク シートの詳細と指定のサイト計画要件に従ってインストール用サイトを準備してください。

Sun StorEdge 3120 SCSI Array をインストールする前に、この章の内容を確認してください。この章では、次の項目について説明します。

- 2-2 ページの 2.1 節「お客様の義務」
- 2-2 ページの 2.2 節「安全注意事項」
- 2-3 ページの 2.3 節「環境要件」
- 2-3 ページの 2.4 節「電磁波適合性 (EMC)」
- 2-4 ページの 2.5 節「電気仕様および電力仕様」
- 2-5 ページの 2.6 節「物理仕様」
- 2-5 ページの 2.7 節「レイアウトマップ」
- 2-6 ページの 2.8 節「ラックの配置」
- 2-6 ページの 2.9 節「インストール準備用ワークシート」

**注** – 現在サポートされている動作環境、ホストプラットフォーム、ソフトウェア、およ び適正なキャビネットの一覧は、『Sun StorEdge 3120 SCSI アレイリリースノート』に記 載されています。

# 2.1 お客様の義務

お客様は、本製品のインストールに影響を及ぼすいかなる条例および規制も Sun Microsystems に通知する義務があります。

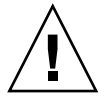

**警告 –** Sun StorEdge 3120 SCSI Array は、高熱、直射日光、ほこり、化学品にさらされる 場所を避けて設置してください。これらの悪条件下で本製品を使用すると、製品の寿命が 著しく縮まり、製品保証も無効になる可能性があります。

お客様は、本製品を使用する施設に関して政府基準法および規制をすべて満たす義務があ ります。さらに、次の要件も満たす義務があります。

- この仕様に記載されている地方 / 国内 / 国際基準すべてに準拠すること。これには、消防、安全、建築、電気などに関する基準が含まれます。
- 本仕様からのいかなる逸脱も、文書化して Sun Microsystems に通知すること。

## 2.2 安全注意事項

安全性のため、装置設定時は次の注意事項に従ってください。

- Sun StorEdge 3000 Family 安全・規格・遵守マニュアル』に指定されている安全注意 事項と安全要件にすべて従ってください。
- すべてのコンポーネントを取り付けたアレイの重量は 32 ポンド (約 14.51 kg) 以上にも なります。人身事故を防ぐため、アレイは 2 人で持ち上げてください。
- 装置に記載された注意事項と取り扱い説明事項をすべて守ってください。
- 使用電源の電圧と周波数が装置の電気定格表示と一致していることを確認してください。
- 装置の開口部にはいかなる物体も差し込まないでください。装置内部には危険な高電 圧が存在する可能性があります。装置に差し込まれた導電性の異物が短絡回路を生じ、 火災、感電、または装置の破損を招くおそれがあります。
- 感電事故を防ぐには、Sun 製品を指定種別以外のいかなる電源装置にも接続しないでください。Sun 製品は電気的に中性な接地導体を持つ単相電源装置用に設計されています。Sun 製品を設置する施設の電源種別が不明な場合は、その施設の管理者または 適格な電気技師に問い合わせてください。
- Sun 製品は、接地タイプ(3線)の電源コードとともに出荷されます。感電事故を防ぐには、必ずアースされたコンセントに電源コードのプラグを差し込んでください。
- Sun 製品に家庭用延長コードは使わないでください。定格電流は電源コードにより異なります。家庭用延長コードは過電流防止処理が施されていないため、コンピュータシステムには不適切です。

Sun 製品の開口部は、ふさいだり覆ったりしないでください。Sun 製品を暖房用放熱 器または温風用通気口のそばに置かないでください。これらのガイドラインに従わな かった場合は、Sun 製品が過熱され、製品の信頼性を失うおそれがあります。

## 2.3 環境要件

次の表に、Sun StorEdge 3120 SCSI Array の環境仕様を示します。

| <b>表 2-1</b> | 環境仕様 |
|--------------|------|
|--------------|------|

|        | 動作時                                                            | 非動作時                                                                 |
|--------|----------------------------------------------------------------|----------------------------------------------------------------------|
| 最高海抜高度 | 3,000 メートル (9,000 フィート )                                       | 12,000 メートル (36,000 フィート )                                           |
| 温度     | $41^{\circ}F \sim 95^{\circ}F$ $(5^{\circ}C \sim 35^{\circ}C)$ | $-104^{\circ}F \sim 149^{\circ}F$ $(-40^{\circ}C \sim +65^{\circ}C)$ |
| 湿度範囲   | 104°F (40°C) のとき 10 ~ 90 % ( 結露<br>なし )                        | 100.4°F (38°C) のとき 0 ~ 93 % ( 結露<br>なし )                             |

## 2.4 電磁波適合性 (EMC)

次の要件は、すべてのインストールに適用されます。

- 地方/国内の該当する基準および規制により指定されている場合、ラックに搭載したアレイの配電盤につながるすべての交流主管および電気供給導体は、金属管または配線管で周囲をすべて覆う必要があります。
- 電気供給導体および配線盤(または同等の金属製シャーシ)は、両端がアースされていなければなりません。
- アレイに供給される電源の変動範囲は最低限でなければなりません。
- Sun 製品を使う施設から供給される電圧の変動は、+/-5%以内でなければなりません。この施設では、サージに対して適切な保護策を講じる必要があります。

# 2.5 電気仕様および電力仕様

すべての Sun StorEdge 3120 SCSI Array は、独立した 2 つの電源を必要とします。各アレイは、冗長性を持たせるために、電源 / 冷却モジュールをそれぞれ 2 つずつ伴います。

各 Sun StorEdge 3120 AC アレイには、2 つの 115 VAC/15A または 2 つの 240 VAC コン セントが必要です。すべての AC 電源は自動範囲調節付きで、90 ~ 264 VAC および 47 ~ 63 Hz の範囲に自動設定されます。別途調節を行う必要はありません。

各 DC アレイは、2 つの -48 VDC コンセントを必要とし、入力電圧範囲は -36 VDC ~ -72 VDC です。

**注** – 電源の冗長性を確保するには、2 つの Sun StorEdge 3120 SCSI 電源モジュールを別々の回路に接続します (一方は商業用回路、他方は無停電電源装置 (UPS) から取るなど)。

次の表に、Sun StorEdge 3120 SCSI Array の電力仕様を示します。

| 表 2-2 | 電力化 | ±様 |
|-------|-----|----|
|-------|-----|----|

| 交流電力:   | 電圧および周波数 90 ~ 264 VAC、47 ~ 63 Hz |
|---------|----------------------------------|
| 入力電流:   | 最大 4A                            |
| 電源出力電圧: | +5 VDC および +12 VDC               |
| 直流電力:   | -48V DC (-36 VDC $\sim$ -72 VDC) |

# 2.6 物理仕様

アレイの設置場所を計画する際は、次の物理仕様に従ってください。

**表 2-3** 物理仕様

| 分類      | 説明                                                                                                    |
|---------|----------------------------------------------------------------------------------------------------|
| サイズ     | 高さ 1U (1.75 インチ / 4.445 cm)<br>シャーシ奥行き 20 インチ /50.8 cm<br>幅 17.5 インチ /44.45 cm (イヤー込み 19 インチ /48.26 cm) |
| 設置空間制限  | FRU の取り外しおよび交換時には、前後 15 インチ (37 cm) ずつ必要です。                                                             |
| 冷却用空間制限 | 前後 6 インチ (15 cm) ずつ必要です。アレイ側面、上面、および底面には、<br>空間は不要です。                                                   |

# 2.7 レイアウトマップ

ホストの場所のほか、Sun StorEdge 3120 SCSI Array の正確な設置場所を示すスケッチまたはレイアウトマップを作成すると便利です。

コンポーネントを配置する際には、ケーブルの長さを考慮します。ケーブルについては、 4-7 ページの 4.5 節「バスおよびケーブル長」を参照してください。

# 2.8 ラックの配置

ご使用のシステムで、ラックへの搭載準備をするときは、次のガイドラインに従ってください。

- 床面が水平であることを確認します。
- ラック正面に十分な空間を取り、各コンポーネントの保守が容易に行えるようにします。
- ラック背面に十分な空間を取り、各コンポーネントの保守が容易に行えるようにします。
- 電源コードやインタフェースケーブルが足に絡まないようにします。配線は壁内、床下、天井裏、または保護用管か配線管内に収納するようにします。
- インタフェースケーブル(光ファイバケーブルは除く)は、モーターその他の電磁場源 または電波源から遠ざけて、干渉を受けないように配線します。
- ケーブル長の制限を守ってください。
- アレイには2つの電源を別個に供給します。これらの電源は互いに独立していて、それぞれ電気供給位置で個別の回路ブレーカーにより制御されるものでなければなりません。

# 2.9 インストール準備用ワークシート

Sun StorEdge 3120 SCSI Array を注文する際は、次のインストール準備用ワークシートに 必要事項を記入し、サイト計画要件に従ってインストールサイトの準備を整えます。

お客様は、アレイのインストールサイトがすべての指定規準に一貫して準拠し、インス トール時に技術者に必要な周辺機器を提供する義務があります。

Sun StorEdge 3120 SCSI Array をインストールする前に、ワークシートの内容を十分に確認してください。

必要に応じて、ワークシートにネットワーク図を添付または描画します。

**表 2-4** インストール準備用ワークシート

| ラックへの搭載 | <ul> <li>お客様は、インストール用に適切なコンセントが確実に提供されるようにする<br/>義務があります。要件は場合により異なります。</li> <li>Sun StorEdge 3120 SCSI Array はラックに搭載する予定ですか。はい / いいえ</li> <li>Sun 提供のラックを使用しますか。はい / いいえ</li> <li>「はい」の場合、ラックの Sun 型式番号:</li> <li>「いいえ」の場合、ラックの製造元 / モデル: /</li> <li>ラックは、</li> <li>前後部搭載型ですか。その場合、奥行き寸法:</li> <li>中央搭載型 / Telco ですか。</li> <li>必要なケーブル長:</li> </ul> |
|---------|----------------------------------------------------------------------------------------------------|
|         | ** 可能であれば、図を添付してください **<br>電源タップまたは電源シーケンサがラック内にありますか。はい / いいえ<br>それらは Sun から提供されたものですか。はい / いいえ 「はい」の場合、パー<br>ツ番号:<br>「いいえ」の場合、必要なプラグ / コンセントの数: /                                                                                                    |
| IPアドレス  | アレイの IP アドレス :<br>アレイネットワークマスク :                                                                                                    |
| ケーブル配線  | ホストとの接続用の SCSI ケーブル長 :                                                                                                    |

#### ホストとの接続 - ホスト #1

ホスト名:\_\_\_\_\_

ホストの製造元 / モデル:\_\_\_\_\_

HBA コネクタタイプ:\_\_\_\_\_

アレイからホストまでのケーブル長 :\_\_\_\_\_

オペレーティングシステム:\_\_\_\_\_

インストール済みパッチ:\_\_\_\_\_

IP アドレス:

- ネットワーク \_\_\_\_\_
- ホスト \_\_\_\_\_

#### ホストとの接続 - ホスト #2

ホスト名:\_\_\_\_\_

ホストの製造元 / モデル:\_\_\_\_\_

HBA コネクタタイプ:\_\_\_\_\_

アレイからホストまでのケーブル長:\_\_\_\_\_

オペレーティングシステム:\_\_\_\_\_

インストール済みパッチ:\_\_\_\_\_

IP アドレス:

- ネットワーク \_\_\_\_\_
- ホスト \_\_\_\_\_

# アレイパッケージの点検

この章では、Sun StorEdge 3120 SCSI Array パッケージの点検に関する一般的な手順について説明し、このパッケージの内容を概観します。この章では、次の項目について説明します。

- 3-1 ページの 3.1 節「アレイの開梱」
- 3-2 ページの 3.2 節「パッケージ内容の確認」
- 3-3 ページの 3.3 節「FRU (現場交換可能ユニット)」
- 3-3 ページの 3.4 節「お客様が準備するケーブル」

## 3.1 アレイの開梱

本製品のパッケージを開梱する際は、次のガイドラインに従ってください。

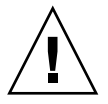

**警告 -** 設置時の人身傷害や装置自体の破損を避けるため、ユニットを箱から取り出す作 業は、必ず 2 人で行なってください。すべてのコンポーネントを取り付けたユニットの重 量は 32 ポンド ( 約 14.51 kg) ほどになります。

- 1. 開梱に適した場所を選びます。
- 2. 製品返却の場合を考慮し、梱包材と箱はすべて保存します。
- 3. 製品パッケージに含まれている内容明細書を確認します。 内容明細書には、その製品の標準的なパッケージ同梱物が記載されています。詳細は、 3-2 ページの 3.2 節「パッケージ内容の確認」を参照してください。
- 4. 梱包票および部品リストを配送されてきたアイテムと比べます。

梱包票に記載されている部品リストが配送されてきたアイテムと一致しない場合、また破 損している部品がある場合は、その配送を手配した運送会社とサプライヤへただちにその 旨を連絡します。

- 5. パッケージ同梱のケーブルを念入りに点検します。 破損しているケーブルがある場合は、ただちに技術サービス部門にケーブル交換を依頼し ます。
- 6. 3-3 ページの 3.4 節「お客様が準備するケーブル」のリストを確認します。 これらは設置作業を完了するために必要なものです。

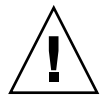

**警告 –** Sun StorEdge 3120 SCSI Array をホストサーバーに接続するには、320M 対応の SCSI ケーブルが必要です。

# 3.2 パッケージ内容の確認

Sun StorEdge 3120 SCSI Array を設置する前に、標準アイテムと別注アイテムが揃っているかどうか、パッケージの内容を点検することが重要です。不足または破損している部品が見つかった場合は、ただちにセールススタッフに連絡してください。

| 数量  | アイテム                                                                                                    |
|-----|----------------------------------------------------------------------------------------------------|
| 1   | Sun StorEdge 3120 SCSI Array (複数ディスク、コントローラなし)                                                                                                    |
| 1   | <ul> <li>Sun StorEdge 3120 SCSI Array 内容明細書</li> <li>最新の『Sun StorEdge 3120 SCSI アレイリリースノート』をダウンロードし、印刷するには、次の<br/>サイトにアクセスします。</li> <li>http://www.sun.com/products-n-<br/>solutions/hardware/docs/Network_Storage_Solutions/Workgroup/3120</li> </ul> |
| 1   | SCSI ジャンパケーブル、1 フィート (30 cm)、VHDCI-VHDCI (バス設定用)                                                                                                    |
| 2   | DC 電源ケーブル ( 直流電源用アレイを注文した場合 )                                                                                                    |
| 2   | AC コードロック (ビニール袋に梱包、交流電源用アレイを注文した場合)                                                                                                    |
| 2   | 正面ベゼルの鍵(ビニール袋に梱包、シャーシへの正面ベゼル固定用)                                                                                                    |
| その他 | 別注品。製品購入時に注文され、製品発送前にユニットへ統合または追加されたオプションです。                                                                                                    |

# 3.3 FRU(現場交換可能ユニット)

Sun StorEdge 3120 JBOD アレイと同時に注文したすべての FRU が揃っていることを確認 します。その他の FRU については、セールススタッフにお問い合わせください。FRU の 設置 / 交換手順については、次のマニュアルを参照してください。これらのマニュアル は、製品 Web サイトで入手できます。

- Sun StorEdge 3000 Family 1U アレイ用ラックインストールガイド
- Sun StorEdge 3000 Family FRU インストールガイド

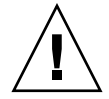

警告 – 同一のシャーシで異なった容量をサポートすることはできますが、同一の SCSI バス上で複数のスピンドル速度 (RPM) をサポートすることはできません。たとえば、36G バイトと 73G バイトのドライブがともに 10K PRM であれば、これらのドライブを正常に使用できます。パフォーマンスの問題は発生しません。この構成ガイドラインに従わないと、パフォーマンスが低下します。

FRU のパーツ番号の一覧は、『Sun StorEdge 3000 Family FRU インストールガイド』に記載されています。

# 3.4 お客様が準備するケーブル

この製品をお買い上げになったお客様は、以下のケーブルを準備する必要があります。

- 交流電源用アレイの場合、3 ピンプラグ AC 電源ケーブル 2 本。
- ホストとアレイを接続する Ultra 320 SCSI ケーブルがホスト1 台につき1本。アレイ ごとに最大2本のホストケーブルが必要になる可能性があります。

適正なケーブルの入手方法については、Sun セールススタッフにお問い合わせください。
# SCSI アレイの接続

この章では、単一バスまたは分割バスを構成するときの Sun StorEdge 3120 SCSI Array の ケーブルの接続方法と、電源デバイスやネットワークデバイスへの接続方法について説明 します。

この章では、次の項目について説明します。

- 4-2 ページの 4.1 節「鍵を抜き取ることができないようにするための正面ベゼルロックの変更」
- 4-4 ページの 4.2 節「アレイのラックへの搭載」
- 4-4 ページの 4.3 節「AC 電源コンセントへのシャーシ接続」
- 4-6 ページの 4.4 節「DC 電源コンセントへのシャーシ接続」
- 4-7 ページの 4.5 節「バスおよびケーブル長」
- 4-8 ページの 4.6 節「Sun StorEdge 3120 SCSI Array のホストへの接続」
  - 4-9 ページの 4.6.1 節「単一バス (SB) ラベル」
  - 4-10 ページの 4.6.2 節「固定ドライブ ID」
  - 4-11 ページの 4.6.3 節「単一バス構成用のケーブル接続」
  - 4-12 ページの 4.6.4 節「1 台のホストが接続された単一バス JBOD」
  - 4-14 ページの 4.6.5 節「単一バス、マルチイニシエータ JBOD 構成」
  - 4-15 ページの 4.6.6 節「分割バス、単一イニシエータ JBOD 構成」
  - 4-18 ページの 4.6.7 節「1 つの JBOD に接続された分割バス、マルチイニシエータ JBOD 構成」
- 4-19 ページの 4.7 節「電源投入シーケンス」

ネットワークへ接続する前に、Sun StorEdge 3120 SCSI Array をラック内または常駐位置 に設置します。

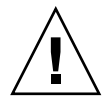

**警告 -** アレイを設置する際は、ユニット前後の通風を遮らないようにしてください。 『Sun StorEdge 3000 Family 安全・規格・遵守マニュアル』で指定されている安全注意事 項にすべて従ってください。

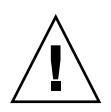

**警告 –** アレイの電源を切断したあと、再度電源を入れる前に5秒待ってください。アレイ電源のオフとオンをそれ以上速く行うと、競合状態が起こるおそれがあります。

4.1

# 鍵を抜き取ることができないようにするた めの正面ベゼルロックの変更

アレイのベゼルにはロックが2個ありますが、その鍵は、ロックがロック位置かロック解除位置にあると抜き取ることができます。鍵を抜き取ることができないようにロックを構成し直すことができます。

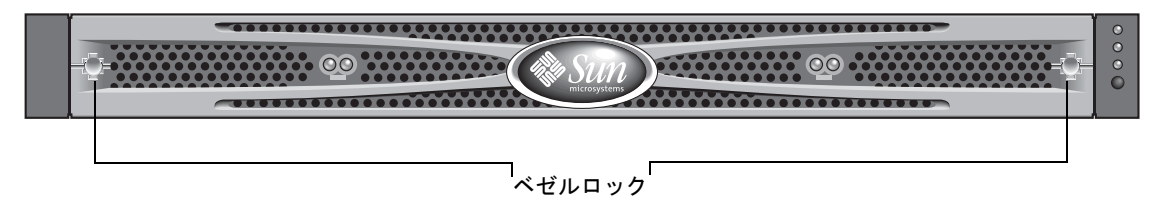

**図 4-1** アレイの正面ベゼルと正面ベゼルロック

鍵を抜き取ることができないようにロックを変更するには、次の手順に従います。

- スイングアームをゆっくり回してイヤーソケットから外し、ベゼルを取り外します。鍵が ロック位置にあることを確認してください。掛け金が水平方向にベゼルの端から飛び出し た状態がロック位置です(図 4-2 の最初のパネルを参照)。
- 2. 鍵が回らないように保持しながら、12 mm か 3/8 インチのナットドライバを使用して、掛け金を固定しているナットを外します (図 4-2 の最初のパネルを参照)。

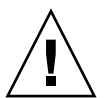

**警告** – 鍵が回らないように保持してください。鍵を保持していないと、ストッパーとして使用されているロックの小さなタブが破損するおそれがあります。

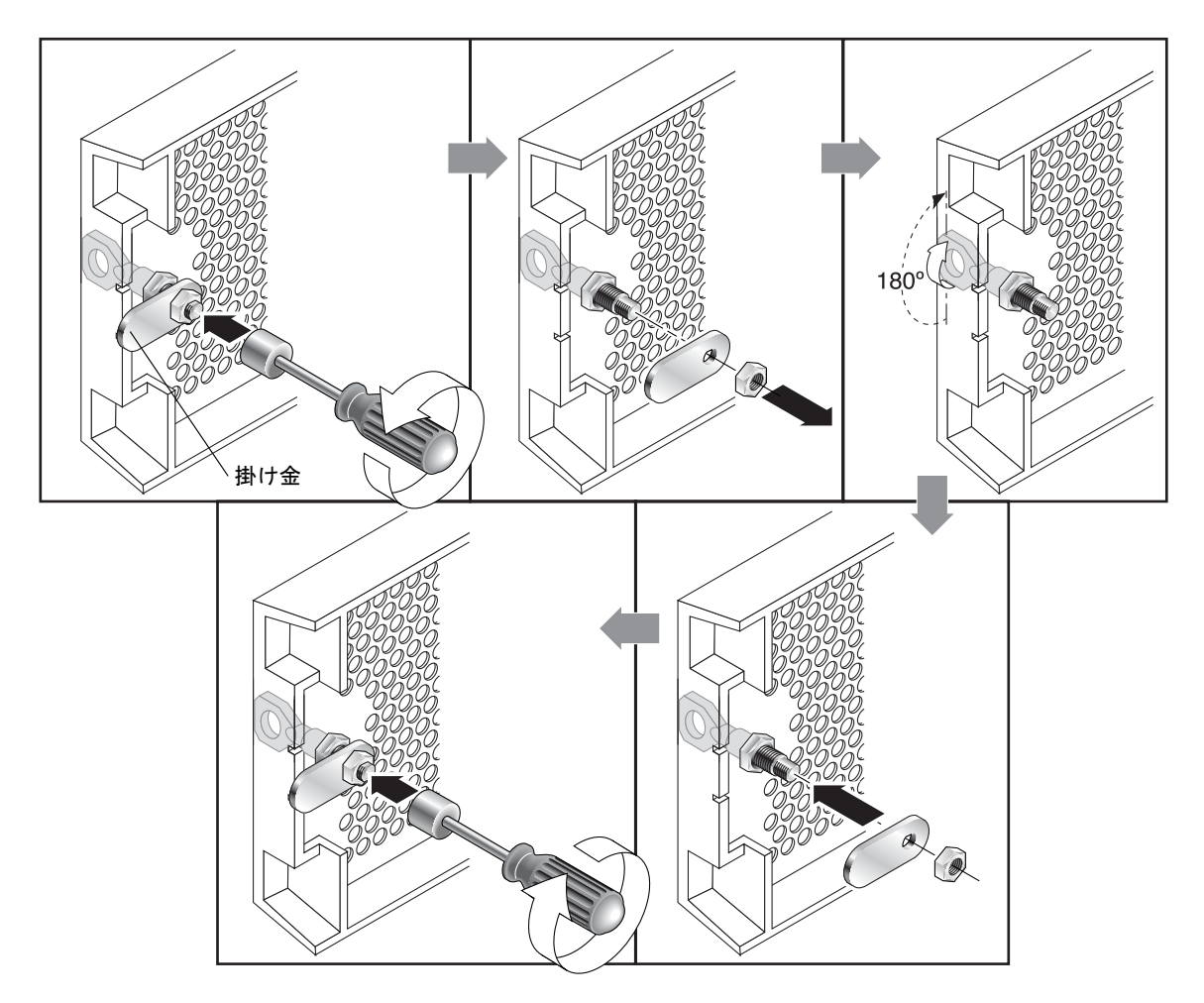

**図 4-2** 鍵を抜き取ることができないように正面ベゼルロックを変更する手順

- 3. 掛け金を持ち上げて、ロック本体のネジ部から外します(図4-2の2番目のパネルを参照)。
- 掛け金を、元に戻すときにその取り付け方向がわかるような向きで、面を上にして近くに置いておきます。
- 5. 鍵を使用してロックを 180 度回転します (図 4-2 の 3 番目のパネルを参照)。
- 6. 掛け金を、外したときと同じ向きで元の位置に戻します(図 4-2 の 4 番目のパネルを参照)。
- 2. 鍵が回らないように保持しながら、ナットドライバを使用して掛け金を固定するナットを 締めます(図 4-2 の 5 番目のパネルを参照)。ネジ山をつぶさないように注意して締めて ください。

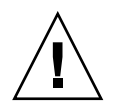

**警告** - 鍵が回らないように保持してください。鍵を保持していないと、ストッパーとして使用されているロックの小さなタブが破損するおそれがあります。

8. ベゼルを元どおり取り付けます。

**注** - 元のように鍵が取り外せるようにするには、上記の手順をもう一度行います。

# 4.2 アレイのラックへの搭載

アレイをラックまたはキャビネットに搭載する方法については、ラックに同梱されている インストールマニュアル、または製品 Web サイトにある『Sun StorEdge 3000 Family 1U アレイ用ラックインストールガイド』を参照してください。

## 4.3 AC 電源コンセントへのシャーシ接続

AC 電源コードを接続する際は、本製品同梱のコードロックも同時に取り付ける必要があ ります。AC 電源コードを接続するには、次の手順に従います。

1. 適切な AC 電源ケーブルを第1の電源および電源コンセントに接続します。 付属の AC コードロックは、AC ケーブルコネクタを固定するために使用します。

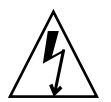

**警告 –** AC 電源の場合:指定された範囲 (90~264 VAC) 外の AC 電源にアレイを接続すると、ユニットが破損するおそれがあります。

**注** – 電源の冗長性を確保するには、2 つの電源モジュールを別々の回路に接続するように します (一方は商用回線、他方は無停電電源装置 (UPS) から取るなど)。

- 2. ドライバを使用して、付属の2つのコードロックのどちらかのネジを外します。
- 3. 緑色のイジェクタハンドルのつまみねじを逆に回して、ハンドルを外します。
- 第1の電源の緑色のイジェクタハンドルを手前に引き出し、コードロックをハンドルと電源のAC電源コネクタの回りにスライドさせます。
   コードロックが電源ケーブルコネクタの周囲にぴったりと収まります。
- 5. コードロックのネジをコードロックの穴に差し込み、ドライバでねじを締めます。 緑色のイジェクタハンドルを閉じ、つまみねじを時計回りに回してハンドルを閉めます。

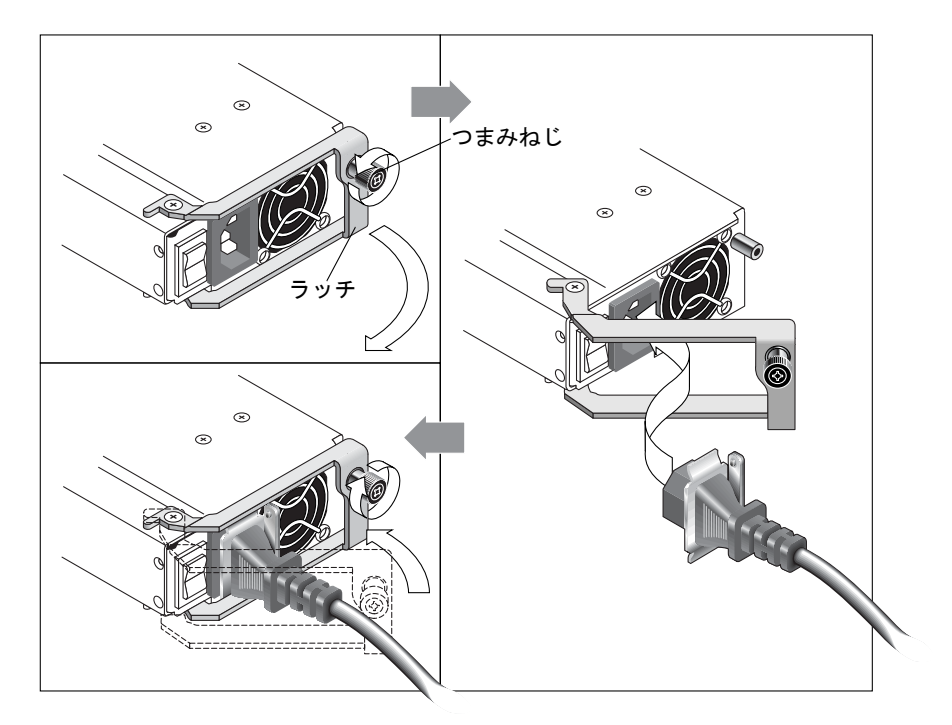

6. もう1つのコードロックともう1つの電源ケーブルについて、手順2から5を繰り返します。

図4-3 コードロックの操作

# 4.4 DC 電源コンセントへのシャーシ接続

DC アレイには DC 電源コードが 2 本ずつ同梱されています。DC 電源コードを接続する には、次の手順に従います。

1. DC 電源ケーブルを第1の電源および電源コンセントに接続します。

**注 -** 必ずアレイに付属の DC 電源ケーブルを使用してください。

2. DC 電源ケーブルのパーツ番号とワイヤに付いているラベルを確認してから、電源に接続 してください。

表 4-1 ケーブル 35-00000148 の DC ケーブル配線

| ピン番号 | 電圧             | 色     |
|------|----------------|-------|
| A3   | 電源帰路           | 赤     |
| A2   | GND (シャーシグランド) | 緑 / 黄 |
| A1   | -48V DC        | 黒     |

表 4-2 ケーブル 35-00000156 の DC ケーブル配線

| ピン番号 | 電圧             | 色     |
|------|----------------|-------|
| A3   | L+             | 赤     |
| A2   | GND (シャーシグランド) | 緑 / 黄 |
| A1   | L-             | 白     |

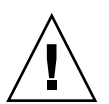

**警告 –** 指定された -48V DC (-36 VDC ~ -72 VDC) の範囲にない電圧の DC 電源に Sun StorEdge 3120 SCSI Array を接続すると、ユニットが破損するおそれがあります。

**注** - 電源の冗長性を確保するには、2 つの電源モジュールを別々の回路に接続するように します (一方は商用回線、他方は無停電電源装置 (UPS) から取るなど)。

**注** – 必要に応じて DC 電源ケーブルを延長するには、ケーブル先端の被覆を長さ 6.5 mm ほど取り除きます。付属のパンドウィットチューブにケーブル芯線を差し込み、圧着しま す。

- 3. ケーブルロックのねじを締めてケーブルを電源コンセントに固定します。
- 第2の電源ケーブルを第2の電源および電源コンセントに接続します。ケーブルロックの ねじを締めます。

1つの電源が故障すると、第2の電源が自動的に全電力を供給し始めます。

### 4.5

# バスおよびケーブル長

SCSI の仕様では、分岐接続での Ultra320 SCSI の最大バス長は 12 メートル (39.37 フィート)と規定されています。Sun StorEdge 3120 SCSI Array は、分岐実装を採用しています。各チャネル上のポートは、同一の物理 SCSI バスに接続されます。

0.7 メートル (2.3 フィート)の内部バス長とホストの内部 SCSI バス長を考慮すると、LVD ホストアダプタに接続する場合、各チャネルの最大の SCSI バス長は 12 メートル (39.37 フィート)です。

接続されているすべてのノードまでのケーブルの全長、Sun StorEdge 3120 SCSI Array ま での 0.7 メートル (2.3 フィート)の内部バス長、およびホストの内部バス長が合計で 12 メートル (39.37 フィート)未満になるようにしてください。また、単一バスまたはマルチ イニシエータ構成で JBOD を使用する場合は、0.3 メートル (0.98 フィート)のジャンパ ケーブル長も考慮します。デュアルホスト、マルチイニシエータ構成では、各ホストケー ブルを5 メートル (16.4 フィート)以下にする必要があります。

Sun が適正とする Ultra320 ケーブルの長さは、最長 10 メートル (32.81 フィート)です。

シングルエンドのホストアダプタを接続する場合、チャネルごとにサポートされるバスの 長さは最長で2メートル(6.56フィート)です。

**注**-2 台のホストを同じチャネルに接続する場合、ホストアダプタのマニュアルに記載されているように、一方のホストアダプタの scsi-initiator-id を変更する必要があります。 その後、どちらかのホストをブートすると、もう一方のホスト上で SCSI のリセット警告 が表示されます。

次の表に、ケーブル長の要件をまとめます。

表4-3 サポートされているケーブル長

| 接続の種類 | シングルイニシエータのケーブル長                         | マルチイニシエータのケーブル長                             |
|-------|------------------------------------------|---------------------------------------------|
| SE    | 最大 2 メートル<br>0.8/1.2/2 メートルのケーブルを使用可能    | 最大1メートル<br>0.8メートルのケーブルを使用可能                |
| LVD   | 最大 10 メートル<br>0.8/1.2/2/4 メートルのケーブルを使用可能 | 最大 5 メートル<br>0.8/1.2/2/4 メートルのケーブルを使<br>用可能 |

Sun StorEdge 3120 で使用可能な SCSI ケーブルの一覧は、『Sun StorEdge 3120 SCSI アレ イリリースノート』に記載されています。

4.6

# Sun StorEdge 3120 SCSI Array のホストへの接続

JBOD (Just a Bunch of Disks、コントローラなし) アレイは、単一バス構成または分割バス構成で Sun ホストサーバーに直接接続できます。Sun StorEdge 3120 SCSI Array を使用して、次のように構成できます。

- 4-12 ページの 4.6.4 節「1 台のホストが接続された単一バス JBOD」
- 4-14 ページの 4.6.5 節「単一バス、マルチイニシエータ JBOD 構成」
- 4-15 ページの 4.6.6 節「分割バス、単一イニシエータ JBOD 構成」
- 4-18 ページの 4.6.7 節「1 つの JBOD に接続された分割バス、マルチイニシエータ JBOD 構成」

ホストに接続されている 320M バイト / 秒 PCI デュアル Ultra320 SCSI ホストアダプタを 使用して、アレイをホストに接続できます。

SCSI ケーブルを使用してアレイを1台または2台のホストに接続します。ドライブが構成可能な場合、TERM LED が緑色に点灯します。TERM LED については、6-4 ページの6.3 節「背面パネルの LED」を参照してください。

**注** - 複数のホストサーバーを使用する場合、それらのサーバーでは同じオペレーティン グシステムを使用する必要があります。ホストサーバーのオペレーティングシステムのリ リース番号またはバージョン番号は異なっていてもかまいません。たとえば、ホストサー バー A で Solaris 8 を実行し、ホストサーバー B で Solaris 9 を実行できます。

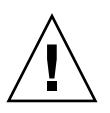

**警告 –** SCSI ID はアレイの電源を入れた時のスイッチ設定に基づいて設定されます。ス イッチ設定を変更した場合、電源を切断し、再び電源を入れると、SCSI ID が変更されま す。スイッチの設定方法については、4-10 ページの 4.6.2 節「固定ドライブ ID」を参照し てください。

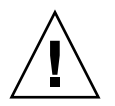

警告 – I/O モジュールは、ホットサービス可能です。つまり、アレイの電源が入っている状態でケーブルの接続や取り外しが可能です。ただし、アレイに接続された SCSI ホストバスは非アクティブにする必要があります。

### 4.6.1 単一バス (SB) ラベル

ドライブとドライブチャネルへのドライブ ID の割り当ては、ドライブバス構成によって 決定されます。

各ユニットの背面パネル上には、単一バス構成用 SCSI ジャンパケーブルの接続位置を示す SB アイコンが表示されています。SB アイコンは右端と左端の SCSI ポートの横にあります。

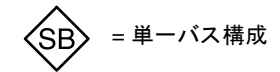

図4-4 単一バスアイコン

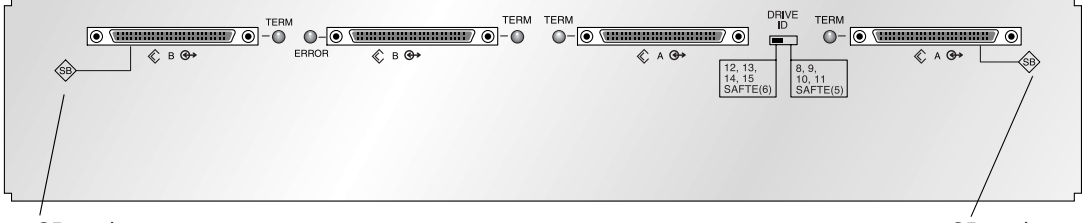

SBアイコン

SBアイコン

**図 4-5** IBOD の背面に表示された単一バスアイコン

分割バス構成では、SCSI ジャンパケーブルは必要ないため、インジケータアイコンはありません。

**注** – JBOD にジャンパケーブルが接続されていない場合、自動的に分割バス構成になります。

各ドライブ正面のシャーシの内側正面下端にも SCSI ID は表示されます。これらの ID は スイッチ設定に基づいて自動的に割り当てられます。スイッチ設定およびドライブ ID に ついては、後述の 4-10 ページの 4.6.2 節「固定ドライブ ID」を参照してください。

### 4.6.2 固定ドライブ ID

ドライブ ID は構成の種類に関係ありません。単一バス構成と分割バス構成で同じドライ ブ ID が使用されます。ディスク 0 から 3 に割り当てられる ID は JBOD アレイのスイッ チ設定に基づいて決定されます。ID 5 と 6 は、SAF-TE (SCSI Accessed Fault-Tolerant Enclosure) ID として予約されています。4 ドライブ構成の固定ドライブ ID を図 4-6 に示 します。

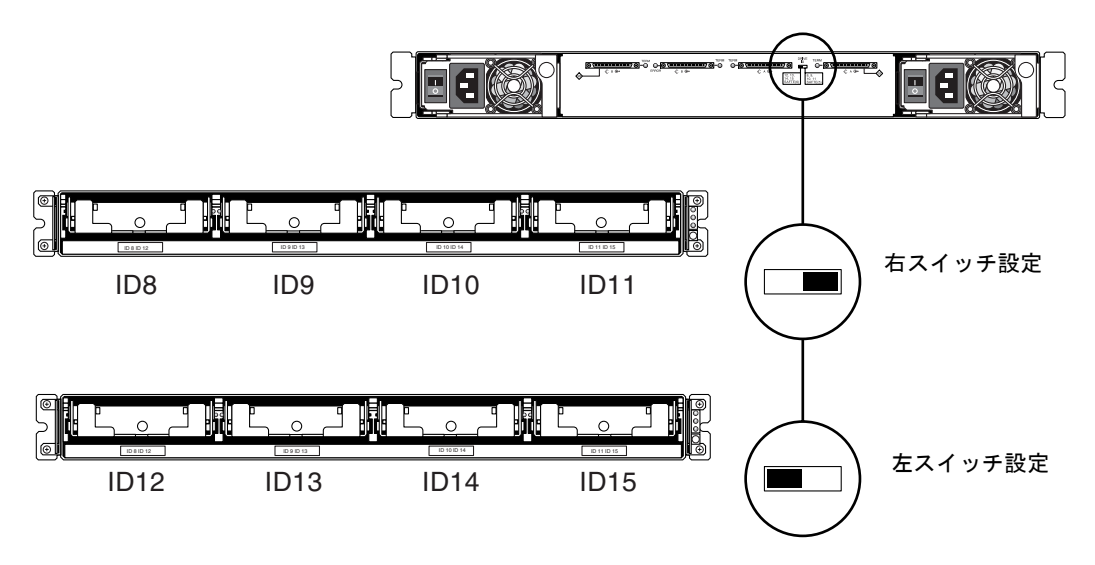

図 4-6 単一バス構成および分割バス構成のドライブ ID

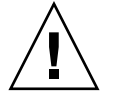

**警告 –** SCSI ID はアレイの電源を入れた時のスイッチ設定に基づいて設定されます。ス イッチ設定を変更した場合、電源を切断し、再び電源を入れると、SCSI ID が変更されま す。

次の表に、図 4-6 のスイッチに対応するドライブ ID を示します。

**表 4-4** 単一バス構成および分割バス構成のスイッチ設定とドライブ ID

|       | ドライブ ID        | SAF-TE ID |  |
|-------|----------------|-----------|--|
| 右スイッチ | 8, 9, 10, 11   | 5         |  |
| 左スイッチ | 12, 13, 14, 15 | 6         |  |

**注 -** SCSI 構成の各デバイスには、一意の ID を割り当てる必要があります。たとえば、 HBA (ホストバスアダプタ)デバイスで ID 6 を使用している場合、SAF-TE ID を 6 に設 定する左スイッチ設定は使用しないでください。右スイッチ設定を使用します。 各ドライブ正面のシャーシの内側正面下端にも ID が表示されます。これらの ID は、図 4-6 に示すように、スイッチ設定に基づいて自動的に割り当てられます。

次の図にポート名を示します。ケーブル配線時に簡単に参照できるように、ポート名 A および B が使用されています。単一バス構成では、ホスト接続に B Out ポートおよび A In ポートを使用できます。詳細は、4-12 ページの 4.6.4 節「1 台のホストが接続された単 ーバス JBOD」または 4-14 ページの 4.6.5 節「単一バス、マルチイニシエータ JBOD 構 成」を参照してください。分割バス構成では、いくつかのホスト接続構成があります。詳 細は、4-15 ページの 4.6.6 節「分割バス、単一イニシエータ JBOD 構成」または 4-18 ペー ジの 4.6.7 節「1 つの JBOD に接続された分割バス、マルチイニシエータ JBOD 構成」を 参照してください。

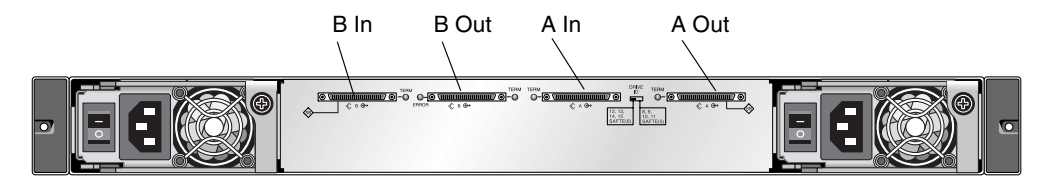

図 4-7 Sun StorEdge 3120 SCSI Array のポート名

### 4.6.3 単一バス構成用のケーブル接続

単一バス I/O 構成では、シャーシ内のすべてのディスクドライブ ID が 1 つのチャネルに 割り当てられます。

 単一バス構成として JBOD ユニットを構成するには、図 4-7 に示すように、SB アイコン でラベル付けされた SCSI ポート、B In ポートおよび A Out ポート間に SCSI ジャンパ ケーブルを接続します。確実に接続され、操作できるように、ケーブルジャックのネジを 時計回りに 6 回完全に回して締め付けます。

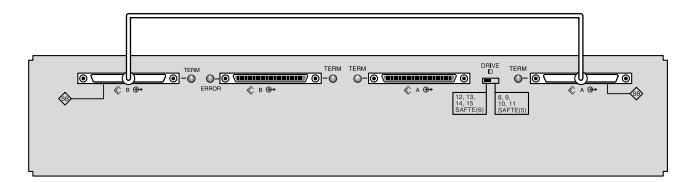

- **図 4-8** 単一バス JBOD のケーブル配線
- 2. 図 4-8、図 4-9、または図 4-10 に示すように、SCSI ケーブルで JBOD アレイをホスト サーバーに接続します。

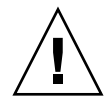

**警告** – 単一バス構成でホストケーブルに接続する場合、ジャンパケーブルが曲がったり、 破損したりしないように注意します。

### 4.6.4 1 台のホストが接続された単一バス JBOD

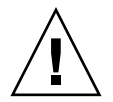

**警告 -** ケーブルをアレイから外す前に、そのケーブル上のホストバスを非アクティブに する必要があります。

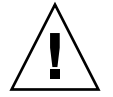

**警告 –** 単一バス構成でホストケーブルに接続する場合、ジャンパケーブルが曲がったり、 破損したりしないように注意します。

JBOD を単一バス構成で1台のホストに接続するには、次のポートを接続します。

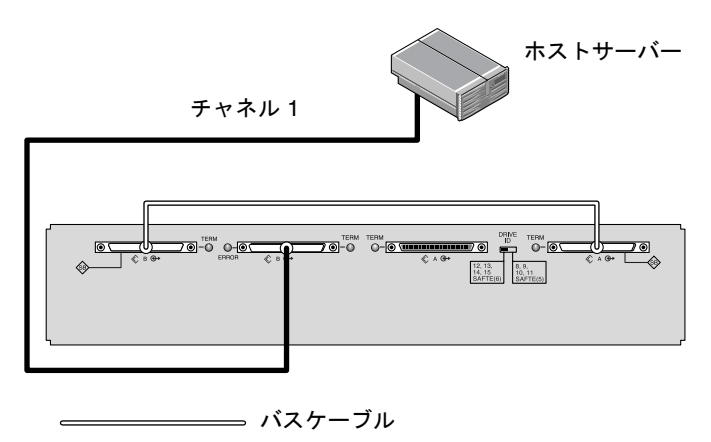

\_\_\_\_\_ ホストケーブル

**図 4-9** ホストに直接接続した JBOD (単一バス)

図 **4-9** では、ホストサーバーがポート B Out に接続されています。次の表に、図 **4-9** のド ライブ ID を示します。

表 4-5 単一ホスト、単一バス、左スイッチ設定のドライブ ID の例

| チャネル | スイッチ | ID             |
|------|------|----------------|
| 1    | 左    | 12, 13, 14, 15 |

単一バス構成で複数の JBOD を1台のホストに接続するには、次のポートを接続します。

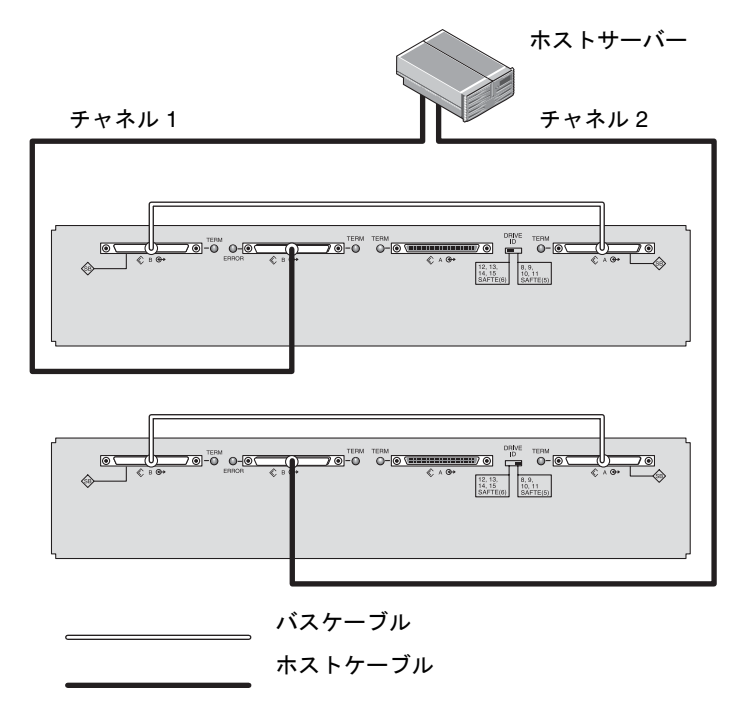

**図 4-10** ホストに直接接続した複数の JBOD (単一バス)

図 4-10 では、ホストサーバーがポート B Out に接続されています。次の表に、図 4-10 の ドライブ ID を示します。

表 4-6 単一ホスト、単一バススイッチ設定のドライブ ID の例

| チャネル | スイッチ | ID             |
|------|------|----------------|
| 1    | 左    | 12, 13, 14, 15 |
| 2    | 右    | 8, 9, 10, 11   |

### 4.6.5 単一バス、マルチイニシエータ JBOD 構成

デュアルホスト、単一バスマルチイニシエータ構成は、主に Sun Cluster または Veritas Cluster などのマルチイニシエータソフトウェアと連携して動作します。この構成では、 ホストサーバーとホストチャネルを1対1で接続します。マルチイニシエータソフトウェ アを使用しない場合、ホストサーバーが同一ドライブに同時に書き込むことができるた め、データが上書きされるおそれがあります。

非クラスタデュアルホスト、単一バス環境も構成できますが、特別な構成を設定して、ホ ストが SCSI バス上の別々のディスクに書き込むようにする必要があります。たとえば、 各ディスクにどのホストが書き込むかを明確に設定し、データの上書きを避けることがで きます。

**注** – HBA デバイスも含めて、構成内の各デバイスは一意の ID を持つ必要があります。 たとえば、HBA デバイスで ID 6 を使用している場合、SAF-TE ID を 6 に設定する左ス イッチ設定は使用しないでください。HBA デバイス ID については、5-21 ページの 5.6 節 「単一バス構成での VERITAS DMP の使用」を参照してください。

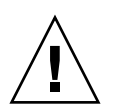

**警告** – ケーブルをアレイから外す前に、そのケーブル上のホストバスを非アクティブに する必要があります。

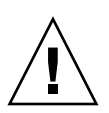

**警告 –** 単一バス構成でホストケーブルに接続する場合、ジャンパケーブルが曲がったり、 破損したりしないように注意します。

JBOD を単一バス構成で2台のホストに接続するには、次のポートを接続します。

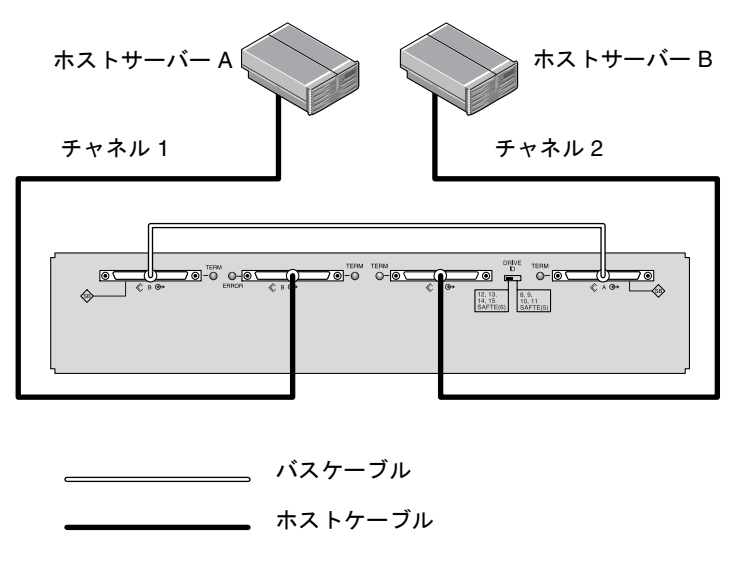

**図 4-11** 2 台のホストに直接接続した JBOD (単一バス)

4-14 Sun StorEdge 3000 Family 導入・運用・サービスマニュアル • 2005 年 7 月

図 4-11 では、ホスト A がポート B Out に接続され、ホスト B がポート A In に接続され ています。次の表に、図 4-11 のドライブ ID を示します。

表4-7 デュアルホスト、単一バス、右スイッチ設定のドライブ ID の例

| サーバー | チャネル | スイッチ | ID           |
|------|------|------|--------------|
| А    | 1    | 右    | 8, 9, 10, 11 |
| В    | 2    | 右    | 8, 9, 10, 11 |

4.6.6

### 分割バス、単一イニシエータ JBOD 構成

分割バス、単一イニシエータモードの IBOD 構成には、重要な機能が2つあります。

- HBA ホスト接続によって、JBOD 上の1つのA入力ポートおよび1つのB入力ポート をホストに接続します。I/O SCSI コネクタは、自動的に終端されます。
- 分割バス構成では、スイッチ設定に応じて SCSI ID 番号が自動的に変更されます。ス イッチ設定については、4-10 ページの 4.6.2 節「固定ドライブ ID」を参照してください。

単一イニシエータモードとは、SCSI チャネル上に存在するホスト接続が1つのみである 状態を指します。

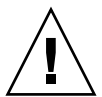

**警告 -** ケーブルをアレイから外す前に、そのケーブル上のホストバスを非アクティブに する必要があります。

図 4-12 に、各チャネルにホスト接続1つずつ(単一イニシエータモード)の2つのホスト 接続を持つ分割バス JBOD を示します。これは、単一ホストのミラー化を実現する効率的 な方法です。

**注** – JBOD のインボードポートまたはアウトボードポートにケーブルで接続できます。どちらの構成を選択してもかまいません。図 4-12 はアウトボードポートに接続されたケーブルの例を示しています。

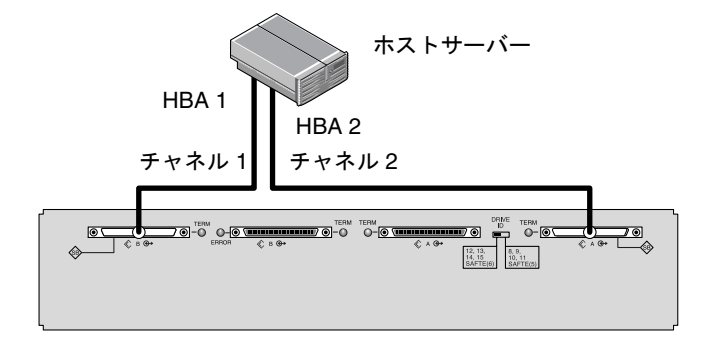

図 4-12 ホストに直接接続した JBOD (分割バス)

図 4-12 では、HBA 1 がポート B In に接続され、HBA 2 がポート A Out に接続されてい ます。次の表に、図 4-12 のドライブ ID を示します。

表 4-8 単一ホスト、分割バス、左スイッチ設定のドライブ ID の例

| НВА | チャネル | スイッチ | ID     |
|-----|------|------|--------|
| 1   | 1    | 左    | 14, 15 |
| 2   | 2    | 左    | 12, 13 |

図 4-13 に、各チャネルにホスト接続1 つずつ(単一イニシエータモード)の2 つのホスト 接続を持つ分割バス JBOD 構成での、複数の JBOD と複数のホストを示します。これは、 ミラー化を実現する効率的な方法です。

**注** – JBOD のインボードポートまたはアウトボードポートにケーブルで接続できます。どちらの構成を選択してもかまいません。図 4-13 では、JBOD の上位アウトボードポートに接続されたケーブル、および JBOD の下位インボードポートに接続されたケーブルを示しています。

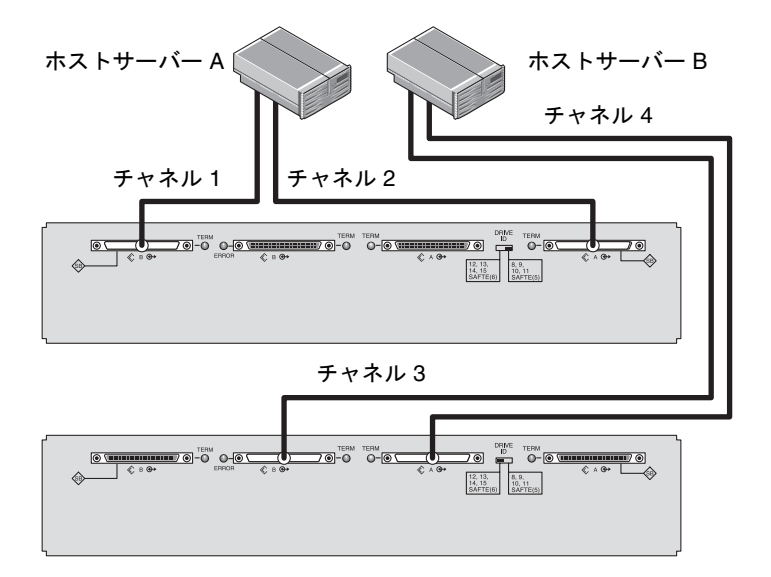

図 4-13 ホストに直接接続した JBOD (分割バス)

図 4-13 では、ホスト A がポート B In およびポート A Out に接続され、ホスト B がポート B Out およびポート A In に接続されています。次の表に、図 4-13 のドライブ ID を示します。

表4-9 マルチホスト、分割バススイッチ設定のドライブ ID の例

| サーバー | スイッチ | チャネル | ID     |
|------|------|------|--------|
| A    | 右    | 1    | 10, 11 |
| А    | 右    | 2    | 8, 9   |
| В    | 左    | 3    | 14, 15 |
| В    | 左    | 4    | 12, 13 |

分割バス JBOD を接続するには、次の手順に従います。

- 1. 図 4-13 に示すように、各 JBOD ポートをホストに接続します。
- 取り付けるケーブル、または取り外すケーブルのホストバス接続を非アクティブにします。
- 3. ホストシステムのディスク管理ユーティリティを使用して、Sun StorEdge 3120 SCSI Array のディスクを使用できるように準備します。 使用可能なディスク管理ユーティリティについては、ホストシステムのマニュアルを参照 してください。

### 4.6.7 1 つの JBOD に接続された分割バス、マルチイニシ エータ JBOD 構成

デュアルホスト、分割バス、マルチイニシエータ構成は、主に Sun Cluster または Veritas Cluster などのマルチイニシエータソフトウェアと連携して動作します。この構成では、ホストサーバーとホストチャネルを1対1で接続します。マルチイニシエータソフトウェアを使用しない場合、ホストサーバーが同一ドライブに同時に書き込むことができるため、データが上書きされるおそれがあります。

非クラスタ デュアルホスト、分割バス、マルチイニシエータ環境も構成できますが、特別な構成を設定して、ホストが SCSI バス上の別々のディスクに書き込むようにする必要 があります。たとえば、各ディスクにどのホストが書き込むかを明確に設定し、データの 上書きを避けることができます。

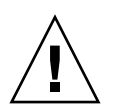

**警告** – ケーブルをアレイから外す前に、そのケーブル上のホストバスを非アクティブに する必要があります。

分割バス構成で JBOD を 2 台のホストに接続するには、次のポートを接続します。

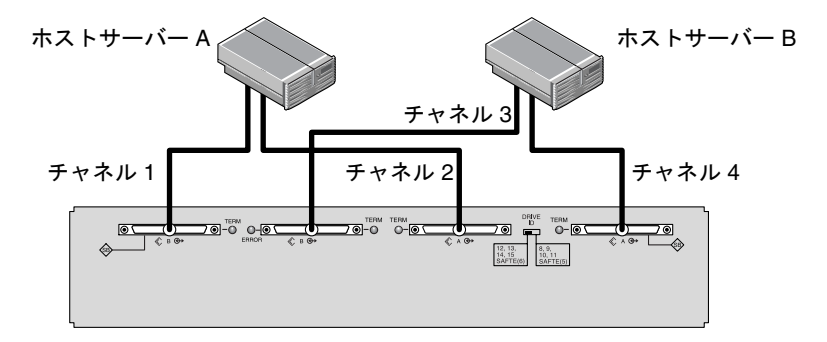

**図 4-14** 単一の JBOD に接続されたデュアルホスト、マルチイニシエータアレイ

図 4-14 では、ホスト A がポート B In およびポート A In に接続され、ホスト B がポート B Out およびポート A Out に接続されています。この構成は、通常、ネットワーククラス タ環境でのフェイルオーバーに使用されます。

次の表に、図 4-14 のドライブ ID を示します。

表 4-10 左スイッチ設定のデュアルイニシエータ構成でのマルチホストのドライブ ID の例

| サーバー | スイッチ | チャネル | ID     |
|------|------|------|--------|
| A    | 左    | 1    | 14, 15 |
| А    | 左    | 2    | 12, 13 |
| В    | 左    | 3    | 14, 15 |
| В    | 左    | 4    | 12, 13 |

# 4.7 電源投入シーケンス

装置への電源投入は、次の順序で行います。これにより、ホストコンピュータは、接続されているすべてのアレイを認識します。

#### a. JBOD

b. ホストコンピュータ

**注** – アレイの電源の切断方法については、8-3 ページの 8.3 節「アレイの電源の切断」を 参照してください。

# ソフトウェア管理ツール

この章では、Sun StorEdge 3120 SCSI Array の監視および管理に使用できるソフトウェア 管理ツールについて説明します。この章では、次の項目について説明します。

- 5-1 ページの 5.1 節「提供ソフトウェアの概要」
- 5-2 ページの 5.2 節「Sun StorEdge Configuration Service による監視」
- 5-6 ページの 5.3 節「Sun StorEdge Diagnostic Reporter からのイベントメッセージ」
- 5-6 ページの 5.4 節「Sun StorEdge CLI による監視」
- 5-20 ページの 5.5 節「Sun StorEdge 3120 SCSI Array のディスクの管理」
- 5-21 ページの 5.6 節「単一バス構成での VERITAS DMP の使用」

**注** – サポートされるその他のソフトウェアについては、アレイのリリースノートを参照 してください。

## 5.1 提供ソフトウェアの概要

ここでは、帯域内接続による Sun StorEdge 3120 SCSI Array の監視および管理に使用でき るソフトウェア管理ツールについて説明します。

次のソフトウェア管理ツールは、アレイに付属する Sun StorEdge 3000 Family Professional Storage Manager CD に収録されています。関連ユーザーズガイドは、Sun StorEdge 3000 Family Documentation CD に収録されています。

- Sun StorEdge Configuration Service: 監視機能を提供します。帯域内設定手順については、『Sun StorEdge 3000 Family Configuration Service ユーザーズガイド』を参照してください。
- Sun StorEdge Diagnostic Reporter: イベントの監視と通知を行います。詳細は、 『Sun StorEdge 3000 Family Diagnostic Reporter ユーザーズガイド』を参照してください。

 Sun StorEdge コマンド行インタフェース (CLI): スクリプトベースの管理を実行する コマンド行インタフェースユーティリティ。詳細は、『Sun StorEdge 3000 Family CLI ユーザーズガイド』を参照してください。

Sun StorEdge Configuration Service、Sun StorEdge Diagnostic Reporter、または Sun StorEdge CLI ソフトウェアのインストール方法については、『Sun StorEdge 3000 Family ソフトウェアインストールガイド』を参照してください。

# 5.2 Sun StorEdge Configuration Service による監視

Sun StorEdge Configuration Service はスタンドアロン JBOD アレイをサポートします。 ただし、Sun StorEdge 3120 SCSI Array にはディスクを管理する RAID コントローラまた は RAID コントローラファームウェアが搭載されていないため、このソフトウェアのサ ポートは、JBOD のサポート、コンポーネントおよびアラームの機能表示に限られます。

5-4 ページの 5.2.2 節「コンポーネントとアラームの機能表示」を参照してください。

### 5.2.1 JBOD のサポート

JBOD のサポートは、SCSI アレイをホストに直接接続している場合だけ使用できます。これによって、周辺機器の状態やイベントを監視できます。

**注 -** JBOD のサポートを有効にすると、I/O パフォーマンスに影響が出ることがあります。

Sun StorEdge Configuration Service コンソールから周辺機器の状態や JBOD デバイスの イベントを監視するには、まず JBOD のサポートを有効にする必要があります。

**注** – ssadmin または ssconfig としてログインしていない場合、Sun StorEdge Configuration Service で管理または構成アクティビティを実行するコマンドを選択する と、セキュリティレベルを変更するよう要める「Log In」ダイアログボックスが表示され ます。

- 「表示」→「エージェントオプション管理」を選択します。
   「エージェントオプション管理」ウィンドウが表示されます。
- 2.「JBOD サポートの有効化」チェックボックスを選択します。
- 3. メインウィンドウに直接 JBOD を表示するには、新しいインベントリを検出する必要が あります。「表示」→「サーバーを表示」を選択して、「プローブ」をクリックします。

4.「OK」をクリックします。

メインウィンドウに JBOD が表示されます。

単一バス構成では、次の例に示すように、JBOD アレイの両方のポートがサーバーの一方の HBA に接続されます。

| ー Sun StorEdge(TM) Configuration Service コンソール - F   |
|------------------------------------------------------|
| ファイル(F) 表示(W) 構成(C) アレイ管理(A) ヘルプ(H)                  |
|                                                      |
| メインビュー フィルタビュー                                       |
| ଡ଼ – 🗐 172.21.225.85 csqa225-85                      |
| ● HBA カード                                            |
| ー 🌍 [チャネルー0 :ldー8] SEAGATE ST336607LSUN36G 34732 MB  |
| ────────────────────────────────────                 |
| ー 🌍 [チャネルー0 :ld=10] SEAGATE ST336607LSUN36G 34732 MB |
| ー 🌍 [チャネルー0 :ld=11] SEAGATE ST336607LSUN36G 34732 MB |
| [チャネル−0 :Id−5] SUN StorEdge 3120 D                   |
|                                                      |
|                                                      |
|                                                      |
|                                                      |

図 5-1 単一バス構成

分割バス構成では、次の例に示すように、各ポートが個別の HBA に接続されます。SAF-TE (SCSI Accessed Fault-Tolerant Enclosure)の制限により、メインウィンドウには、ポー トAとポートBに接続されているドライブが表示されません。次の例に示すように、プ ログラムはポートBに接続されているサーバーからしか IBOD を監視できません。

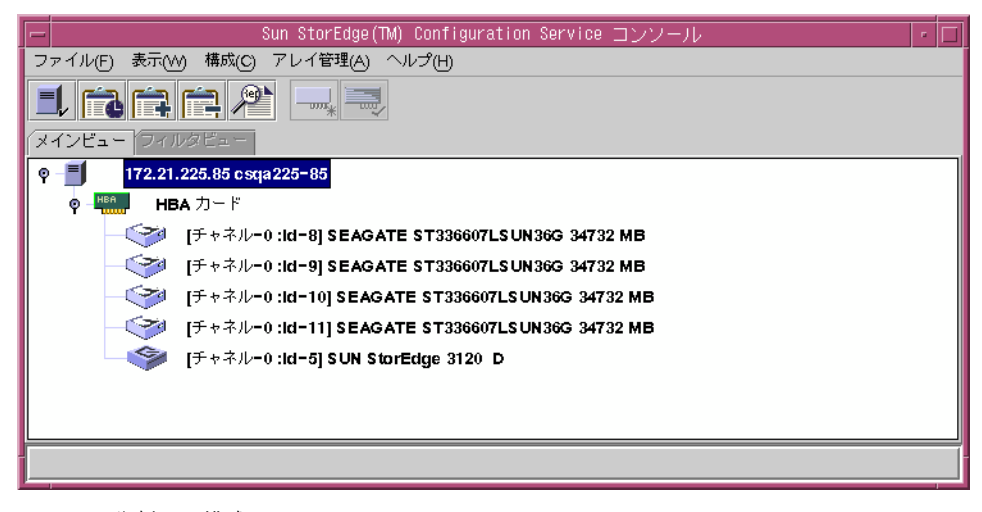

図 5-2 分割バス構成

**注** – 分割バス構成では、各ポートが別々のサーバーに接続されている場合、ポート B に 接続されたサーバーからしか JBOD を監視できません。ポート A の SAF-TE 情報は表示 されません。

### 5.2.2 コンポーネントとアラームの機能表示

Sun StorEdge Configuration Service で、環境コンポーネントおよびアラーム機能を表示 するには、「格納装置を表示」ウィンドウを使用します。コンポーネントによっては、メ インウィンドウを使用する場合もあります。

Sun StorEdge CLI の show enclosure-status コマンドを使用して、環境コンポーネ ントとドライブコンポーネントを表示することもできます。詳細は、5-6 ページの 5.4 節 「Sun StorEdge CLI による監視」を参照してください。

#### メインウィンドウ

メインウィンドウでは、デバイスの状態が色および記号で区別されるため、デバイスが注 意を要する状態にあるかどうかを簡単に識別できます。状態はデバイスツリーに沿って伝 播されるため、障害をデバイスレベルまで追跡できます。デバイスの状態の詳細について は、表 5-1 を参照してください。

| 色 | 記号 | 状態                                                                                                    |
|---|----|----------------------------------------------------------------------------------------------------|
| 紫 | なし | グループ、サーバー、またはデバイスがオンラインです。                                                                               |
| 白 | なし | ユーザーはこのサーバーにログオンしていません。                                                                                  |
| 黄 |    | このグループまたはサーバーに、正常に動作していないコン<br>ポーネントがあります。ただし、アレイは機能しています。                                               |
| 赤 | 0  | このグループまたはサーバーに、動作していないコンポーネ<br>ントがあります。たとえば、ディスクドライブや格納装置の<br>ファンに障害が発生していると、危険状態のアイコンが表示<br>されることがあります。 |
| 灰 | ?  | グループ、サーバー、またはデバイスが応答しません。                                                                                |

**表 5-1** デバイスの状態

デバイスが危険または機能低下状態になった原因を表示するには、イベントログを確認します。イベントログの詳細については、『Sun StorEdge 3000 Family Configuration Service ユーザーズガイド』を参照してください。

#### 「格納装置を表示」ウィンドウ

「格納装置を表示」ウィンドウには、JBOD デバイスのコンポーネントおよびアラーム機能が表示されます。ウィンドウには、ファン、電源、温度センサーなどの環境コンポーネントの状態が表示されます。

Sun StorEdge Configuration Service コンソールから SCSI アレイの環境コンポーネント機能およびアラーム機能を表示するには、次の手順に従います。

- 1. イベント監視ユニット (EMU) アイコン 🧇 を選択します。
- 2.「表示」→「格納装置を表示」を選択します。

FRU ID 情報を表示するには、「FRU を表示」をクリックします。

| -        |                                                 |                 |            |           |               |                   |   |
|----------|-------------------------------------------------|-----------------|------------|-----------|---------------|-------------------|---|
| サーバコント   | サーバー 172.21.225.85 csqa225-85<br>コントローラ HBA カード |                 |            |           |               |                   |   |
| 製造業      | 諸                                               | SUN             |            | ファームウ     | ェアの改訂         | 1170              |   |
| モデル      | ,                                               | StorEdge 3120 D |            | パッケージ     | PLD の改訂       | 1170              |   |
| 電源投      | 收時刻                                             | N/A             |            | 格納装置の     | 番号            | 1                 | • |
| 電源投      | 入サイクル                                           | N/A             |            | アラーム状態    | 態             | アラームなし            |   |
| 環境状      | 態                                               |                 |            |           |               |                   |   |
|          | コンポーネ                                           | ント 状態           |            |           | - まどの――       |                   |   |
| 9        | 電源装置 #0                                         | 良好              |            | -         | 商士 白田         | 7                 |   |
| <b>9</b> | 電源装置 #1                                         | 良好              |            |           | THE REAL REAL | lt 🕖              |   |
|          | ファン <b>#0</b>                                   | 良好              |            | <u>88</u> | ファン 良         | 17 <mark>%</mark> |   |
|          | ファン #1                                          | 良好              |            |           | 劫良            | 12 11             |   |
| L.       | 温度 #0                                           | 21 (C)          |            |           | 746           |                   |   |
| nn       | 油 時 #4                                          | 21/0            |            | -         |               |                   |   |
|          |                                                 |                 | <u>F</u> R | U を表示(F)  | 閉じる           | ©                 | Ŋ |

図 5-3 「格納装置を表示」ダイアログボックス

# 5.3 Sun StorEdge Diagnostic Reporter からの イベントメッセージ

Sun StorEdge Diagnostic Reporter はスタンドアロン JBOD アレイをサポートします。ただし、トリガーイベントが通知されるのは、環境またはハードドライブに障害が発生した場合に限られます。詳細については『Sun StorEdge 3000 Family Diagnostic Reporter ユーザーズガイド』を参照してください。

# 5.4 Sun StorEdge CLI による監視

Sun StorEdge CLI は、JBOD アレイをサポートしています。ただし、JBOD アレイには、 ディスクを管理する RAID コントローラや RAID コントローラファームウェアが搭載され ていません。したがって、この CLI では、次のコマンドだけがサポートされています。

- about
- exit
- help
- ∎ quit
- select
- set led
- show access-mode
- show configuration
- show enclosure-status
- show frus
- show inquiry-data
- show led-status
- show safte-device
- version

about

#### 説明

about コマンドは、バージョン情報と著作権情報を表示します。

構文

about

#### 例

CLI で about コマンドを実行したときの出力例を示します。

```
sccli> about
Sun StorEdge 3000 Family CLI
Copyright 2002-2005 Dot Hill Systems Corporation.
All rights reserved.Use is subject to license terms.
sccli version 2.0.0
built 2004.12.13.10.32
build u
```

#### exit

#### 説明

exit コマンドは、対話モードを終了します。quit コマンドでも、CLI を終了することが できます。

#### 構文

exit

#### help

#### 説明

help コマンドは、使用可能なコマンドの概要を表示します。

#### 構文

help [command]

コマンドを指定しない場合、基本的な使用に関する情報が表示されます。

#### 例

たとえば、show channels コマンドを実行した場合、次のような出力結果が得られます。

```
sccli> help show channels
  show channels
    display channel configuration
```

quit

#### 説明

quit コマンドは、対話モードを終了します。exit コマンドでも、CLI を終了することが できます。

#### 構文

quit

select

#### 説明

select コマンドは、以降のコマンドを発行する新しいデバイスを選択します。デバイス を指定せず、複数の選択肢が存在する場合、選択肢のメニューが表示されます。select コマンドは、デバイス名を指定しない場合は暗黙的に実行されるため、コマンド行で使用 しないでください。

#### 構文

select *device* 

#### 例

帯域内 SCSI JBOD デバイスを選択するには、次のコマンドを使用します。

sccli> select /dev/es/ses0
sccli: selected device /dev/es/ses2 [SUN StorEdge 3120 D SN#00029F]

set led

#### 説明

set led コマンドは、指定のディスク(またはスロット)のドライブの LED の表示を緑 色からオレンジ色へ変更します。Sun StorEdge 3120 SCSI JBOD の場合、sd31 や c1t0d0s2 のような Solaris デバイス名を使ってディスク装置を指定するか、スロット番 号を指定します。指定したディスクドライブの状態を表示するには、show led-status コマンドを使用します。 **注** - 分割バス格納装置構成では、格納装置サービスプロセッサが1つの内部バスにのみ 存在し、CLIからは特定デバイスのスロットの場所を特定できません。したがって、ディ スク名によるスロットの選択はサポートされません。このような構成では、show enclosure-statusコマンドと格納装置に付属するマニュアルを使用して、正しいス ロット番号を特定します。

#### 構文

特定のドライブの LED を緑色からオレンジ色に変更するには、次の構文を使用します。

set led {slot n | disk sdn | disk cXtYdZ} {on | off}

#### 引数

#### 表 5-2 set led の引数

| 引数              | 説明                                                             |
|-----------------|----------------------------------------------------------------|
| slot n          | ディスクドライブスロットを指定して、そのドライブの LED の表示を緑<br>色からオレンジ色に変更します。         |
| disk <i>sdn</i> | Solaris ディスクドライブスロットを指定して、そのドライブの LED の<br>表示を緑色からオレンジ色に変更します。 |
| disk cXtYdZ     | Solaris ディスクドライブスロットを指定して、そのドライブの LED の<br>表示を緑色からオレンジ色に変更します。 |
| {on   off}      | LED の表示を緑色からオレンジ色に変更するかどうかを指定します。                              |

#### 例

たとえば、格納装置内の SCSI アドレス 3 のドライブに隣接する LED の表示を緑色からオレンジ色に変更するには、次のようにします。

sccli> set led slot 3 on
(enclosure sn 006498) led-slot-3: on

#### show access-mode

#### 説明

show access-mode コマンドは、デバイスの管理に使用する通信モードが FC/SCSI チャネル(帯域内)か Ethernet 接続(帯域外)かを表示します。戻り値は、inband か out-of-band になります。

**注** – Sun StorEdge CLI または Sun StorEdge Configuration Service (SSCS) で帯域内管理 アクセスを無効にしている場合、帯域内管理を使用しようとすると、コマンドの実行時に 「RAID controller not responding」というメッセージが表示されます。

#### 構文

show access-mode

#### 例

次の例では、CLI 通信モードが帯域内であることが示されています。

sccli> show access-mode
 access-mode: inband

#### show configuration

#### 説明

show configuration コマンドは、照会情報、FRU 情報、SAF-TE デバイス情報、ア クセスモード、格納装置の状態(ファン、電源装置、温度センサー、ドライブスロットの 状態を含む)などのアレイ構成情報を表示します。構成情報は画面上に表示するほか、指 定したファイルに書き込むことができます。デフォルトの出力形式はテキストですが、-xml オプションを指定すれば、XML での出力も可能です。

#### 構文

show configuration {--xml | -x} [filename]

#### 引数

表 5-3 show configuration の引数

| 引数         | 説明                                    |
|------------|---------------------------------------|
| {xml   -x} | -x またはxml オプションを指定した場合、XML 出力が生成されます。 |
| filename   | 表示する構成ファイルのファイル名を指定します。               |

### 例

構成情報を myconfig.xml ファイルに書き込むには、次のようにします。

# sccli c2t0d0 show configuration --xml myconfig.xml

次に示すのは、JBOD 構成の出力例(抜粋)です。

```
sccli> show configuration
* inquiry-data
Vendor: SUN
Product: StorEdge 3120 D
Revision: 1170
Peripheral Device Type: 0x3
Serial Number: 0064CA
Page 80 Serial Number: 0064CA
Device Type: Enclosure
* safte-devices
Id Chassis Vendor Product ID Rev Package
_____
 5 0064CA SUN StorEdge 3120 D 1170 1170
* enclosure-status
Id Chassis Vendor Product ID Rev Package Status
_____
                                                  _ _ _ _ _ _ _ _ _
 5 0064CA SUN StorEdge 3120 D 1170 1170 OK
Enclosure Component Status:
   Type Unit Status FRU P/N FRU S/N Add'l Data
_____
     Fan 0 OK
                     370-6193 901763
    Fan 1 OK
                     370-6193 901757
                                         _ _
   PS 0 OK
PS 1 OK
Temp 0 OK
                    370-6193 901763
                                         _ _
                    370-6193 901757
                                         _ _
                    370-61950064CAtemp=30370-61950064CAtemp=30
    Temp 1 OK
   Temp 2 OK
                    370-6193 901763
                                        temp=28
   Temp 3 OK
Temp 4 OK
Temp 5 OK
                    370-6195 0064CA
                                        temp=30
                    370-6195 0064CA
                                        temp=30
                    370-6195 0064CA temp=30
                    370-6193 901757
    Temp 6 OK
                                        temp=30
DiskSlot 0 OK
DiskSlot 1 OK
DiskSlot 2 OK
                     370-6195 0064CA
                                        addr=8,led=off
                    370-6195 0064CA
                                        addr=9,led=off

        DiskSlot 2
        OK
        370-6195
        0064CA
        addr=10,led=off

        DiskSlot 3
        OK
        370-6195
        0064CA
        addr=11,led=off

Enclosure SCSI Channel Type: single-bus
. . .
```

#### 戻り値

格納装置の状態値は、次のとおりです。

| 状態      | 説明                  |
|---------|---------------------|
| OK      | このコンポーネントの状態は正常です。  |
| Absent  | このコンポーネントは存在しません。   |
| Fault   | コンポーネントに障害が発生しています。 |
| Unknown | このコンポーネントの状態は不明です。  |

#### show enclosure-status

#### 説明

show enclosure-status コマンドは、SAF-TE のリビジョン番号と状態情報、ファン、 電源装置、温度センサー、およびドライブスロットの状態を含む、すべてのシャーシコン ポーネントの状態情報を表示します。

**注** – SCSI デバイスを使った分割バス構成では、半数のドライブの状態が「Unknown」になります。ドライブは存在していても、SAF-TE の設計上の制限により、情報が表示されません。

#### 構文

show enclosure-status

#### 例

次に示すのは、Sun StorEdge 3120 SCSI デバイスの格納装置の状態表示例です。

sccli> show enclosure-status Id Chassis Vendor Product ID Rev Package Status \_\_\_\_\_ 5 0064CA SUN StorEdge 3120 D 1170 1170 OK Enclosure Component Status: Type Unit Status FRU P/N FRU S/N Add'l Data \_\_\_\_\_ Fan 0 OK 370-6193 901763 Fan 1 OK 370-6193 901757 \_ \_ PS 0 OK 370-6193 901763 \_ \_ 370-6193 901757 PS 1 OK \_ \_ Temp 0 OK 370-6195 0064CA temp=30 370-6195 0064CA Temp 1 OK temp=30 Temp 2 OK Temp 3 OK 370-6193 901763 temp=28 370-6195 0064CA temp=30 Temp 4 OK 370-6195 0064CA temp=30 Temp 5 OK 370-6195 0064CA temp=30 
 Temp 6
 OK
 370-6193
 901757
 temp=30

 DiskSlot 0
 OK
 370-6195
 0064CA
 addr=8,led=off

 DiskSlot 1
 OK
 370-6195
 0064CA
 addr=9,led=off

 DiskSlot 2
 OK
 370-6195
 0064CA
 addr=9,led=off
 addr=10,led=off DiskSlot 3 OK 370-6195 0064CA addr=11,led=off Enclosure SCSI Channel Type: single-bus

#### 戻り値

次の図に、アレイ背面から見た格納装置の位置関係を示します。個々の格納装置について は、図の下の表を参照してください。

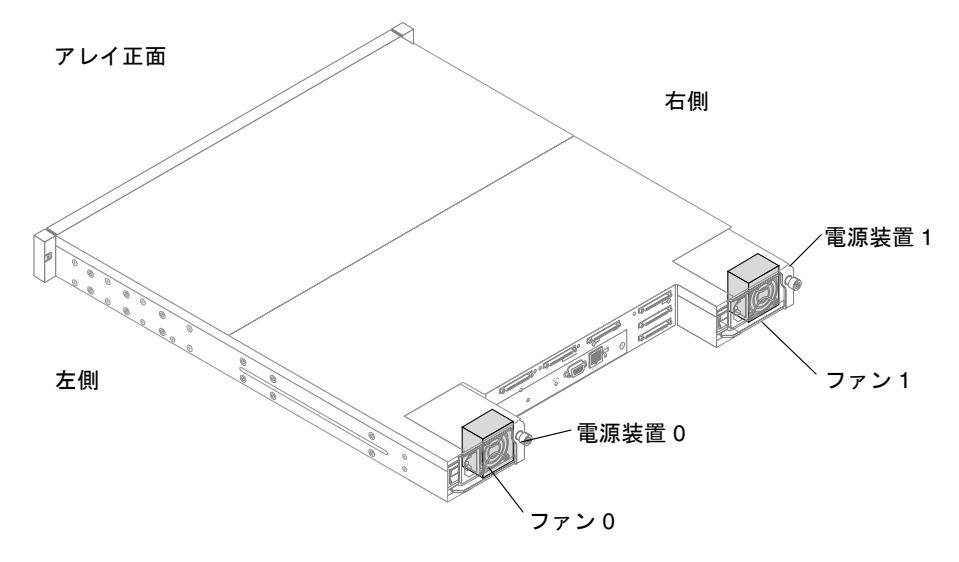

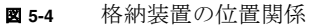

Sun StorEdge 3120 SCSI Array の戻り値については、次の表を参照してください。

表5-4 show enclosure-status コマンドの出力

| 格納装置の種類              | 説明                                         |
|----------------------|--------------------------------------------|
| fan 0                | 左側の電源 / ファン                                |
| fan 1                | 右側の電源 / ファン                                |
| PS 0                 | 左側の電源装置                                    |
| PS 1                 | 右側の電源装置                                    |
| Temp 0               | 左ドライブの温度センサー                               |
| Temp 1               | 中央ドライブの温度センサー                              |
| Temp 2               | 左側の電源装置モジュール ( 🗵 5-4 の電源装置 0) の温度センサー      |
| Temp 3               | 左側の I/O モジュールの温度センサー                       |
| Temp 4               | 右側の I/O モジュールの温度センサー                       |
| Temp 5               | 右ドライブの温度センサー                               |
| Temp 6               | 右側の電源装置モジュール ( 🗵 5-4 の電源装置 1) の温度センサー      |
| Disk Slot $0 \sim 3$ | ディスクが接続されているバックプレーン FRU を示すディスクスロット<br>識別子 |

格納装置の状態値は、次のとおりです。

| 状態      | 説明                  |
|---------|---------------------|
| ОК      | このコンポーネントの状態は正常です。  |
| Absent  | このコンポーネントは存在しません。   |
| Fault   | コンポーネントに障害が発生しています。 |
| Unknown | このコンポーネントの状態は不明です。  |

**注** - 格納装置 SCSI チャネルタイプ値には、単一バスと分割バスがあります。このマニュ アルと製品 CLI で使用する「分割バス」という用語は、「デュアルバス」という用語に置 き換えて解釈できます。アレイの構成については、4-8 ページの 4.6 節「Sun StorEdge 3120 SCSI Array のホストへの接続」を参照してください。

#### show frus

#### 説明

show frus コマンドは、JBOD の現場交換可能ユニット (FRU) の ID 情報 (FRU の動的な 状態情報など)を表示します。すべての FRU 情報は、SAF-TE デバイス経由で取得されま す。

#### 構文

show frus

#### 例

JBOD ユニットのすべての FRU 情報を表示するには、次の例のようにします。

# sccli /dev/es/ses2 show frus
次に示すのは、Sun StorEdge 3120 SCSI デバイスの FRU を一覧する例 (抜粋)です。

```
sccli> show frus
3 FRUs found in chassis SN#006498
Name: JBOD_CHASSIS_BKPLN
Description: SE3120 JBOD Chassis
Part Number: 370-6195
Serial Number: 006498
Revision: 01
Manufacturing Date: Thu Jan 15 07:33:19 2004
Manufacturing Location: Milpitas California, USA
Manufacturer JEDEC ID: 0x0301
FRU Location: 1U SCSI JBOD MIDPLANE SLOT
Chassis Serial Number: 006498
FRU Status:OK
Name: AC_POWER_SUPPLY
Description: SE3120 AC PWR SUPPLY/FAN MOD
Part Number: 370-5638
Serial Number: 000236
Revision: 01
Manufacturing Date: Tue Jul 8 22:14:33 2003
Manufacturing Location: Irvine California, USA
Manufacturer JEDEC ID: 0x048F
FRU Location: 1U AC PSU SLOT #0 (LEFT)
Chassis Serial Number: 006498
FRU Status:OK
Name: AC_POWER_SUPPLY
Description: SE3120 AC PWR SUPPLY/FAN MOD
Part Number: 370-5638
Serial Number: 000287
 . . .
```

#### 戻り値

次の表に、show frus コマンドの戻り値(状態値)を示します。

#### 表 5-5 FRU 状態値

| 状態     | 説明                             |
|--------|--------------------------------|
| OK     | この FRU のすべてのサブコンポーネントの状態は正常です。 |
| Fault  | 障害が発生している FRU コンポーネントがあります。    |
| Absent | このデバイスには、FRU が存在しません。          |
| N/A    | 上記のいずれにも該当しません。                |

#### show inquiry-data

#### 説明

show inquiry-data コマンドは、SCSI 照会データを表示します。このコマンドの出力 結果は、製品ごと、チャネルごとに異なります。

#### 構文

show inquiry-data

**注 -** show inquiry-data の代わりに、省略形の inquiry を入力しても同じことがで きます。

#### 例

次に示すのは、帯域内 Sun StorEdge 3120 SCSI Array を照会する例です。

```
sccli> show inquiry-data
Vendor: SUN
Product: StorEdge 3120 D
Revision: 1170
Peripheral Device Type: 0x3
Serial Number: 0064CA
Page 80 Serial Number: 0064CA
Device Type: Enclosure
```

show led-status

#### 説明

show led-status コマンドは、アレイ格納装置または拡張シャーシの指定したディスク ドライブスロットに隣接する LED の状態を表示します。戻り値には、on と off がありま す。戻り値が on の場合、指定されたドライブの LED はオレンジ色です。戻り値が off の場合、指定されたドライブの LED は緑 (ドライブが正常に動作している場合)です。

#### 構文

LVD JBOD 格納装置の状態を表示するには、次のパラメータを使用します。

show led-status {slot n | disk sdn | disk cXtYdZ}

表 5-6 show led-status の引数

| 引数                 | 説明                                                                               |
|--------------------|----------------------------------------------------------------------------------|
| slot n             | 指定したディスクドライブスロットに隣接する LED の状態を表示します。                                             |
| disk <i>sdn</i>    | 指定した Solaris ディスクドライブスロットに隣接する LED の状態を表示しま<br>す。分割バスシャーシを使用している場合、この引数は使用できません。 |
| disk <i>cXtYdZ</i> | 指定した Solaris ディスクドライブスロットに隣接する LED の状態を表示しま<br>す。分割バスシャーシを使用している場合、この引数は使用できません。 |

#### 例

次に示すのは、拡張シャーシのドライブスロット3に割り当てられたディスクに隣接する LEDの状態を表示する例です。

sccli> show led-status slot 3
(enclosure sn 006498) led-slot-3: on

show safte-device

#### 説明

show safte-device コマンドは、SCSI LVD RAID 格納装置または JBOD に組み込ま れている SAF-TE デバイスから返される情報を表示します。

この出力には、インストールされているシャーシのシリアル番号、製造元と製品の ID、 SAF-TE ファームウェアのリビジョン番号、および SAF-TE ファームウェアパッケージ (SAF-TE プロセッサによって管理されているシャーシ内のその他のマイクロプロセッサの ファームウェア)のリビジョン番号などが含まれます。

#### 構文

show safte-device

#### 例

次に示すのは、Sun StorEdge 3120 SCSI Array の SAF-TE デバイス情報を表示する例で す。

sccli> **show safte-device** Id Chassis Vendor Product ID Rev Package 5 0064CA SUN StorEdge 3120 D 1170 1170

#### version

#### 説明

version コマンドは、CLI のバージョン番号を表示します。

#### 構文

version

#### 例

次の例では、バージョンが 2.0 であることがわかります。

```
# sccli version
sccli: selected se3000://199.249.246.28:58632[SUN StorEdge 3120
SN#000187]
sccli version 2.0.0
```

## 5.5

### Sun StorEdge 3120 SCSI Array のディスク の管理

パーティション作成やフォーマットを含む、JBOD アレイのすべてのディスク管理操作に は、標準ホストシステムのディスク管理ユーティリティを使用します。ディスク管理につ いては、ご使用のホストシステムのマニュアルを参照してください。

保守および障害追跡については、第7章を参照してください。

## 5.6 単一バス構成での VERITAS DMP の使用

Sun StorEdge 3120 SCSI Array は、Veritas Dynamic Multipathing (DMP) ソフトウェアを サポートしています。

**注** – サポートされるその他のソフトウェアについては、アレイのリリースノートを参照 してください。

VERITAS Volume Manager Version 3.2 の Veritas Dynamic Multipathing (DMP) サポート を有効にするには、HBA デバイスの SCSI イニシエータ ID が一意であることを確認して から、システムを起動します。次の手順に従います。

1. 2 本のケーブルを 2 つの別々の HBA に接続する単一バスマルチイニシエータ構成を作成 します。

単一バスマルチイニシエータ構成の作成については、4-14 ページの 4.6.5 節「単一バス、 マルチイニシエータ JBOD 構成」を参照してください。

2. サーバーを停止し、OpenBoot<sup>™</sup> PROM (OBP) Monitor の ok プロンプトが表示された ら、次のように入力します。

```
ok setenv auto-boot? false
ok reset-all
ok probe-scsi-all
```

- 3.1 つのパスだけを使って、残りのコマンドを発行します。
- nvramrc を編集するか、新しく作成して、SCSI イニシエータ ID をこれらのデバイスと 競合しない ID に設定します。probe-scsi-all コマンドの戻り値から、現在使用中で、 割り当てることができない ID を確認できます。
   ID の割り当てについては、4-10 ページの 4.6.2 節「固定ドライブ ID」を参照してくださ

ID の割り当てについては、4-10 ページの 4.6.2 節「固定ドライブ ID」を参照してくたさい。

5. OBP のプロンプトに次のように入力します。

```
ok nvedit
0: probe-all install-console banner
1: cd /pci@6,4000/scsi@3 *** your path information here ***
2: 4 " scsi-initiator-id" integer-property
3: device-end
4: banner (Ctrl-c)
```

6. 次のように入力して、nvramrc を保存します。

ok nvstore

7. 次のように入力して、システムで nvramrc を使用するように設定し、自動ブートをリ セットします。

```
ok setenv use-nvramrc? true ok setenv auto-boot? true
```

8. 次のように入力して、構成をリセットします。

ok reset-all

9. ホストを再起動します。上記の変更をシステムに反映するには、システムを再起動する必要があります。

**注** – SCSI アレイで、VERITAS の高度な機能を使用するには、VERITAS からのライセン スが必要です。ライセンスの条項および情報については、『VERITAS Volume Manager Release Notes』を参照するか、または VERITAS Software Corporation に問い合わせてく ださい。

### LED の確認

電源 / ファンの LED

この章では、すべてのドライブおよびモジュールの動作状態を示す、正面および背面パネルの LED について説明します。この章では、次の項目について説明します。

- 6-1 ページの 6.1 節「アレイに初めて電源を投入したときの LED の状態」
- 6-2 ページの 6.2 節「正面パネルの LED」
   6-4 ページの「ドライブ LED の状態」
- 6-4 ページの 6.3 節「背面パネルの LED」

### 6.1

### アレイに初めて電源を投入したときの LED の状態

アレイをサーバーに接続しない状態で、SCSI バスの構成ケーブルを取り付けずにアレイの電源を入れると、LED の状態は表 6-1 および表 6-2 のようになります。

表 6-1 アレイに初めて電源を投入したときの正面パネルの LED の状態

| ドライブ LED    | 緑色に点灯 |
|-------------|-------|
| シャーシイヤー LED | 緑色に点灯 |

表 6-2 アレイに初めて電源を投入したときの背面パネルの LED の状態

緑色に点灯

| I/O モジュール :   |                       |
|---------------|-----------------------|
| ERROR LED     | 緑色に点滅(バス構成なし、無効な状態)   |
| TERM LED      | 緑色に点灯(自動終端有効)         |
|               | 非アクティブ (バス構成なし、無効な状態) |
| 電源 / ファンモジュール |                       |
|               |                       |

6-1

## 6.2 正面パネルの LED

ドライブ LED は正面パネルのドライブとドライブの間にあります (次の図を参照)。システムの動作状態を示す LED は、シャーシの右側イヤーにあります。

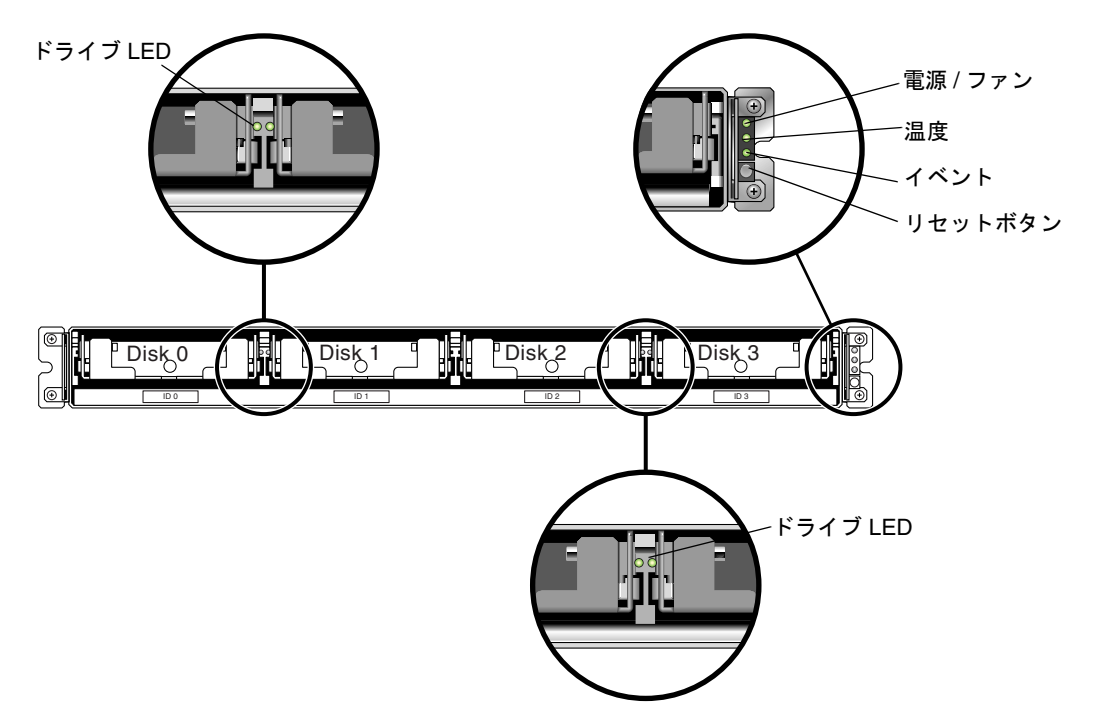

図 6-1 正面パネルの LED

次の図に、正面パネルの LED とリセットボタンを示します。リセットボタンを使用して、 アラーム音を消します。アラームについては、7-5 ページの 7.4 節「アラームの消音」を 参照してください。

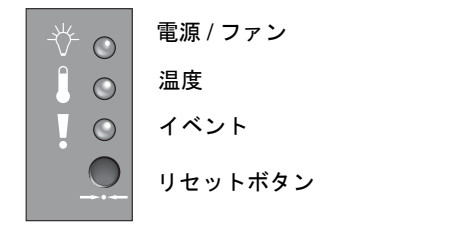

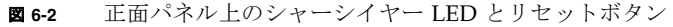

#### 次の表に、正面パネルの LED を一覧します。

#### 表 6-3 正面パネルの LED

| LED                                                                                                    | LED の色                     | 説明                                                                                 |
|----------------------------------------------------------------------------------------------------|----------------------------|------------------------------------------------------------------------------------|
| ドライブ                                                                                                    | 緑色に点灯<br>緑色に点滅<br>オレンジ色に点灯 | 良好:ドライブの電源投入と起動は正常です。<br>良好:ドライブアクティビティ。<br>故障:ドライブに障害が発生しています。                    |
| 電源(電球アイコン)<br>DC 出力電圧が許容範囲内かどうかを監<br>視します。過電流保護機能によって電圧<br>出力が遮断された場合、そのことも表示<br>されます。<br>電圧しきい値:<br>+5 VDC +/25 VDC<br>+12 VDC +/6 VDC<br>電流しきい値:<br>+5 VDC 20A<br>+12 VDC 12A | 緑色に点灯<br>オレンジ色に点灯          | 電源の状態は良好です。<br>故障:1つ以上の出力電圧が範囲外になっています。                                            |
| 温度 ( 温度計アイコン )<br>温度のレベルを監視し、内部の温度がし<br>きい値 55℃ (131°F) および 60℃ (140°F)<br>を超過した場合に通知します。                                                                                       | 緑色に点灯<br>オレンジ色に点灯          | 良好 : 温度のしきい値 55℃ (131°F) を超過していま<br>せん。<br>故障 : 温度のしきい値 55℃ (131°F) 以上になってい<br>ます。 |
| イベント ( 感嘆符アイコン )<br>異常または障害イベントを示します。                                                                                                    | 緑色に点灯<br>オレンジ色に点灯          | 正常に動作しています。<br>異常環境イベントが発生しました。                                                    |

**注** – 正面パネルの LED が機能しているかテストするには、リセットボタンを5秒間押し 続けます。このテストを実行すると、すべての LED が緑色からオレンジ色に変わります。 点灯しない LED は、問題があることを示しています。リセットボタンを放すと、LED は 最初の状態に戻ります。

### 6.2.1 ドライブ LED の状態

ドライブ LED の色は、アレイイベントによって変化します。たとえば、Sun StorEdge CLI の set led コマンドで on が指定されている場合、指定されたドライブの LED が緑 色からオレンジ色に変わります。set led については、第5章を参照してください。次 の表に、ドライブ LED の状態に影響を及ぼすイベントを一覧します。

**表 6-4** ドライブ LED の状態

| LED の状態 | イベント        | 説明                                           |
|---------|-------------|----------------------------------------------|
| 緑色に点灯   | エラーなし       | ドライブは正常に動作しています。                             |
| 緑色に点滅   | ドライブアクティビティ | ドライブが入出力処理を行なっています。                          |
| オレンジ色   | ドライブ障害      | ドライブに障害が発生しています。                             |
| オレンジ色   | 識別          | Sun StorEdge CLI の set led コマンドが実行され<br>ました。 |

## 6.3 背面パネルの LED

背面パネルの LED の色は、次の図および表に説明されている状態を示します。次の図は、 背面パネルの LED を示しています。

| ס |  |  | ĒĒ | ē |
|---|--|--|----|---|
|---|--|--|----|---|

図 6-3 背面パネルの LED

#### 表 6-5 背面パネルのモジュール LED

| モジュール                                                                  | LED の色                          | 状態                                                                                                    |
|------------------------------------------------------------------------|---------------------------------|----------------------------------------------------------------------------------------------------|
|                                                                        |                                 |                                                                                                    |
| DC 出力電圧が許容範囲内かどうかを監視しま<br>す。過電流保護機能によって電圧出力が遮断され<br>た場合、そのことも表示されます。   | 緑色に点灯<br>オレンジ色に点灯               | 電源装置の状態は良好です。<br>故障:1 つ以上の出力電圧が範囲外に<br>なっています。                                                                    |
| 電圧しきい値:<br>+5 VDC +/25 VDC<br>+12 VDC +/6 VDC<br>電流しきい値:<br>+5 VDC 20A | 緑色に点灯<br>オレンジ色に点灯               | ファンの状態は良好です。900 RPM 以上<br>です。<br>障害 / 故障 : 900 RPM 未満です。                                                          |
| +12 VDC 12A                                                            |                                 |                                                                                                    |
| I/O モジュール<br>TERM LED                                                  | 緑色に点灯<br>非アクティブ LED             | 自動終端が有効です。<br>自動終端は無効です。                                                                                          |
| ERROR LED                                                              | 緑色に点滅<br>オレンジ色に点灯<br>非アクティブ LED | 単ーケーブル構成またはデュアルケーブ<br>ル構成が無効です。<br>I/O モジュールに障害が発生していま<br>す。<br>単一バス構成または分割バス構成が有効<br>で、I/O モジュールが正常に動作してい<br>ます。 |

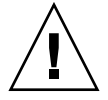

**警告 –** LED が緑色またはオレンジ色に点滅している場合、構成が間違っているかコン ポーネントが故障している可能性があります。

AC 電源、DC 電源、およびファンモジュールには、LED が1つあります。

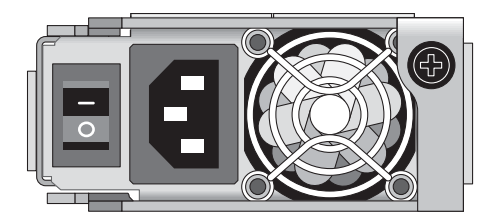

図 6-4 AC 電源 / ファンモジュール

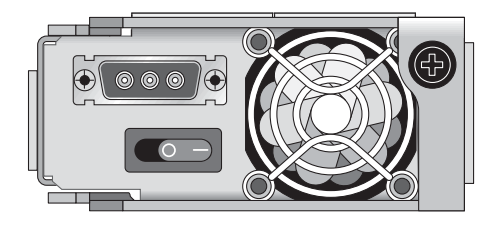

図 6-5 DC 電源 / ファンモジュール

JBOD ユニットの I/O モジュールには、TERM LED と ERROR LED があります。

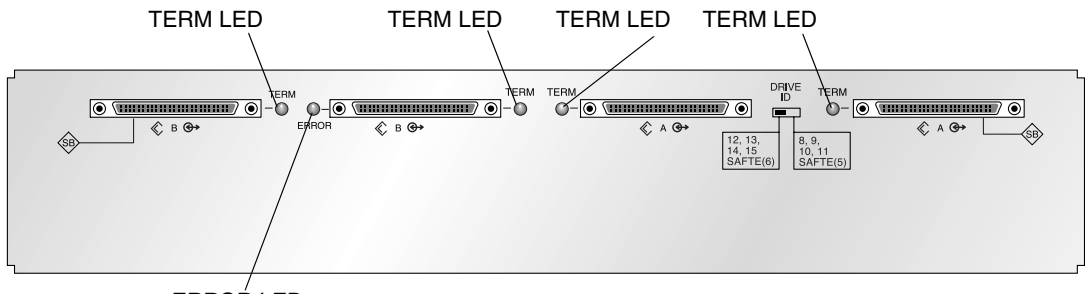

ERROR LED

■ 6-6 JBOD I/O モジュール

## アレイの保守と障害追跡

この章では、構成やハードウェアの問題を特定するために利用できる障害追跡の手順、エ ラーメッセージ、および保守の手順について説明しています。この章では、次の項目につ いて説明します。

- 7-2 ページの 7.1 節「センサーの位置」
- 7-3 ページの 7.2 節「ファームウェアのアップグレード」
- 7-4 ページの 7.3 節「コンポーネント障害アラーム」
- 7-5 ページの 7.4 節「アラームの消音」
- 7-6 ページの 7.5 節「一般的な障害追跡のガイドライン」
- 7-7 ページの 7.5.1 節「IBM AIX ホストのログファイルへのイベントの書き込み」
- 7-7 ページの 7.6 節「Solaris オペレーティングシステムの構成に関する障害追跡」
- 7-8 ページの 7.7 節「JBOD ディスクがホストに表示されない」
  - 7-8 ページの 7.7.1 節「Solaris オペレーティングシステムを実行するホストで JBOD を表示する」
  - 7-8 ページの 7.7.2 節「Windows 2000 および Windows 2003 オペレーティングシス テムを実行するホストで JBOD を表示する」
  - 7-12 ページの 7.7.3 節「Linux オペレーティングシステムを実行するホストで JBOD を表示する」
  - 7-12 ページの 7.7.4 節「HP-UX オペレーティングシステムを実行するホストで JBOD を表示する」
  - 7-13 ページの 7.7.5 節「IBM AIX オペレーティングシステムを実行するホストで JBOD を表示する」
- 7-14 ページの 7.8 節「交換する障害のあるドライブの識別」
- 7-15 ページの 7.8.1 節「オペレーティングシステムのデバイス情報の確認」
- 7-16 ページの 7.9 節「JBOD 障害追跡の意思決定ツリー」

正面パネルと背面パネルの LED を確認するには、第6章を参照してください。

障害追跡の詳しいヒントについては、次の URL の『Sun StorEdge 3120 SCSI リリース ノート』を参照してください。

http://www.sun.com/products-n-solutions/hardware/docs/ Network\_Storage\_Solutions/Workgroup/3120

## 7.1 センサーの位置

アレイ上の複数のポイントで状態を監視することにより、問題の発生を防ぐことができま す。冷却装置、温度、電圧、および電源のセンサーは、格納装置の重要な部分にあります。 これらのセンサーの状態の監視は、SAF-TE (SCSI Accessed Fault-Tolerant Enclosure)プロ セッサによって行われます。

図 7-1 に、Sun StorEdge 3120 SCSI Array 背面から見た格納装置の位置関係を示します。 個々の格納装置については、図の下の表を参照してください。

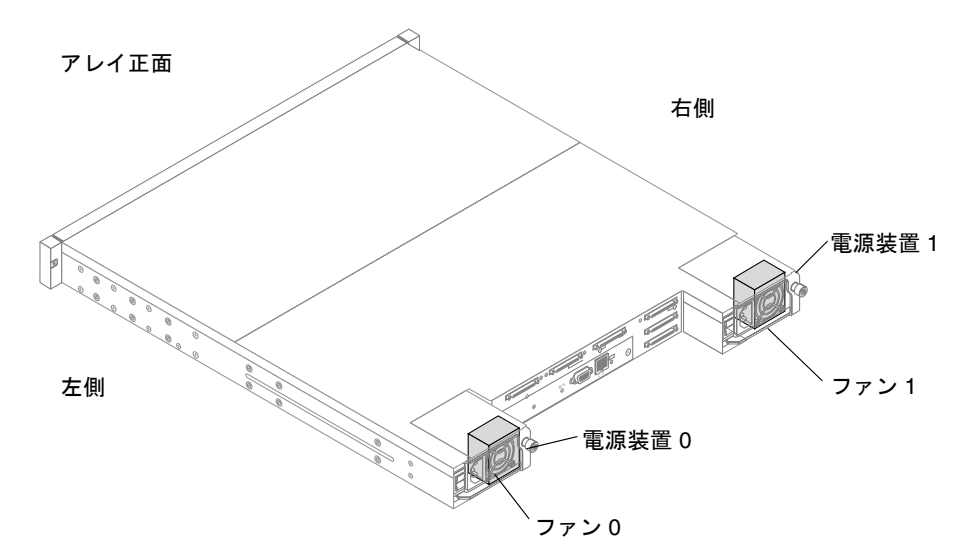

図 7-1 Sun StorEdge 3120 SCSI Array 格納装置の位置関係

格納装置のセンサー位置とアラーム条件については、次の表を参照してください。

| 表 7-1 | センサーの位置とアラーム |  |
|-------|--------------|--|
|       |              |  |

| センサーの種類 | 説明                | アラーム条件                          |
|---------|-------------------|---------------------------------|
| ファン 0   | 左側の電源 / ファン       | < 900 RPM                       |
| ファン1    | 右側の電源 / ファン       | < 900 RPM                       |
| PS 0    | 左側の電源装置           | 電圧、温度、またはファンの障害                 |
| PS 1    | 右側の電源装置           | 電圧、温度、またはファンの障害                 |
| Temp 0  | 左ドライブの温度センサー      | < 32°F (0°C) または > 131°F (55°C) |
| Temp 1  | 中央ドライブの温度センサー     | < 32°F (0°C) または > 131°F (55°C) |
| Temp 2  | 左側の電源モジュールの温度センサー | < 32°F (0°C) または > 140°F (60°C) |

表7-1 センサーの位置とアラーム(続き)

| センサーの種類              | 説明                                             | アラーム条件                          |
|----------------------|------------------------------------------------|---------------------------------|
| Temp 3               | 左側の I/O モジュールの温度センサー                           | < 32°F (0°C) または > 131°F (55°C) |
| Temp 4               | 右側の I/O モジュールの温度センサー                           | < 32°F (0°C) または > 131°F (55°C) |
| Temp 5               | 右ドライブの温度センサー                                   | < 32°F (0°C) または > 131°F (55°C) |
| Temp 6               | 右側の電源モジュールの温度センサー                              | < 32°F (0°C) または > 140°F (60°C) |
| Disk Slot 0 $\sim$ 3 | ディスクが接続されているバックプ<br>レーン FRU を示すディスクスロット<br>識別子 | 該当なし                            |
| CPU                  | CPU から直接報告されます                                 | > 203°F (95°C)                  |
| ボード1                 | R228 接合側、129 ASIC の下部                          | > 185°F (85°C)                  |
| ボード 2                | R298 接合側、U38 1010 チップの下部                       | > 185°F (85°C)                  |

## 7.2

## ファームウェアのアップグレード

ファームウェアのアップグレードはパッチとして提供され、次の Sun Web サイトからダウンロードできます。

http://sunsolve.sun.com

各パッチは、次のような特定のファームウェアに適用されます。

- ドライブファームウェア
- SAF-TE ファームウェア

パッチごとに、そのダウンロード方法やインストール方法を詳しく説明した README テキストファイルが添付されています。ファームウェアのダウンロードは、すべて次のような一般的な手順に従います。

- 必要なファームウェアのアップグレードを含むパッチを見つけます。
- パッチをネットワーク上にダウンロードします。
- README パッチテキストファイルの指示に従い、ファームウェアアップグレードを読み込みます。

## 7.3 コンポーネント障害アラーム

コンポーネント障害のアラーム音には、モールス信号のドット文字とダッシュ文字が使われています。ドット「.」は、長さが1単位時間の短いトーンです。ダッシュ「-」は、3単位時間の長いトーンです。

ビープコードとも呼ばれるアラームは、連続して発せられます。まず、重要なコンポーネ ントの障害のアラームから始まり、コンポーネントの問題や障害、ファームウェアの不一 致を警告します。次に、障害の発生したコンポーネントやアセンブリのアラームが続きま す。ビープコードシーケンスは、一度終了すると繰り返されます。ビープコードを理解す るには、シーケンスを個別のアラームに分割できるまで、コードのシーケンスを聞きま す。ソフトウェアまたはファームウェアのアラーム、エラーメッセージ、またはログを調 べて、原因を特定し、理解することもできます。

たとえば、電源のファンに発生した障害の場合、最初に重要なコンポーネントの障害のア ラームが聞こえ、次に電源0または電源1からの電源障害のアラームが続き、次にファン 障害イベントのアラーム、次にイベントアラームが続きます。このシーケンスは繰り返さ れます。

| 障害                  | モールス信号文字 | モールス信号音パターン    |
|---------------------|----------|----------------|
| 重要なコンポーネントの障害または不一致 | 8 ダッシュ   |                |
| 電源 0 の障害            | P0       |                |
| <br>電源 1 の障害        | P1       |                |
| イベントアラーム            | Е        |                |
| ファンの障害              | F        | <del>.</del> . |
| 電圧障害                | V        |                |
|                     | Т        | -              |

表 7-2 コンポーネント障害アラームコード

## 7.4 アラームの消音

アラーム音はアレイ内の環境コンポーネントの障害を示しています。このような障害のエ ラー状態およびイベントは、イベントメッセージとイベントログによって報告されます。 コンポーネント障害は、アレイの LED からも判別できます。

アラームを消音するには、次の手順に従います。

1. クリップを使用して、アレイの右イヤーにあるリセットボタンを押します。

リセットボタンの位置については、6-2 ページの 6.2 節「正面パネルの LED」を参照して ください。

- 2. 正面パネルおよび背面パネルの LED を調べ、アラームの原因を判断します。 詳細は、第6章を参照してください。
- 3. Sun StorEdge Configuration Service で、イベントログを確認し、アラームの原因を判断 します。

コンポーネントイベントメッセージには次のものがありますが、これだけに限られませ ん。

- 温度
- 冷却装置
- 電源
- ファン
- 電圧センサー

Sun StorEdge Configuration Service を使用して、アラームの原因を判断する方法については、5-4 ページの 5.2.2 節「コンポーネントとアラームの機能表示」を参照してください。

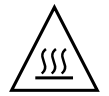

警告 – 温度障害アラームの監視と修正には特に注意してください。このアラームが発生した場合は、JBODと、影響を受けるアレイに対して活発に I/O 操作を実行しているサーバーを停止します。そうしないと、システムが破損し、データが損失する可能性があります。

## 7.5 一般的な障害追跡のガイドライン

問題が再現できない場合、ハードウェアの交換が必要である可能性があります。1か所ず つ変更し、結果を注意深く監視します。可能であれば、別の部分を交換する前に元のハー ドウェアを復元して、不明な問題が増えないようにします。

ハードウェアを交換後、通常、元の発生頻度の2倍の期間内で問題が発生しなければ、問題は解決されたと考えることができます。たとえば、問題が平均週1回発生していた場合、修正後、2週間動作させても問題が発生しなければ、修正は成功したものと見なされます。

ハードウェア問題の障害追跡は、通常、削除のプロセスを使用し、FRU を順番に切り離 して行います。問題が現れる最小限の構成を設定し、次の順序で要素を交換して、問題が 解決されるまで、交換のたびにテストします。

- ケーブルの交換。
- ドライブの交換。
- HBA の交換。

ハードウェア問題の原因ではない要素を特定することによって、問題の原因を見つけられ ることもあります。機能する最小限の構成のテストから始めて、障害が検出されるまでコ ンポーネントを追加していきます。

JBOD から報告されるエラーメッセージを表示するには、次のどれかを使用します。

- オペレーティングシステムのメッセージログ
  - Solaris の場合、/var/adm/messages
  - Linux の場合、/var/log/message
  - Windows の場合、イベントビューア
  - HP-UX の場合、/var/adm/syslog/syslog.log
  - IBM AIX の場合、7-7 ページの 7.5.1 節「IBM AIX ホストのログファイルへのイベントの書き込み」を参照
- Sun StorEdge Configuration Service イベントログ

シャーシの交換については、8-16 ページの 8.7 節「JBOD シャーシ FRU のインストール」 を参照してください。

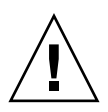

**警告** – ディスクドライブを交換する前に、データの損失を防ぐため、シャーシのデータ を別のストレージデバイスにバックアップします。

JBOD の障害追跡を開始する前に、ホストと JBOD を接続するケーブルを確認します。曲 がったピン、ほどけたワイヤー、ケーブルシールドのゆるみ、ケーブル被覆のはがれ、90 度以上曲がったケーブルがないか調べます。これらの問題を発見した場合、ケーブルを交 換します。

図 7-2 のフローチャートに、JBOD 固有の障害追跡手順を示します。

### 7.5.1 IBM AIX ホストのログファイルへのイベントの書き込み

IBM AIX オペレーティングシステムの場合、デフォルトの設定ではイベントログが記録されません。ログファイルに書き込むには、/etc/syslog.conf を変更する必要があります。

1. /etc/syslog.conf を変更して、次の行を追加します。

\*.info /tmp/syslog rotate size 1000k

- 2. 追加する行に指定したファイルが存在することを確認してください。 ファイルが存在しない場合、作成する必要があります。たとえば、上の構成では、 /tmp/syslog というファイルを作成します。
- 3. /tmp/syslog ディレクトリに移動し、次のように入力して syslog を再起動します。:

kill -HUP 'cat /etc/syslog.pid'

7.6

### Solaris オペレーティングシステムの構成 に関する障害追跡

次の一般的な手順に従って、ソフトウェアおよび構成の問題を特定します。

**注** – /var/adm/messages でストレージ関連のメッセージを探し、疑わしい Sun StorEdge 3120 SCSI Array を特定します。

- 1. Sun StorEdge Configuration Service コンソールで警告やメッセージを確認します。
- LED を確認します。
   詳細は、第6章を参照してください。
- 3. Sun StorEdge CLI で show enclosure-status コマンドを実行します。 詳細は、5-6 ページの 5.4 節「Sun StorEdge CLI による監視」を参照してください。
- 4. ソフトウェアパッケージ、パッチ、およびハードウェアのリビジョンを確認します。
- 5. デバイスファイルパスが正しいか確認します。
- 6. 関連ソフトウェア、構成、またはスタートアップファイルの最近の変更を確認します。
- 7. 次の URL で、既知の関連バグおよび問題を検索します。 http://sunsolve.Sun.COM

## 7.7 JBOD ディスクがホストに表示されない

JBOD アレイを直接ホストサーバーに接続していて、ホストサーバー上でドライブが検出 されない場合は、ケーブル配線が正しいか、終端抵抗の設定が適切かを確認してくださ い。4-8 ページの 4.6 節「Sun StorEdge 3120 SCSI Array のホストへの接続」の特殊な ケーブル配線手順を参照してください。

### 7.7.1 Solaris オペレーティングシステムを実行するホスト で JBOD を表示する

JBOD のケーブル配線が正しくてもドライブが表示されない場合は、devfsadm ユーティ リティを実行して、ドライブを再スキャンします。format コマンドを実行すると、新し いディスクが表示されます。

まだドライブが表示されない場合は、reboot -- -r コマンドでホストを再起動する と、このホストでドライブが表示されるようになります。

### 7.7.2 Windows 2000 および Windows 2003 オペレーティン グシステムを実行するホストで JBOD を表示する

この手順を開始する前に、Adaptec 39160 などのサポート対象の SCSI ホストバスアダプ タ (HBA) を使用していることを確認してください。現時点でサポート対象となっている HBA の情報については、使用しているアレイのリリースノートを参照してください。

さらに、HBA のサポート対象ドライバを使用していることも確認します。Adaptec 39160 の場合、FMS V4.0a 以降を使用します。

#### 1. システムを起動し、ホストバスアダプタ (HBA) 基本入出力システム (BIOS) で新しい SCSI デバイスが認識されているか確認します。

**注 –** システムの起動中に、新しい SCSI デバイスが表示されます。

2.「新しいハードウェアの検出ウィザード」が表示されたら、「キャンセル」をクリックしま す。

これで、新しいデバイスをフォーマットする準備ができました。

3.「ディスクの管理」フォルダを開きます。

a.「マイコンピュータ」アイコンを右クリックし、「管理」を選択します。

b.「ディスクの管理」フォルダを選択します。

c.「ディスクのアップグレードと署名ウィザード」が表示されたら、「キャンセル」をクリックします。
 「論理ディスクマネージャサーバーに接続中」というステータスメッセージが表示され

ます。

4. 新しいデバイスが表示されたら選択します。

| 📮 Computer Management                                                                                                    |                                                                                                    |                                          |                     |             |                  | <u>- 🗆 ×</u> |
|----------------------------------------------------------------------------------------------------|----------------------------------------------------------------------------------------------------|------------------------------------------|---------------------|-------------|------------------|--------------|
|                                                                                                    | 2   🗗 🖆                                                                                                    | 2 BJ                                     |                     |             |                  |              |
| Tree                                                                                                    | Volume I                                                                                                    | Layout                                   | Туре                | File System | Status           | Capacity     |
| Computer Management (Local)                                                                                                    | □ (C:)                                                                                                    | Partition                                | Basic               | NTFS        | Healthy (System) | 8.46 GB      |
| Event Viewer     System Information     System Information     System Informance Logs and Alerts     Solared Folders     Shared Folders     Solared Folders     Solared Folders | CDisk 0<br>Basic<br>8.46 GB<br>Online                                                                                                    | (C:)<br>8.46 GB NTFS<br>Healthy (System) |                     |             |                  |              |
| Storage     Storage     Disk Management     Disk Defragmenter                                                                                                    | Contraction Contraction Contractic Contractic Co | ()<br>(3.)<br>(Ur                        | 90 GB<br>nallocated |             |                  |              |
| Demovable Storage                                                                                                    | Unallocati                                                                                                    | ed 📕 Prin                                | nary Parti          | tion        |                  |              |

5. デバイスの「未割り当て」パーティションを右クリックし、「パーティションの作成」を 選択します。

| 「パーティションの作成ウィザ | 『ード」が表示されます。 |
|----------------|--------------|
|----------------|--------------|

| Create Partition Wizard                                                                                                    |
|----------------------------------------------------------------------------------------------------|
| Select Partition Type<br>You can specify what type of partition to create.                                                                                                    |
| Select the type of partition you want to create:                                                                                                    |
| C Primary partition                                                                                                    |
| C Extended partition                                                                                                    |
| C Logical drive                                                                                                    |
| Description                                                                                                    |
| A primary partition is a volume you create using free space on a basic disk.<br>Windows 2000 and other operating systems can start from a primary partition.<br>You can create up to four primary partitions on a basic disk, or you can make<br>three primary partitions and an extended partition. |
|                                                                                                    |
| < <u>B</u> ack <u>N</u> ext> Cancel                                                                                                    |

- 6.「次へ」をクリックします。
- 7.「プライマリパーティション」を選択し、「次へ」をクリックします。

8. 使用するディスク領域の量を指定するか、デフォルト値をそのまま使用して、「次へ」を クリックします。

| Create Partition Wizard<br>Specify Partition Size<br>How big do you want the partition | on to be?                            |
|----------------------------------------------------------------------------------------|--------------------------------------|
| Choose a partition size that is sm                                                     | naller than the maximum disk space.  |
| Maximum disk space:                                                                    | 3993 MB                              |
| Minimum disk space:                                                                    | 7 MB                                 |
| Amount of disk space to use:                                                           | BEEBE MB                             |
|                                                                                        |                                      |
|                                                                                        |                                      |
|                                                                                        |                                      |
|                                                                                        |                                      |
|                                                                                        | < <u>B</u> ack <u>N</u> ext > Cancel |

- 9. ドライブ文字を割り当て、「次へ」をクリックします。
- 10.「このパーティションを以下の設定でフォーマットする」を選択します。
  - a.「使用するファイルシステム」に NTFS を指定します。
  - b.「クイックフォーマットする」チェックボックスがオンになっていることを確認しま す。

| Create Partition Wizard                                                                                                    |
|----------------------------------------------------------------------------------------------------|
| Format Partition<br>You can customize the formatting of the partition.                                                                                                    |
| Specify whether you want to format this partition.                                                                                                    |
| O Do not format this partition                                                                                                    |
| • Format this partition with the following settings:                                                                                                    |
| Formatting         Eile system to use:       NTFS         Allocation unit size:       Default         Volume labet:       New Volume         Volume labet:       New Volume         Perform a Quick Format       Enable file and folder compression |
| < <u>₿</u> ack <u>N</u> ext > Cancel                                                                                                    |

c.「次へ」をクリックします。

確認のダイアログボックスに指定した設定が表示されます。

| Completing the Create Partition<br>Wizard                                                                                                    |  |  |  |  |
|----------------------------------------------------------------------------------------------------|--|--|--|--|
| You have successfully completed the Create Partition<br>Wizard.<br>You specified the following settings:<br>Partition type: Primary Partition<br>Disks Selected:<br>Disks 2 3933 MB<br>Drive letter or path: E:<br>File System: NTFS<br>Allocation Unit Size: Default<br>Volume Label: New Volume |  |  |  |  |
| To close this wizard, click Finish.                                                                                                    |  |  |  |  |
| < <u>B</u> ack Finish Cancel                                                                                                    |  |  |  |  |

#### 11.「完了」をクリックします。

新しいパーティションがフォーマットされ、「コンピュータの管理」ウィンドウに、 フォーマットされたパーティションが NTFS として表示されます。

| 🖵 Computer Management                                                                                                    |                                                            |                                     |               |                  | _ 🗆 🗵      |  |
|----------------------------------------------------------------------------------------------------|------------------------------------------------------------|-------------------------------------|---------------|------------------|------------|--|
| Action View   ← → € 🖬 🕄   🗗 📽 🔩                                                                                                    |                                                            |                                     |               |                  |            |  |
| Tree                                                                                                    | Volume Layo                                                | ut Type                             | File System   | Status           | Capacity 🔺 |  |
| Computer Management (Local)                                                                                                    | 🖃 (C:) Parti                                               | ion Basic                           | NTFS          | Healthy (System) | 8.46 GB 🖵  |  |
| System Tools  Figure System Information  Figure System Information  Figure Shared Folders  Figure Shared Folders  Figure Shared Folder  Figure Shared Folder | Basic<br>8.46 GB<br>Online                                 | (C:)<br>8.46 GB NTI<br>Healthy (Sy  | =5<br>stem)   |                  |            |  |
| Cocal Users and Groups     Storage     Disk Management     Disk Defragmenter     Logical Drives                                                                                                    | CPDisk 2<br>Basic<br>3.90 GB<br>Online<br>Primary Partitio | New Volun<br>3.90 GB NTI<br>Healthy | ne (E:)<br>=5 |                  |            |  |
| I : II/PU Demovable Storane 🛄                                                                                                    |                                                            |                                     |               |                  |            |  |

12. そのほかにフォーマットの必要な新しいパーティションとデバイスがあれば、上記の手順を繰り返します。

# 7.7.3 Linux オペレーティングシステムを実行するホストで JBOD を表示する

サーバーの起動時に、ホストバスアダプタ (HBA) カード BIOS メッセージ行が表示された ら、適切な順番でキーを押して、HBA BIOS に入ります。SCSI Adaptec カードのキー入 力は、Ctrl-A です。

アダプタの初期化時にキー入力が画面に表示されます。Ctrl-A キーを使用して Adaptec HBA BIOS に入ったら、次の手順に従います。

- 1. 「Configure/View Host Adapter Settings」をハイライト表示し、Return キーを押します。
- 2. 「Advanced Configuration Options」に移動し、Return キーを押します。
- 3. 「Host Adapter BIOS」に移動し、Return キーを押します。
  - a. 起動デバイスにしない場合は、「disabled:scan bus」を選択します。
  - b. 起動デバイスにする場合は、デフォルトの「Enabled」を選択します。\* はデフォルトの設定を表します。
- 4. 「Configure/View Host Adapter Settings」が表示されているメインオプション画面に戻るまで、Esc キーを押します。
- 5.「SCSI Disk Utilities」を選択し、Return キーを押します。

HBA に接続されている SCSI デバイスの SCSI カードが、BIOS によってスキャンされま す。HBA の SCSI ID と HBA に接続されているその他のすべての SCSI デバイスが表示さ れます。HBA の SCSI ID しか表示されない場合は、SCSI の接続デバイスの構成に間違い があるか、HBA と SCSI デバイス間のケーブルが不良もしくは接続されていません。

- 構成作業が完了したら、画面が開き、「Exit Utility?」が表示されるまで、Esc キーを押します。「Yes」を選択し、Return キーを押します。「Please press any key to reboot」というメッセージ画面が開きます。キーを押して、サーバーを再起動します。
- 7. Sun StorEdge 3120 JBOD アレイに接続するすべての HBA に対して同じ手順を繰り返し ます。

### 7.7.4 HP-UX オペレーティングシステムを実行するホスト で JBOD を表示する

次に、HP-UX オペレーティングシステムを実行するシステムでドライブを検出する手順 を示します。

1. 次のコマンドを実行します。

# ioscan -fnC disk

2. ドライブがまだ認識されない場合、ホストの再起動が必要である可能性があります。次の コマンドを実行します。

```
# sync;sync;sync
```

```
# reboot
```

### 7.7.5

### IBM AIX オペレーティングシステムを実行するホスト で JBOD を表示する

次に、IBM AIX オペレーティングシステムを実行するシステムでドライブを検出する手順 を示します。

**注** – 次のコマンドを実行するには、スーパーユーザー特権が必要です。

- 1. 論理ドライブを作成し、その LUN を正しいホストチャネルにマップします。
- 2. 次のコマンドを実行します。

# cfgmgr

3. 次のコマンドを実行します。

# lspv

次のような出力が表示されます。

```
hdisk0 000df50dd520b2e rootvg
hdisk1 000df50d928c3c98 None
hdisk1 000df50d928c3c98 None
```

- 4. ドライブに「none」と表示されている場合、物理ボリューム識別子を割り当てる必要があります。
- 5. 次のコマンドを実行します。

# smitty

- a.「Devices」を選択します。
- b.「Fixed Disk」を選択します。

- c.「Change/Show Characteristics of a Disk」を選択します。
- d. pvid のないディスクを選択します。
- e. 「ASSIGN physical volume identifier」を選択し、Tab キーを 1 回押して、値に対し て「Yes」と表示し、Return キーを押します。
- f. 再度 Return キーを押して確認し、必要に応じて手順 a ~ f を繰り返します。
- smitty のメインメニューから、「System Storage Management (Physical & Logical Storage)」→「Logical Volume Manager」→「Volume Groups」→「Add a Volume Group」を選択します。
- 7. ボリュームグループの名前を指定し、ジャーナルファイルシステムのパーティションのサ イズが十分であることを確認し、「Physical Volume Name (s)」を選択します。
- 8. smitty のメインメニューから、「System Storage Management (Physical & Logical Storage)」→「File Systems」→「Add / Change / Show / Delete File Systems」→ 「(Enhanced) Journaled File System」を選択します。
- 9. ボリュームグループを選択し、フィールドを設定します。

次のコマンドを実行します。

# umount mount point

### 7.8

## 交換する障害のあるドライブの識別

障害のあるドライブを識別するには、次の点を確認します。

- オレンジ色のドライブ LED。詳細は、6-2 ページの 6.2 節「正面パネルの LED」を参 照してください。
- Sun StorEdge Configuration Service (SSCS)。詳細は、5-4 ページの 5.2.2 節「コンポーネントとアラームの機能表示」を参照してください。
- Sun StorEdge CLI。show enclosure-status コマンドについては、5-6 ページの 5.4 節「Sun StorEdge CLI による監視」を参照してください。
- オペレーティングシステムのデバイス一覧。詳細は、7-15ページの7.8.1節「オペレー ティングシステムのデバイス情報の確認」を参照してください。

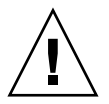

警告 – 同一のシャーシで異なった容量をサポートすることはできますが、同一の SCSI バス上で複数のスピンドル速度 (RPM) をサポートすることはできません。たとえば、36G バイトと 73G バイトのドライブがともに 10K PRM であれば、これらのドライブを正常に使用できます。パフォーマンスの問題は発生しません。この構成ガイドラインに従わないと、パフォーマンスが低下します。

### 7.8.1 オペレーティングシステムのデバイス情報の確認

障害の発生したディスクを識別するために、オペレーティングシステムのデバイス情報を 参照して、ドライブの状態を確認できます。

- Solaris では、format コマンドを実行します。接続されたすべてのディスクが表示されます。障害の発生したデバイスやディスクが示されます。新しいデバイスの接続については、7-8 ページの 7.7.1 節「Solaris オペレーティングシステムを実行するホストで JBOD を表示する」を参照してください。
- Linux では、HBA BIOS から「Configure/View Host Adapter Settings」を選択し、 Return キーを押します。「SCSI Disk Utilities」を選択し、Return キーを押します。 BIOS により、HBA に接続されている SCSI デバイスの SCSI カードがスキャンされま す。HBA の SCSI ID と HBA に接続されているその他の SCSI デバイスが表示されま す。HBA の SCSI ID しか表示されない場合は、SCSI の接続デバイスの構成に間違いが あるか、HBA と SCSI デバイス間のケーブルが不良もしくは接続されていません。新 しいデバイスの接続については、7-12 ページの 7.7.3 節「Linux オペレーティングシス テムを実行するホストで JBOD を表示する」を参照してください。
- Microsoft Windows では、システムを起動し、ホストバスアダプタ (HBA) 基本入出力 システム (BIOS) で新しい SCSI デバイスが認識されているか確認します。新しいデバ イスの接続については、7-8 ページの 7.7.2 節「Windows 2000 および Windows 2003 オペレーティングシステムを実行するホストで JBOD を表示する」を参照してください。

注 - システムの起動中に、新しい SCSI デバイスが表示されます。

- HP-UX では、ioscan -fnC disk コマンドを実行します。新しいデバイスの接続に ついては、7-12 ページの 7.7.4 節「HP-UX オペレーティングシステムを実行するホス トで JBOD を表示する」を参照してください。
- IBM AIX では、# cfgmgr コマンド、# 1spv コマンドの順で実行します。新しいデ バイスの接続については、7-13 ページの 7.7.5 節「IBM AIX オペレーティングシステム を実行するホストで JBOD を表示する」を参照してください。

7.9 JBOD 障害追跡の意思決定ツリー

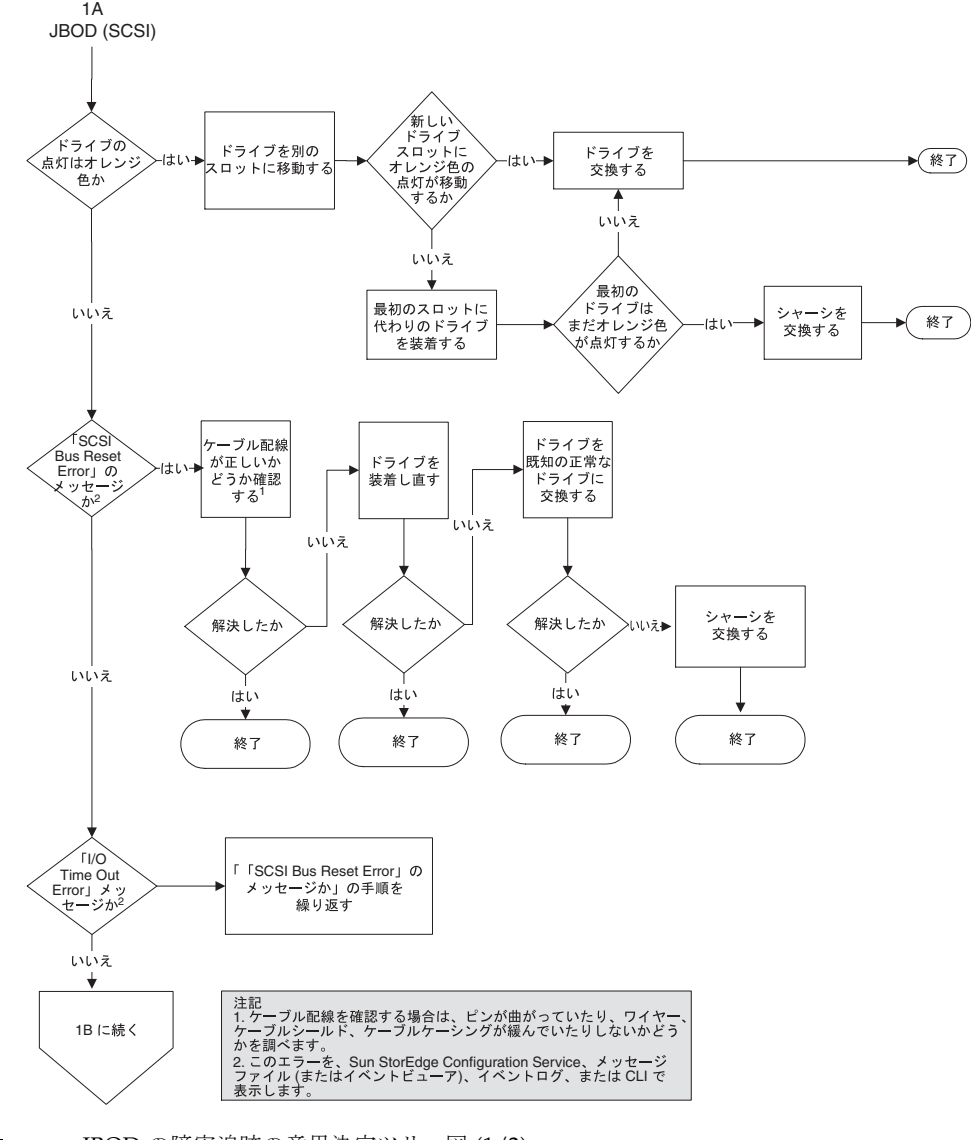

図 7-2 JBOD の障害追跡の意思決定ツリー図 (1/2)

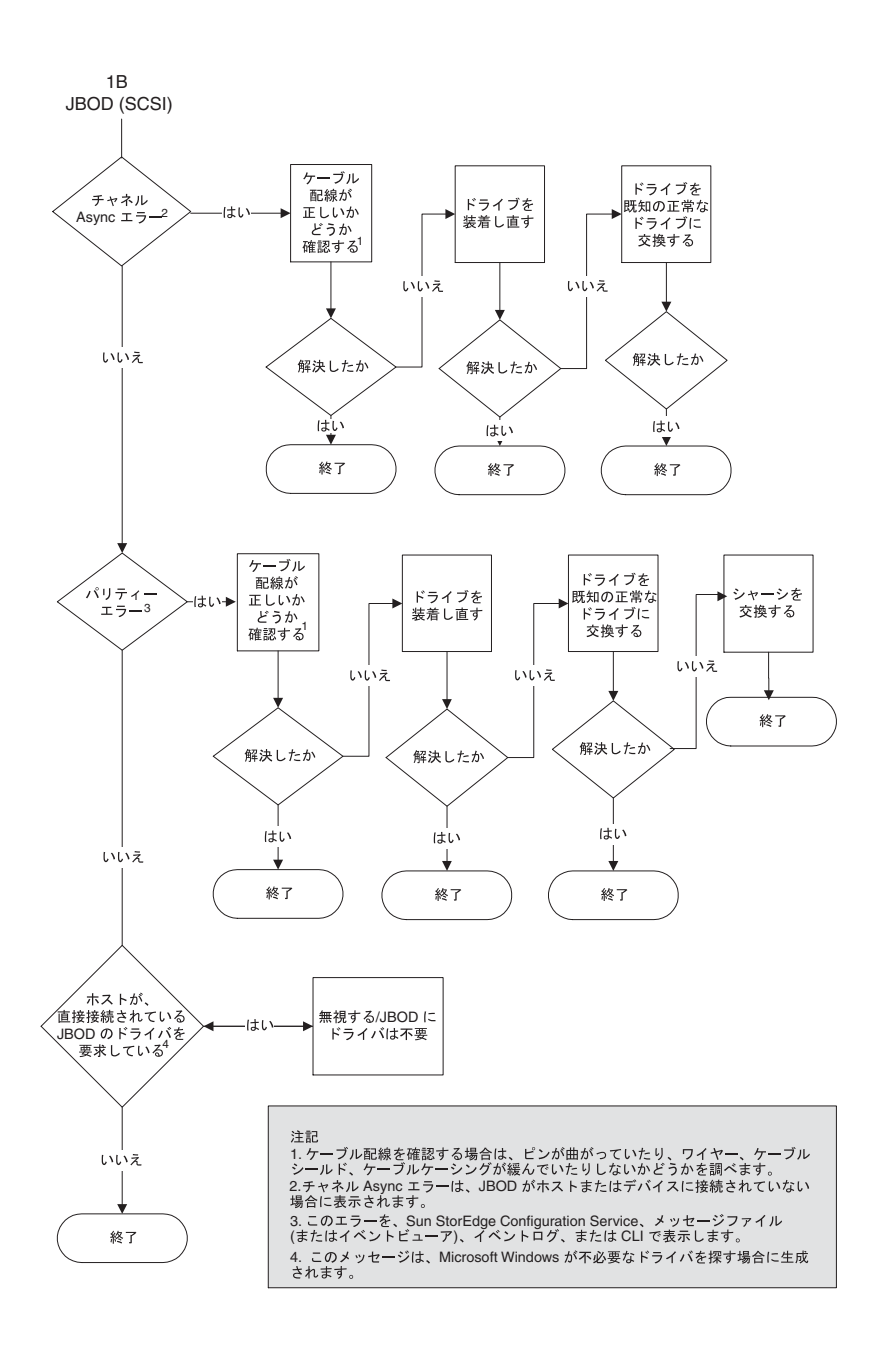

図 7-3 JBOD の障害追跡の意思決定ツリー図 (2/2)

### FRU のインストール

この章では、Sun StorEdge 3120 SCSI Array の現場交換可能ユニット (FRU) の取り外しと インストールの方法について説明します。FRU コンポーネントは、お客様や Sun サポー ト担当者が交換することができます。

この章では、次の項目について説明します。

- 8-1 ページの 8.1 節「利用可能な FRU」
- 8-2 ページの 8.2 節「静電気およびその他の注意事項」
- 8-3 ページの 8.3 節「アレイの電源の切断」
- 8-3 ページの 8.4 節「ディスクドライブと空気管理スレッドの FRU」
- 8-7 ページの 8.5 節「電源およびファンモジュールの FRU」
- 8-10 ページの 8.6 節「LED モジュールの交換」
- 8-16 ページの 8.7 節「JBOD シャーシ FRU のインストール」

**注 -** どの作業を行うときも、8-2 ページの 8.2 節「静電気およびその他の注意事項」に 従ってください。

### 8.1 利用可能な FRU

ホットサービス可能な一部のモジュールを除き、ほとんどの FRU はホットスワップ可能 です。ホットスワップ可能は、ライブアップグレード可能と言い換えることができます。 つまり、RAID アレイに電源が入って動作している状態で、FRU の取り外しと交換が可能 であるということです。ホットサービス可能とは、アレイとホストの電源がオンであって もそのモジュールが交換可能であることを意味しますが、その際、接続されているホスト は非アクティブでなければなりません。

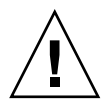

**警告 –** FRU を正しく交換するためには、FRU の手順に従って慎重に作業を行なってください。

Sun StorEdge 3120 SCSI Array と同時に注文した現場交換可能ユニット (FRU) が揃ってい ることを確認します。その他の FRU については、セールススタッフにお問い合わせくだ さい。FRU のインストールや交換の方法については、この章の以下の手順を参照するか、 次の Web サイトで『Sun StorEdge 3000 Family 1U アレイ用ラックインストールガイド』 を参照してください。

FRU のパーツ番号の一覧は、『Sun StorEdge 3000 Family FRU インストールガイド』に記載されています。

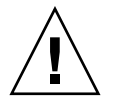

警告 – 同一のシャーシで異なった容量をサポートすることはできますが、同一の SCSI バス上で複数のスピンドル速度 (RPM) をサポートすることはできません。たとえば、36G バイトと 73G バイトのドライブがともに 10K PRM であれば、これらのドライブを正常に使用できます。パフォーマンスの問題は発生しません。この構成ガイドラインに従わないと、パフォーマンスが低下します。

### 8.2

### 静電気およびその他の注意事項

FRU の破損を防ぐには、次の手順に従います。

- 作業場所からプラスチック、ビニールおよび発泡材を片付けてください。
- FRU の取り扱いを始める前に、地面に手を触れて帯電を消散させてください。
- 静電気防止用のリストバンドを着用してください。
- インストールの準備が整うまで、FRU を静電気防止袋から出さないでください。
- FRU は、アレイから取り外したらただちに静電気防止袋に入れ、さらにそれを静電気 防止パッケージに入れてください。
- FRU を持つ場合は角の部分を持つようにし、回路の部分は触らないようにします。
- FRU を何かの表面上で滑らせることは避けてください。
- FRU のインストール中は、帯電を防ぐため、できるだけ体を動かさないようにします。

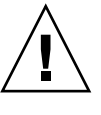

**警告** – データの損失を防ぐため、ディスクドライブを取り外す前にデータのバックアップを作成してください。

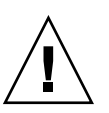

**警告 -** 交換用の FRU モジュールを入手するまで、障害のあるモジュールを取り外さない でください。モジュールを取り外しても交換しない場合、シャーシ内部の気流が変わるた め、シャーシが過熱するおそれがあります。

### 8.3 アレイの電源の切断

シャーシの交換を除くほとんどすべての FRU 関連作業は、ホットサービス可能または ホットスワップ可能です。ただし、アレイを再配置する場合や、関連サーバーを使って保 守管理作業を行う場合は、アレイの電源(両方の電源装置)をオフにする必要があります。

2つの電源装置をオフにする前に、次の手順に従います。

- 1. アレイへの入出力をすべて停止します。
- 2. 電源装置 / ファンモジュールを両方ともオフにします。

**注 -** アレイの電源の投入方法については、4-19ページの 4.7節「電源投入シーケンス」を 参照してください。

## 8.4 ディスクドライブと空気管理スレッドの FRU

この節では、ディスクドライブと空気管理スレッドの FRU の取り外しとインストールの 手順について説明し、次のトピックを扱います。

- 8-4 ページの 8.4.1 節「ディスクドライブの交換」
- 8-4 ページの 8.4.1.1 節「障害のあるディスクドライブの識別」
- 8-5 ページの 8.4.1.2 節「障害のあるディスクドライブの取り外し」
- 8-6 ページの 8.4.1.3 節「新しいディスクドライブのインストール」
- 8-7 ページの 8.4.2 節「空気管理スレッドのインストール」

### 8.4.1 ディスクドライブの交換

ディスクドライブを交換するには、まず障害のあるディスクドライブを取り外してから、 交換用のドライブを取り付けます。ドライブモジュールはホットスワップ可能で、アレイ の電源が入っている間でも交換できます。

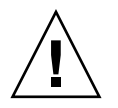

警告 – 同一のシャーシで異なった容量をサポートすることはできますが、同一の SCSI バス上で複数のスピンドル速度 (RPM) をサポートすることはできません。たとえば、36G バイトと 73G バイトのドライブがともに 10K PRM であれば、これらのドライブを正常に使用できます。パフォーマンスの問題は発生しません。この構成ガイドラインに従わないと、パフォーマンスが低下します。

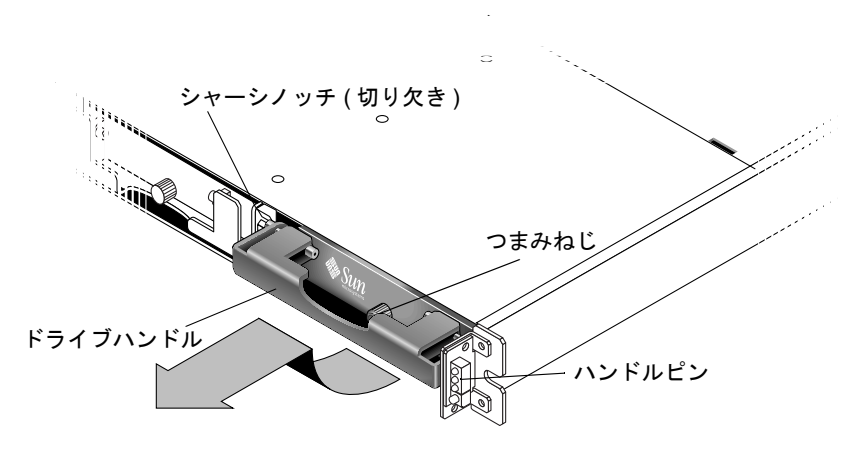

図 8-1 シャーシから取り出されるライブモジュールの正面図

### 8.4.1.1 障害のあるディスクドライブの識別

ディスクドライブを交換する前に、次の手順に従って、障害のため取り外す必要がある ディスクを正確に識別していることを確認します。

**注** – ディスクドライブの障害の自動メール通知を受信するには、Sun StorEdge Configuration Service または Sun StorEdge Diagnostic Reporter を設定します。詳細は、 『Sun StorEdge 3000 Family Diagnostic Reporter ユーザーズガイド』または『Sun StorEdge 3000 Family Configuration Service ユーザーズガイド』を参照してください。

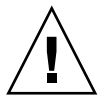

**警告** – データの損失を防ぐため、ディスクドライブを取り外す前にデータのバックアップを作成してください。

1. アレイの背面を調べ、ケーブルの接続を書き留めておきます。

2. 障害のあるディスクドライブの場所を物理的に把握します。

JBOD の正面パネルのドライブの隣にあるオレンジ色の LED が、障害のあるディスクド ライブを示しています。詳細は、6-2 ページの 6.2 節「正面パネルの LED」を参照してく ださい。

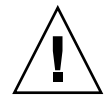

**警告** - ディスクドライブを正確に識別しないと、誤ったディスクドライブを交換してしまい、データの損失につながるおそれがあります。ディスクドライブを正確に識別していることを確認してください。ディスクを取り外す前に、データをバックアップすることをお勧めします。

3. 障害のあるディスクドライブのチャネル番号と ID (チャネル 0、ID 4 など)を書き留めて おきます。

ID の設定については、4-10 ページの 4.6.2 節「固定ドライブ ID」を参照してください。

 (オプション) Sun StorEdge Configuration Service では、メインウィンドウの赤色のア イコン ① で JBOD ドライブの障害を示します。エラーログを参照して、障害のあるド ライブのディスクドライブ ID を確認します。

Sun StorEdge Configuration Service メインウィンドウについては、5-2 ページの 5.2 節 「Sun StorEdge Configuration Service による監視」を参照してください。

5. (オプション) Sun StorEdge CLI で show enclosure-status コマンドを実行します。 ドライブの状態が「Absent」の場合、ドライブに障害が発生しているか、ドライブが シャーシから取り外されています。

show enclosure-status コマンドについては、5-6 ページの 5.4 節「Sun StorEdge CLI による監視」を参照してください。

#### 8.4.1.2 障害のあるディスクドライブの取り外し

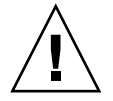

**警告 -** ディスクドライブを正確に識別しないと、誤ったディスクドライブを交換してし まい、データの損失につながるおそれがあります。ディスクドライブを正確に識別してい ることを確認してください。オレンジ色のドライブ LED がドライブの障害を示していま す。詳細は、6-2 ページの 6.2 節「正面パネルの LED」を参照してください。

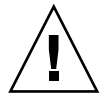

**警告 -** データの損失を防ぐため、ディスクドライブを取り外す前にデータのバックアッ プを作成してください。

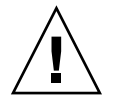

**警告 -** 交換用の FRU モジュールを入手するまで、障害のあるモジュールを取り外さない でください。モジュールを取り外しても交換しない場合、シャーシ内部の気流が変わるた め、シャーシが過熱するおそれがあります。 障害のあるディスクドライブを取り外すには、次の手順に従います。

- 1. 提供された鍵でロックを解除し、プラスチックの正面ベゼルをユニット正面からゆっくり 引き出して下に降ろし、静かに取り外して両側の2つの可動ブラケットで支えます。
- 2. ドライブモジュールがゆるむまで、つまみねじを反時計回りに数回完全に回転させます。
- 3. リリースハンドルをゆっくりと引き上げます。
- ドライブコネクタがミッドプレーンから完全に外れるまで、ドライブモジュールを引き出します。
- 5. ドライブの回転が止まるまで 20 秒待ち、シャーシから取り外します。

#### 8.4.1.3 新しいディスクドライブのインストール

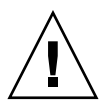

**警告** - 同一のシャーシで異なった容量をサポートすることはできますが、同一の SCSI バス上で複数のスピンドル速度 (RPM) をサポートすることはできません。たとえば、36G バイトと 73G バイトのドライブがともに 10K PRM であれば、これらのドライブを正常に 使用できます。パフォーマンスの問題は発生しません。この構成ガイドラインに従わない と、パフォーマンスが低下します。

交換用ディスクドライブをインストールするには、次の手順に従います。

- ハンドルピンがシャーシノッチにはまるまで、ドライブモジュールをゆっくりとドライブ スロットに差し込みます。
- 2. ディスクドライブハンドルを垂直になるまで下げます。
- 3. ドライブハンドルを引き下げ、ねじ筋がかみ合うまで、つまみねじを押し込みます。
- 4. つまみねじを時計回りにきつく締めます。

**注** – つまみねじを確実に締めるには、ねじ回しできつく締めたあと、反時計回りに 1/4 回転させてゆるめます。

プラスチックの正面ベゼルをユニット正面にしっかり固定されるまで押し込み、鍵でロックします。

ドライブが機能していれば、緑色の LED が点灯します。詳細は、6-2 ページの 6.2 節「正面パネルの LED」を参照してください。

 ホストソフトウェアに新しいドライブを検出させ、制御させるために必要なその他の作業 を実行します。

オペレーティングシステム固有の手順については、7-8 ページの 7.7 節「JBOD ディスクが ホストに表示されない」を参照してください。
7. (オプション) Sun StorEdge Configuration Service を使用している場合、このソフト ウェアを使用して新しいドライブを検出できます。

手順については『Sun StorEdge 3000 Family Configuration Service ユーザーズガイド』を 参照してください。

# 8.4.2 空気管理スレッドのインストール

空気管理スレッドは、ディスクドライブモジュールとまったく同じに見えますが、これは 空のボックスで、シャーシ内の気流を最適に保つために使用されます。

ディスクドライブを取り外したあと交換しない場合は、空気管理スレッドを挿入して、 シャーシ内の気流を最適に保つことができます。空気管理スレッドのインストール手順 は、8-6 ページの 8.4.1.3 節「新しいディスクドライブのインストール」と同じです。

# 8.5 電源およびファンモジュールの FRU

この節では、次の項目について説明します。

- 8-8 ページの 8.5.1 節「AC 電源 / ファンモジュールの交換」
  - 8-8 ページの 8.5.1.1 節「AC 電源 / ファンモジュールの取り外し」
  - 8-8 ページの 8.5.1.2 節「AC 電源 / ファンモジュールのインストール」
- 8-9 ページの 8.5.2 節「DC 電源 / ファンモジュールの交換」
  - 8-9 ページの 8.5.2.1 節「DC 電源 / ファンモジュールの交換」
  - 8-9 ページの 8.5.2.2 節「DC 電源 / ファンモジュールのインストール」

電源およびファンモジュールには、次の電力仕様が適用されます。

**表 8-1** 電力仕様

| 交流電力:   | 電圧および周波数 90 ~ 264 VAC、47 ~ 63 Hz |
|---------|----------------------------------|
| 入力電流:   | 最大 4A                            |
| 電源出力電圧: | +5VDC および +12 VDC                |
| 直流電力:   | -48V DC (-36 VDC $\sim$ -72 VDC) |

# 8.5.1 AC 電源 / ファンモジュールの交換

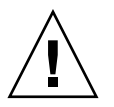

**警告 -** 機器の破損を防ぐため、動作する交換品がない場合は電源 / ファンモジュールを 取り外さないでください。

8.5.1.1 AC 電源 / ファンモジュールの取り外し

1. 8-2 ページの 8.2 節「静電気およびその他の注意事項」の手順に従います。

2. 電源を切り、AC コードロック(該当する場合)と電源ケーブルを取り外します。

3. 電源ラッチの頂部にあるつまみねじを電源から外れるまで反時計回りに回します。

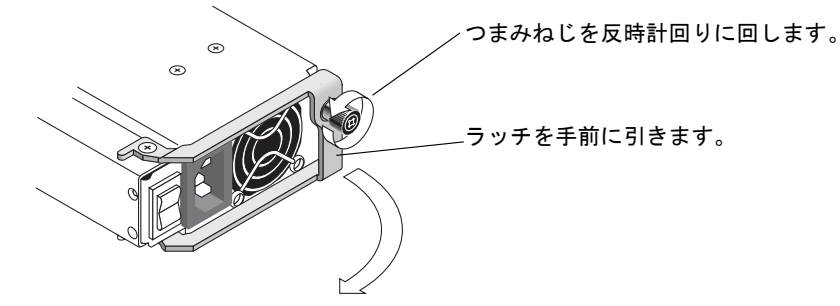

図 8-2 シャーシから取り出される電源装置

4. ラッチを約 90 度手前に引いて、電源 / ファンモジュールをミッドプレーンから外します。

5. 電源/ファンモジュールをシャーシから引き出します。

8.5.1.2 AC 電源 / ファンモジュールのインストール

1. 新しいモジュールをファンおよび電源スロットに差し込みます。

2. ラッチを押し戻して、電源が完全にシャーシへ挿入されるようにします。

3. 電源ラッチの頂部にあるつまみねじを時計回りに手できつく締め、モジュールを固定しま す。

**注** – つまみねじを確実に締めるには、ねじ回しできつく締めたあと、反時計回りに 1/4 回転させてゆるめます。

4. 電源ケーブルを接続し、必要に応じて AC コードロックを取り付け直します。

5. 電源を投入します。

# 8.5.2 DC 電源 / ファンモジュールの交換

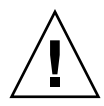

**警告 -** 機器の破損を防ぐため、動作する交換品がない場合は電源 / ファンモジュールを 取り外さないでください。

- 8.5.2.1 DC 電源 / ファンモジュールの交換
  - 1. 8-2 ページの 8.2 節「静電気およびその他の注意事項」の手順に従います。
  - 2. 電源を切り、電源ケーブルを取り外します。
  - 3. 電源ラッチの頂部にあるつまみねじを電源から外れるまで反時計回りに回します。

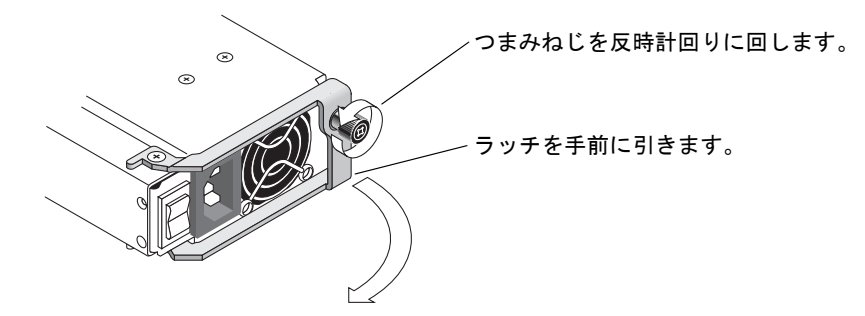

図8-3 シャーシから取り出される電源装置

- 4. ラッチを約 90 度手前に引いて、電源 / ファンモジュールをミッドプレーンから外します。
- 5. 電源/ファンモジュールをシャーシから引き出します。
- 8.5.2.2 DC 電源 / ファンモジュールのインストール
  - 1. 新しいモジュールをファンおよび電源スロットに差し込みます。
  - 2. ラッチを押し戻して、電源が完全にシャーシへ挿入されるようにします。
  - 3. 電源ラッチの頂部にあるつまみねじを時計回りに手できつく締め、モジュールを固定しま す。

**注** – つまみねじを確実に締めるには、ねじ回しできつく締めたあと、反時計回りに 1/4 回転させてゆるめます。

4. DC 電源ケーブルを DC 電源に接続します。

注 - 必ずアレイに付属の DC 電源ケーブルを使用してください。

DC 電源ケーブルのパーツ番号とワイヤに付いているラベルを確認してから、電源に接続 してください(次の表を参照)。GNDは、シャーシ接地を示します。

**表 8-2** DC ケーブル配線

| ケーブル 35-00000148 |      | ケーブル 35-00000156 |      |     |       |
|------------------|------|------------------|------|-----|-------|
| ピン番号             | 電圧   | 色                | ピン番号 | 電圧  | 色     |
| A3               | 電源帰路 | 赤                | A3   | L+  | 白     |
| A2               | GND  | 緑 / 黄            | A2   | GND | 緑 / 黄 |
| A1               | -48V | 黒                | A1   | L-  | 白     |

5. 必要に応じて DC 電源ケーブルを延長するには、ケーブル先端の被覆を長さ 6.5 mm ほど 取り除きます。付属のパンドウィットチューブにケーブル芯線を差し込み、圧着します。

6. 電源ケーブルをアレイに接続します。

7. 電源を投入します。

# 8.6 LED モジュールの交換

LED モジュールの交換とインストールの手順は、次のとおりです。

- 部品とツールの確認
- 正面ベゼルと右側イヤーキャップの取り外し
- LED モジュールの取り外し
- 新しい LED モジュールのインストール
- イヤーキャップと正面ベゼルの交換

**注** – どの作業を行うときも、8-2 ページの 8.2 節「静電気およびその他の注意事項」に 従ってください。

# 8.6.1 部品とツールの確認

LED モジュール交換キットには、次の部品が含まれています。

- 1 LED/ リセットスイッチボード、1U
- #4-40 × 1/4 インチ、100 度、SS 極磁気の平頭ねじ (Phillips) 2 個

作業には、次のツールが必要です。

- プラスのねじ回し (Phillips の1番)
- 3/16 インチのレンチ

# 8.6.2 正面ベゼルと右側イヤーキャップの取り外し

LED モジュールを交換または新規インストールするため正面ベゼルと右側イヤーキャップを取り外すには、次の手順に従います。

- 1. アレイの両方の電源モジュールの電源を切ります。
- 2. 正面ベゼルにカバーが取り付けられている場合は、付属の鍵でロックを解除します。
- 3. 正面ベゼルの両側を掴み、手前下方向に引き出して外します。
- 4. 右のベゼルアーム(ヒンジ)を左側に押して、シャーシの穴から離します。 左のベゼルアームも離れます。
- 5. 両側のイヤーのシャーシベゼルの穴の位置に注意してください。
- 6. アレイの右側イヤーのプラスチックキャップを外します。
  - a. 上下にあるイヤーキャップをそれぞれ両側から押し込みます。
  - b. キャップをアレイの中央に向けて回し、イヤーから外します。

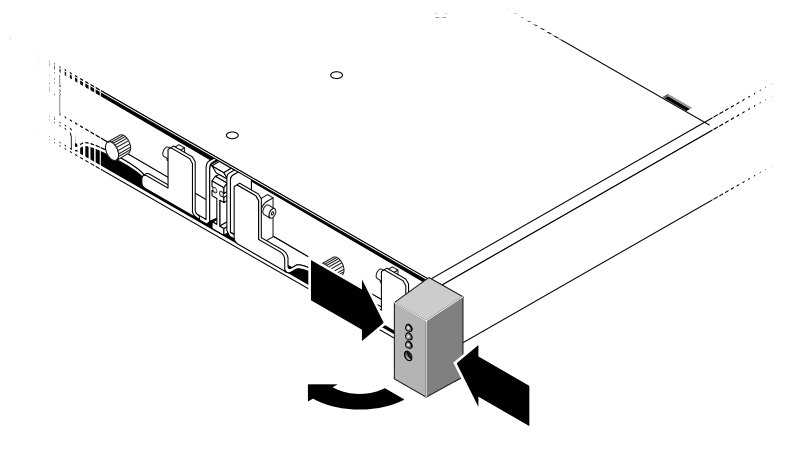

**図8-4** 右側のイヤーキャップの取り外し

# 8.6.3 LED モジュールの取り外し

LED モジュールを取り外すには、次の手順に従います。

1. LED モジュールをシャーシに固定しているボールスタッドを取り外します。

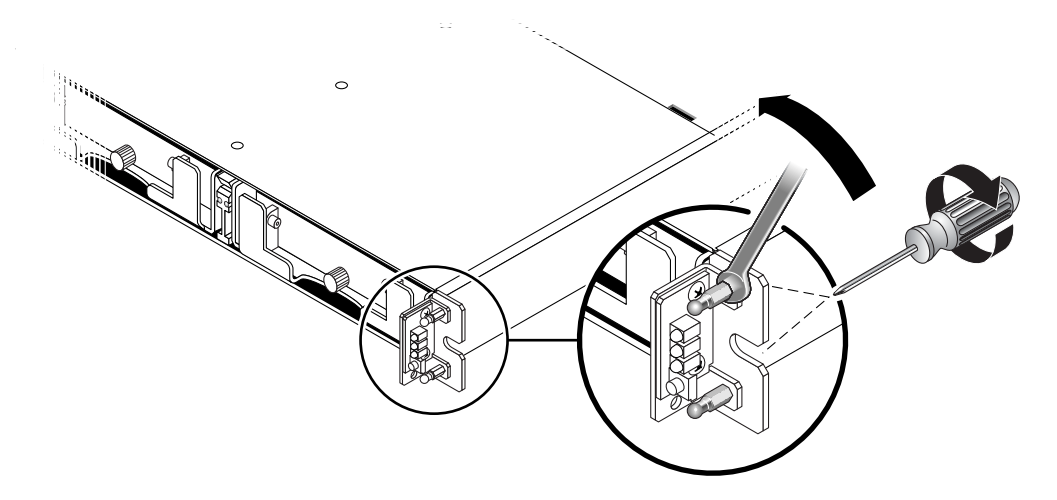

図 8-5 ボールスタッドの取り外し

**注** – 古いモデルの1Uアレイでは、ブラケットの背面から2つの皿頭ねじで固定されています。取り外しのときにねじが損傷した場合のため、#4-40×1/4インチの交換用の皿頭ねじが用意されています。新しいモデルのアレイでは、ボールスタッドはシャーシイヤーに組み込まれているので、ねじは不要です。ボールスタッドを引き抜くには、3/16インチのレンチを使用します。

注 – ボールスタッドを引き抜くことができない場合は、シャーシをラックから取り外し ます。シャーシをラックから取り外す方法については、『Sun StorEdge 3000 Family 1U ア レイ用ラックインストールガイド』を参照してください。

2. 折り曲げてあったリボンケーブルを開いてケーブルロックから抜き、スライドさせながら LED モジュールから取り外します。

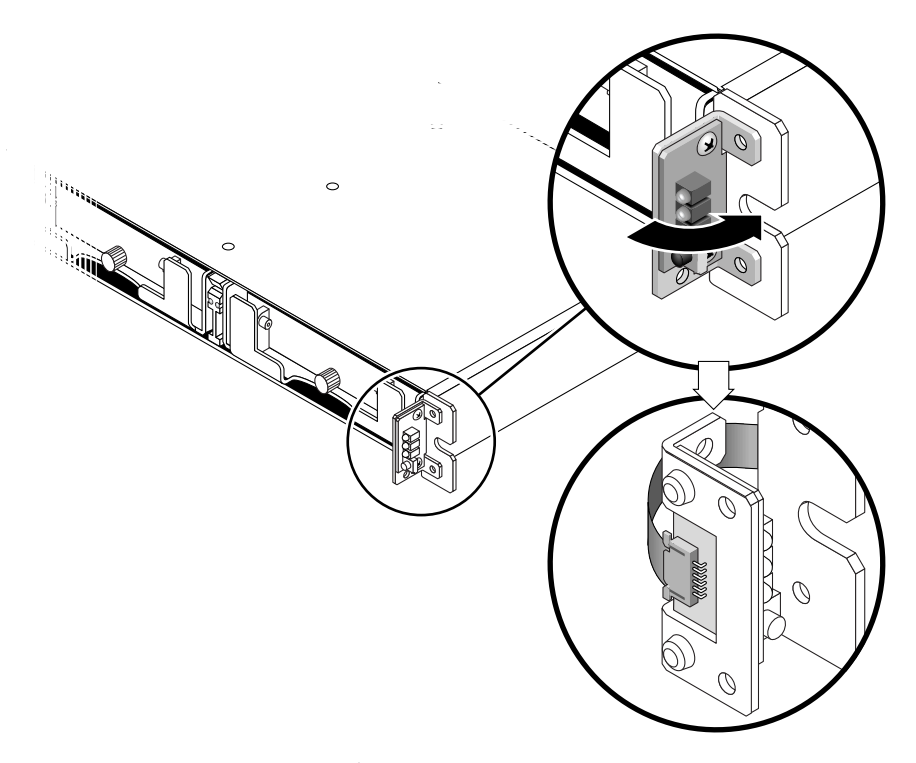

図 8-6 シャーシからの LED モジュールの取り外し

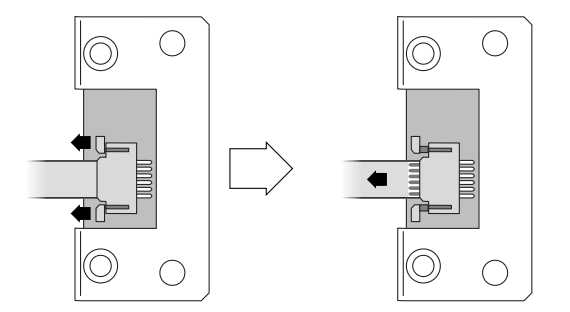

図 8-7 LED モジュールからのリボンケーブルの取り外し

3. LED モジュールをブラケットに固定している 2 つのなべねじを取り外します。

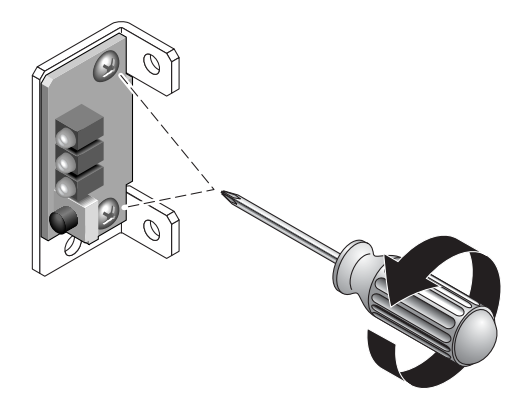

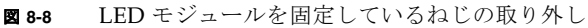

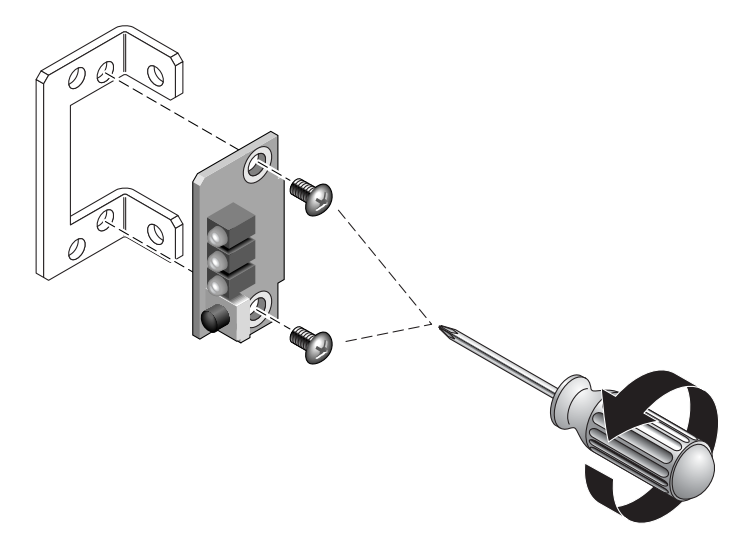

図8-9 ブラケットからの LED モジュールの取り外し

# 8.6.4 新しい LED モジュールのインストール

LED モジュールを新規インストールするには、次の手順に従います。

- 1. 8-12 ページの 8.6.3 節「LED モジュールの取り外し」の手順 3 で使用した 2 つのねじを 使って、新しい LED モジュールをブラケットに取り付けます。
- 2. 新しい LED モジュールのケーブルロックを引き出します。
- 3. 新しい LED モジュールにリボンケーブルを差し込み、ケーブルロックを閉じます。これ で、LED モジュールにケーブルが接続されます。

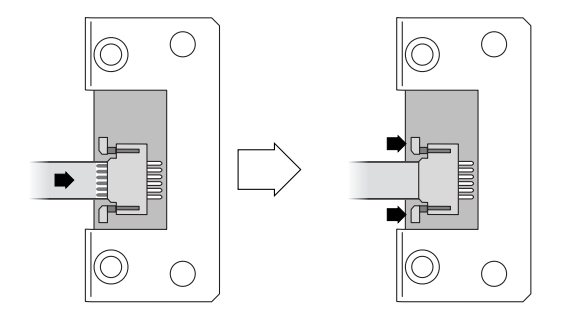

図8-10 ケーブルロックへのリボンケーブルの取り付け

注 – リボンケーブルの青色の面が LED モジュール側に来るようにします。また、ロックを閉じる前に、リボンの接触部を LED モジュールに完全に差し込むようにします。

- LED モジュールの背面に平らに接するようにリボンを折り曲げ、LED モジュールを シャーシに取り付けます。取り付けには、8-12 ページの 8.6.3 節「LED モジュールの取り 外し」の手順1で使用したボールスタッドを使用します。
- 5. ボールスタッドに皿頭ねじが接合されている場合は、ブラケットを使って皿頭ねじをボールスタッドに再接合します。 元のねじが取り外しのときに損傷した場合に備えて、キットに交換用ねじが含まれています。
- 6. シャーシをラックから取り外していた場合は、再度取り付けます。

# 8.6.5 イヤーキャップと正面ベゼルの交換

イヤーキャップと正面ベゼルを交換するには、次の手順に従います。

- 1. 上下のイヤーキャップをイヤーに取り付け、キャップが正しい位置に止まるまでアレイの 中央に向けて押し込みます。
- 2. ベゼルアームをシャーシ穴に差し込みます。
- 3. ベゼルを持ち上げ、シャーシ正面にぴったり重なるまで押し込みます。
- 4. 鍵を使ってベゼルをロックします。
- 5. 鍵を最初からシャーシに差し込んでいなかった場合は、鍵を抜き取ります。
- 6. 電源装置 / ファンモジュールに電源を投入します。

# 8.7 JBOD シャーシ FRU のインストール

Sun StorEdge 3120 SCSI Array ボックス FRU には、シャーシ、ドライブミッドプレーン、 バックプレーンが含まれます。この製品は、ボックス自体が破損している場合、あるいは ミッドプレーン、バックプレーン、またはターミネータモジュールが破損している場合 に、それらと交換して取り付けます。

アレイを完全に機能させるには、交換するアレイから次の部品を外して、交換したアレイ に追加する必要があります。

- ドライブモジュール
- 2 つの電源 / ファンモジュール

モジュールを個別に取り付けるには、このマニュアルで説明する交換の手順に従ってくだ さい。

アレイを構成するには、第4章を参照してください。

既存の JBOD のシャーシフレームを交換するには、次の手順に従います。

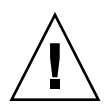

警告 - 交換作業が完了するまで、接続されているホストは非アクティブにします。

注-8-2ページの8.2節「静電気およびその他の注意事項」の手順に従います。

- 1. 障害のあるアレイで、両方の電源モジュールの電源を切ります。
- 2. I/O モジュールに接続されているすべての SCSI ケーブルが明確にラベル付けされている ことを確認します。
- 3. 障害のあるアレイのケーブル配線構成を書き留めます。
- SCSI ID スイッチ設定(右または左)を書き留めます。
   ディスク1から4に割り当てられる ID はアレイのスイッチ設定に基づいて決定されます。
   右スイッチ設定では、ID 8、9、10、11 が使用されます。
   左スイッチ設定では、ID 12、
   13、14、15 が使用されます。
- 5. I/O モジュールに接続されているすべての SCSI ケーブルを取り外します。
- 6. 各ディスクドライブをアレイのディスクスロットの位置でラベル付けします。
- 7. 障害のあるアレイから電源モジュールおよびディスクドライブを取り外します。
- 8. 障害のあるシャーシを取り外します。
- 9. 交換用のシャーシを用意します。
- 10. 以前に取り外したすべてのモジュールを交換用アレイの元の位置に再度取り付けます。
- 11. すべての SCSI ケーブルおよび電源ケーブルを元の位置に差し込みます。

12. 以前の構成に合わせて、SCSI ID スイッチを右または左に設定します。

**注** – SCSI ID は、アレイの電源を投入したときのスイッチ設定に基づいて設定されます。 スイッチ設定を変更した場合、電源を切断し、再び電源を入れると、SCSI ID が変更され ます。

13. 電源装置/ファンモジュールに電源を投入します。

14. JBOD の構成の手順については、第4章を参照してください。

# SCSI アレイの仕様

この付録では、Sun StorEdge 3120 SCSI Array の仕様を説明します。次の項目について説 明します。

- A-2 ページの A.1 節「物理仕様のまとめ」
- A-3 ページの A.2 節「Sun StorEdge 3120 SCSI Array の仕様のまとめ」
- A-4 ページの A.3 節「各国の機関認定および規格」
- A-5 ページの A.4 節「SCSI ホストまたはドライブコネクタ」
- A-7 ページの A.5 節「SCSI ホストまたはドライブケーブル」

# A.1 物理仕様のまとめ

表 A-1 Sun StorEdge 3120 SCSI Array の物理仕様

| 機能        | 説明                                                                                                    |
|-----------|----------------------------------------------------------------------------------------------------|
| 高さ        | 1U (1.75 インチ /4.445 cm)                                                                                                    |
| 幅         | 19 インチ /48.26 cm (本体)                                                                                                    |
| 奥行き       | シャーシ本体 : 18 インチ /45.72 cm                                                                                                    |
|           | 電源の背面までの距離 :<br>20 インチ /50.8 cm                                                                                                |
|           | 電源ハンドル背面までの距離:<br>21 インチ /53.34 cm                                                                                             |
| 重さ (JBOD) | 32 ポンド /14.51 kg (300G バイトドライブを搭載した場合 )                                                                                        |
| 全般        | <ul> <li>1U (高さ 1.75 インチ /4.445 cm) シャーシ内にホットプラグイン可能なドライブ 4 個</li> <li>Ultra 320 SCSI バス</li> <li>自動検知 AC または DC 電源</li> </ul> |
| 密度        | <ul> <li>SCSI アレイ最大 1.17T バイト</li> <li>シャーシ奥行き 21 インチ</li> </ul>                                                               |
| 信頼性       | <ul> <li>     冗長ホットスワップ可能 FRU     N+1 ホットスワップ可能電源 / 冷却装置     NEBS レベル 3 および HALT 試験準拠、99.999% の信頼性を実現する設計   </li> </ul>        |
|           |                                                                                                    |

注 - アレイ輸送用パッケージ重量 12.75 ポンド /5.78 kg を追加してください。

# A.2 Sun StorEdge 3120 SCSI Array の仕様のま とめ

| 機能                   | 説明                                                                                                    |
|----------------------|----------------------------------------------------------------------------------------------------|
| 全般                   | <ul> <li>1U (高さ 1.75 インチ /4.445 cm) シャーシ内にホットプラグイン可能なドライブ 4 個</li> <li>Ultra 320 SCSI バス</li> <li>自動検知 AC または DC 電源</li> </ul>                                                           |
| 密度                   | • RAID アレイ最大 1.17T バイト<br>• シャーシ奥行き 21 インチ                                                                                                    |
| 信頼性                  | <ul> <li> ・ 冗長ホットスワップ可能 FRU </li> <li> ・ N+1 ホットスワップ可能電源 / 冷却装置 </li> <li> ・ NEBS レベル 3 および HALT 試験準拠、99.999% の信頼性を実現する設計 </li> </ul>                                                    |
| アレイシステム<br>ストレージ資源管理 | <ul> <li>Ultra 320 SCSI チャネル 4 個</li> <li>Sun StorEdge Configuration Service、Sun StorEdge Diagnostic Reporter 管理ソフト<br/>ウェアおよび Sun StorEdge CLI ( コマンド行インタフェース ) ユーティリティをサポート</li> </ul> |

# A.3 各国の機関認定および規格

#### 表 A-2 各国の機関認定および規格

| 製品の安全性              | 規格                                            |  |
|---------------------|-----------------------------------------------|--|
| <b>E</b>            |                                               |  |
| アメリカ合衆国             | UL60950:2000, 3rd Edition で UL 認可             |  |
| カナダ                 | CSA 規格 CAN/CSA-C22.2 No. 60950-00 3rd Edition |  |
| ドイツ                 | TÜV                                           |  |
| 欧州連合                | EN60950:2000                                  |  |
| 日本                  | 国際相互認証 CB スキーム                                |  |
| オーストラリア             | 国際相互認証 CB スキーム                                |  |
| アルゼンチン              | Resolution 92-98 (S マーク )                     |  |
| ドイツ                 | GS マーク (人間工学)(ラインラント)                         |  |
| ロシア                 | 国際相互認証 CB スキーム (GOST-R マーク)                   |  |
| ロシア                 | 衛生マーク (人間工学)                                  |  |
| 電磁適合性               | 規格                                            |  |
| 国                   |                                               |  |
| アメリカ合衆国             | FCC #47, Part 15, Subpart B, Class B          |  |
| カナダ                 | ICES-003                                      |  |
| 日本                  | VCCI クラス B                                    |  |
| 欧州連合                | EN 55022:1998 クラス B                           |  |
| オーストラリア / ニュー ジーランド | AS/NZS 3548:1996                              |  |
| 台湾                  | BSMI CNS 13438 クラス B                          |  |
| ロシア                 | GOST-R マーク                                    |  |
| ドイツ                 | 欧州連合と同じ                                       |  |
| アルゼンチン              | Sマーク                                          |  |
| 電磁妨害                | 規格                                            |  |
| 試験                  |                                               |  |
| 電源高調波               | EN 61000-3-2:2000(制限なし)                       |  |
| 電圧フリッカ              | EN 61000-3-3:1995/A1:2001(制限なし)               |  |
| ESD (静電放電)          | EN 55024 ( 接触時 8kV、空中 15kV)                   |  |

#### 表 A-2 各国の機関認定および規格(続き)

| 空中電界イミュニティ         | EN 55024 (10V/m)                           |
|--------------------|--------------------------------------------|
| 電気的ファストトランジエントバースト | EN 55024 (1kV I/O、2kV 電源流入)                |
| サージ                | EN 55024 (1kV I/O、1kV 電源線間流入、2kV 電源対接地間流入) |
| 伝導流入イミュニティ         | EN 55024 (3V I/O 流入および電源流入 )               |
| 電源周波数磁界            | EN 55024 (不適用、モニターのみ)                      |
| 瞬時電圧降下および瞬時停電      | EN 55024 (0V/0.5 サイクル、70%V/0.5sec、0V/5sec) |

# A.4 SCSI ホストまたはドライブコネクタ

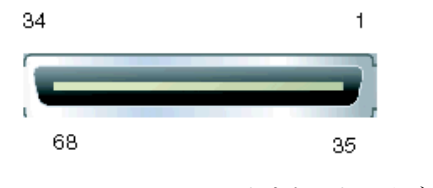

図 A-1 SCSI ホストまたはドライブコネクタ

#### 表A-3 SCSI コネクタピンの説明

| ピン | 説明       | ピン | 説明       |
|----|----------|----|----------|
| 1  | データ 12 + | 35 | データ 12 - |
| 2  | データ 13 + | 36 | データ 13 - |
| 3  | データ 14 + | 37 | データ 14 - |
| 4  | データ 15 + | 38 | データ 15 - |
| 5  | パリティー1+  | 39 | パリティー1-  |
| 6  | データ 0 +  | 40 | データ 0 -  |
| 7  | データ1+    | 41 | データ1-    |
| 8  | データ2+    | 42 | データ2-    |
| 9  | データ3+    | 43 | データ 3 -  |
| 10 | データ 4 +  | 44 | データ 4 -  |
| 11 | データ5+    | 45 | データ 5 -  |
| 12 | データ6+    | 46 | データ 6 -  |
| 13 | データ7+    | 47 | データ 7 -  |

| ピン | 説明        | ピン | 説明        |
|----|-----------|----|-----------|
| 14 | パリティー 0 + | 48 | パリティー 0 - |
| 15 | 信号グランド    | 49 | 信号グランド    |
| 16 | DIFF_SENS | 50 | 信号グランド    |
| 17 | TERM_PWR  | 51 | TERM_PWR  |
| 18 | TERM_PWR  | 52 | TERM_PWR  |
| 19 | N/C       | 53 | N/C       |
| 20 | 信号グランド    | 54 | 信号グランド    |
| 21 | ATN +     | 55 | ATN -     |
| 22 | 信号グランド    | 56 | 信号グランド    |
| 23 | BSY +     | 57 | BSY -     |
| 24 | ACK +     | 58 | ACK -     |
| 25 | RST +     | 59 | RST -     |
| 26 | MSG +     | 60 | MSG -     |
| 27 | SEL +     | 61 | SEL -     |
| 28 | C/D +     | 62 | C/D -     |
| 29 | REQ +     | 63 | REQ -     |
| 30 | I/O +     | 64 | I/O -     |
| 31 | データ 8 +   | 65 | データ 8 -   |
| 32 | データ 9 +   | 66 | データ 9 -   |
| 33 | データ 10 +  | 67 | データ 10 -  |
| 34 | データ 11 +  | 68 | データ 11 -  |

**表 A-3** SCSI コネクタピンの説明(続き)

# SCSI ホストまたはドライブケーブル

標準の 0.8 mm 68 ピン LVD SCSI ケーブル:

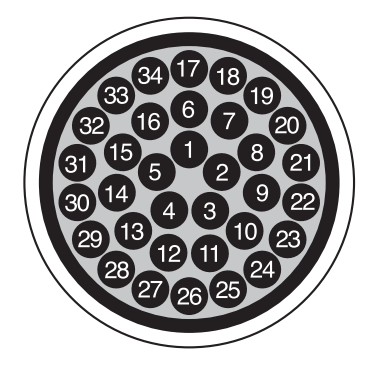

A.5

図 A-2 LVD/MSE SCSI の 68 線 SCSI ピンアウトの断面

| ヒン番      | 号 ゲーフル SE/LVD<br>ペア            | ヒン番り     | テークル SE/LVD<br>ペア                        |  |
|----------|--------------------------------|----------|------------------------------------------|--|
| 1        | 2000 ( DD12                    | 25       |                                          |  |
| 1        | 30SR/+DB12                     | 35       | 30-DB12/-DB12                            |  |
| 2        | 31SK/+DB13                     | 36       | 31-DB13/-DB13                            |  |
| 3        | 325R/+DB14                     | 3/       | 52-DD14/-DD14                            |  |
| 4        | 335K/+DB15                     | 38       | 33-DB15/-DB15                            |  |
| 5        | 345K/+DBP1                     | 39       | 34-DBP1/-DBP1                            |  |
| 6        | 165K/+DB0                      | 40       | 10-DD0/-DD0<br>17 DP1 / DP1              |  |
| /        | 1/5K/+DD1                      | 41       | 1/-DD1/-DD1<br>10 DP2 / DP2              |  |
| 8        | 185K/+DB2                      | 42       | 18-DB2/-DB2                              |  |
| 9        | 195K/+DB3                      | 43       | 19-DD3/-DD3                              |  |
| 10       | 205K/+DD4                      | 44       | 20-DD4/-DD4                              |  |
| 11       | 215K/+DB5                      | 45       | 21-DB5/-DB5                              |  |
| 12       | 225R/+DD0<br>225R/+DP7         | 40       | 22-DD0/-DD0<br>22 DP7/ DP7               |  |
| 15       | 235K + DD7                     | 47       | 25 - DD7 / - DD7                         |  |
| 14       | 245K/+P_CKCA                   | 48       | 24-DDP/-P_CRCA                           |  |
| 15       | 23GND/GND<br>1EDIEECENCE       | 49<br>50 | 25GND/GND<br>15CND/CND                   |  |
| 10       |                                | 50<br>E1 | 13GIND/GIND<br>14TDIAID/TDIAID           |  |
| 17       | 1411 WK/ 11 WK<br>12TDWD /TDWD | 52       |                                          |  |
| 10       | 131FWK/1FWK<br>12PSVD/PSVD     | 52       | 12PSVD / PSVD                            |  |
| 20       | 12R3VD/R3VD                    | 55       | 12R3VD/R3VD                              |  |
| 20       | ACD / LATNI                    | 55       | 6-ATNI/-ATNI                             |  |
| 21       | 7CND/CND                       | 55       | 7CND/CND                                 |  |
| 22       | ACD / L RCV                    | 50       | A REV / REV                              |  |
| 23       | $45R/\pm 0.01$                 | 58       | $3-\Delta CK/-\Delta CK$                 |  |
| 24       | SSR/+ACK<br>SSR/+RST           | 59       | 8-RST /-RST                              |  |
| 25       | 9SR /+MSC                      | 60       | 9-MSC /-MSC                              |  |
| 20       | 10SR / + SEI                   | 61       | 10-SFI /-SFI                             |  |
| 28       | 2SR/+C/D                       | 62       | 2-C/D/-C/D                               |  |
| 20       | 1SR/+RFO                       | 63       | 1-RFO/-RFO                               |  |
| 30       | 11SR/+I/0                      | 64       | 11 - I/O/-I/O                            |  |
| 31       | 26SR/+DB8                      | 65       | 26-DB8/-DB8                              |  |
| 32       | 27SR/+DB9                      | 66       | 27-DB9/-DB9                              |  |
| 33       | 28SR/+DB10                     | 67       | 28-DB10/-DB10                            |  |
| 34       | 29SR/+DB11                     | 68       | 29-DB11/-DB11                            |  |
| <u> </u> | => 0.1., · 2 D 11              | 00       | -, -, -, -, -, -, -, -, -, -, -, -, -, - |  |

表 A-4 SCSI コネクタのピン番号とケーブルのペア

\*SR = 信号帰路、\*RSVD = 確保、\*GND = グランド、\*TPWR = ターミネータ電源

# 索引

# Α

about コマンド, 5-6 AC 電源 / ファンモジュール インストール, 8-8 接続, 4-4 取り外し, 8-8

# С

CLI、「Sun StorEdge CLI」を参照。

# D

DC 電源 / ファンモジュール インストール, 8-9 接続, 4-6 取り外し, 8-9

# Ε

exit コマンド, 5-7

## F

FRU CLIによる表示, 5-18 表示, 5-16 一覧, 3-3

# Н

HBA デバイス,4-14,4-18 help コマンド,5-7 HP-UX オペレーティング システム,7-12

# I

IBM AIX オペレーティングシステム, 7-7,7-13 ID、設定, 4-10

## J

JBOD ケーブル配線,4-8 スイッチ設定,4-10 単一イニシエータ構成,4-15 単一バス構成,4-12,4-14,5-3 デフォルトドライブ設定,4-10 分割バス構成,4-9,4-15,5-3 マルチイニシエータ構成,4-14,4-18

## L

LED 状態, 5-18 照明, 5-8 正面パネル, 6-3 点滅, 6-5 ドライブ, 6-2 背面パネル, 6-4 LED モジュール インストール, 8-14 取り外し, 8-12 Linux オペレーティングシステム, 7-12 LVD/MSE SCSI のピンアウト, A-7

#### Μ

Microsoft Windows オペレーティングシステム, 7-8

### Q

quit コマンド, 5-8

## S

SAF-TE ID, 4-10 コンポーネントの状態,5-13 状態, 5-19 SBアイコン, 4-9 SCSI ID, 4-8, 4-10, 5-21 SCSI コネクタ, A-7 select コマンド, 5-8 set led  $\neg \neg \checkmark \lor$ , 5-8 show access-mode  $\neg \neg \checkmark \lor$ , 5-10 show configuration  $\exists \forall \vee \vDash$ , 5-10 show enclosure-status  $\exists \forall \vee \lor$ , 5-13 show frus コマンド, 5-16 show inquiry-data コマンド, 5-18 show led-status コマンド, 5-18 show safte-device  $\neg \neg \checkmark \lor$ , 5-19 Solaris オペレーティングシステム, 7-7, 7-8 SSCS でのアイコンの状態, 5-4 SSCS、「Sun StorEdge Configuration Service」を参 照。 Sun Fire V120, 1-3 Sun StorEdge CLI about  $\exists \forall \vee \lor$ , 5-6 exit コマンド, 5-6 set led  $\exists \forall \vee \lor$ , 5-8 show access-mode  $\neg \neg \checkmark \lor$ , 5-10 show configuration  $\exists \forall \forall \end{cases}$ , 5-10

show enclosure-status  $\neg \neg \checkmark \lor$ , 5-13 show frus コマンド, 5-18 show inquiry-data  $\neg \neg \checkmark \lor$ , 5-18 show led-status コマンド, 5-18 show safte-device  $\neg \neg \checkmark \lor$ , 5-19 version コマンド, 5-20 概要,5-6 状態の表示, 5-4 Sun StorEdge Configuration Service IBOD のサポート, 5-2 アラームの表示,5-4 概要, 5-2 コンポーネント機能,5-4 単一バス構成, 5-3 分割バス構成,5-3 メインウィンドウ,5-4 Sun クラスタ, 4-14, 4-18

#### U

Ultra320 ケーブル, 4-7

#### V

Veritas クラスタ, 4-14, 4-18 Veritas ソフトウェア, 5-21 version コマンド, 5-20

#### W

Windows サーバー 新しいデバイスと LUN, 7-8

#### あ

赤デバイス状態アイテム,5-4
アクセスモード、表示,5-10
アダプタ BIOS の確認,7-12,7-15
アプリケーションサーバー,1-3
アラーム
LED インジケータ,6-3,6-5
SSCS による表示,5-4,7-5
消音,6-2,7-5

アラームの消音, 6-2, 7-5 アラームのミュート, 6-2 アラームのリセット, 6-2 アレイ構成, 1-2 アレイの構成, 1-2 アレイの保守, 7-1 アレイのホストへの接続, 4-8 安全性に関する注意事項, 2-2

#### い

一意の ID、設定, 4-10
一意の HBA デバイス ID の設定, 5-21
一意の ID、設定, 5-21
イベント LED, 6-3
イベントログ
HP-UX, 7-6
IBM AIX, 7-7
Linux, 7-6
Solaris, 7-6
Windows, 7-6

**え** 「エージェントオプション管理」ウィンドウ,5-2

## お

お客様の義務,2-2 温度 環境範囲,2-3 温度 LED,6-3

## か

鍵、ベゼルロックからの抜き取り,4-2 「格納装置を表示」ウィンドウ,5-4 環境センサー シャーションポーネント,5-13 環境範囲,2-3

### き

黄デバイス状態アイテム,5-4

## <

空気管理スレッド、インストール,8-7

# け

ケーブル 標準パッケージ,3-3 ケーブル配線 JBOD,4-8 お客様が準備するケーブル,3-3 供給されるケーブル,3-2 単一バス構成,4-9,4-11 単一バス構成と分割バス構成,4-9 単一バスドライブ ID,4-11 手順,4-1 長さ,4-7 まとめ,4-2

## J

コンポーネント SSCS による状態の表示 , 5-4

# さ

サイト計画 EMC, 2-3 安全性に関する注意事項, 2-2 お客様の義務, 2-2 概要, 2-1 環境, 2-3 電気/電力, 2-4 物理的, 2-5 レイアウト, 2-6
サイト準備調査, 2-6
サイトの計画, 2-1

### し

湿度, 2-3 シャーシ FRU、インストール, 8-16 シャーシコンポーネントの状態, 5-13 周辺装置 シャーシのセンサーの状態, 5-13 仕様 空間的制限, 2-5 製品, A-3 電気 / 電力, 2-4 物理的(アレイ), 2-5 障害追跡, 7-1 障害追跡の意思決定ツリー, 7-16 障害のあるディスクの識別, 7-14, 7-15 白デバイス状態アイテム,5-4 シングルプロセッササーバー,1-3

#### す

スイッチ設定,4-8,4-10 ストレージ要件,1-3

#### せ

静電気に関する注意事項,8-2

#### そ

装置から取る距離,2-5 ソフトウェア管理ツール,1-8

### た

単一イニシエータ JBOD 構成,4-15 単一バス構成 SSCS での表示,5-3 一意の HBA ID の設定,5-21 ケーブル配線,4-9,4-11 ドライブ ID,4-11 ラベル,4-9

## ち

注意、一般, 8-2

## τ

ディスクドライブ 新しいドライブのインストール,8-6 交換, 8-4 障害のあるドライブの識別,8-4 取り外し, 8-5 デバイスの状態 SSCS による表示, 5-4 アイコン,5-4 デフォルト JBOD 設定, 4-10 電気仕様, 2-4 電源 LED, 6-3 電源装置 AC, 8-8 DC, 8-9 LED, 6-5 電源投入シーケンス, 4-19 電磁波適合性 (EMC), 2-3 電力仕様, 2-4

#### ح

ドライブの検出 HP-UX, 7-12 IBM AIX, 7-13 Linux, 7-12 Solaris, 7-8 Windows, 7-8

#### は

ハードウェア 概要,1-1 仕様,A-3 障害追跡,7-6 灰デバイス状態アイテム,5-4 バスケーブル長,4-7 バス構成,4-9 パッケージの内容,3-2 パフォーマンスの問題,3-3,7-14,8-2,8-4,8-6

#### ひ

ビープコード、ミュート,6-2 左スイッチ設定,4-10

#### ふ

ファームウェア アップグレード,7-3 ファームウェアのアップグレード,7-3 ファームウェアのダウンロード,7-3 ファームウェアパッチのインストール,7-3 ファイルサーバー,1-3 ファン FRU, 8-8, 8-9 LED, 6-3, 6-5 物理仕様, A-2 プリントサーバー,1-3 分割バス構成 SSCS での表示, 5-3 ケーブル配線, 4-9 制限, 5-3 単一イニシエータ, 4-15 マルチイニシエータ, 4-18 分割バス構成、「分割バス構成」を参照。

### み

右スイッチ設定, 4-10

### む

紫デバイス状態アイコン デバイスの状態,5-4

# よ

要件 アプリケーションサーバー,1-3 ファイルサーバー,1-3 プリントサーバー,1-3

#### り

リセットボタン,7-5

### ろ

ログファイルへのイベントの書き込み,7-7

#### ~

ベストプラクティス,1-2 ベゼルロック,4-2 ベゼルロックからの鍵の抜き取り,4-2

#### ほ

ポート 接続,4-1 名前,4-11

#### ま

マルチイニシエータ JBOD 構成,4-14,4-18 マルチパスソフトウェア,4-14,4-18,5-21